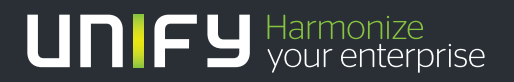

# 

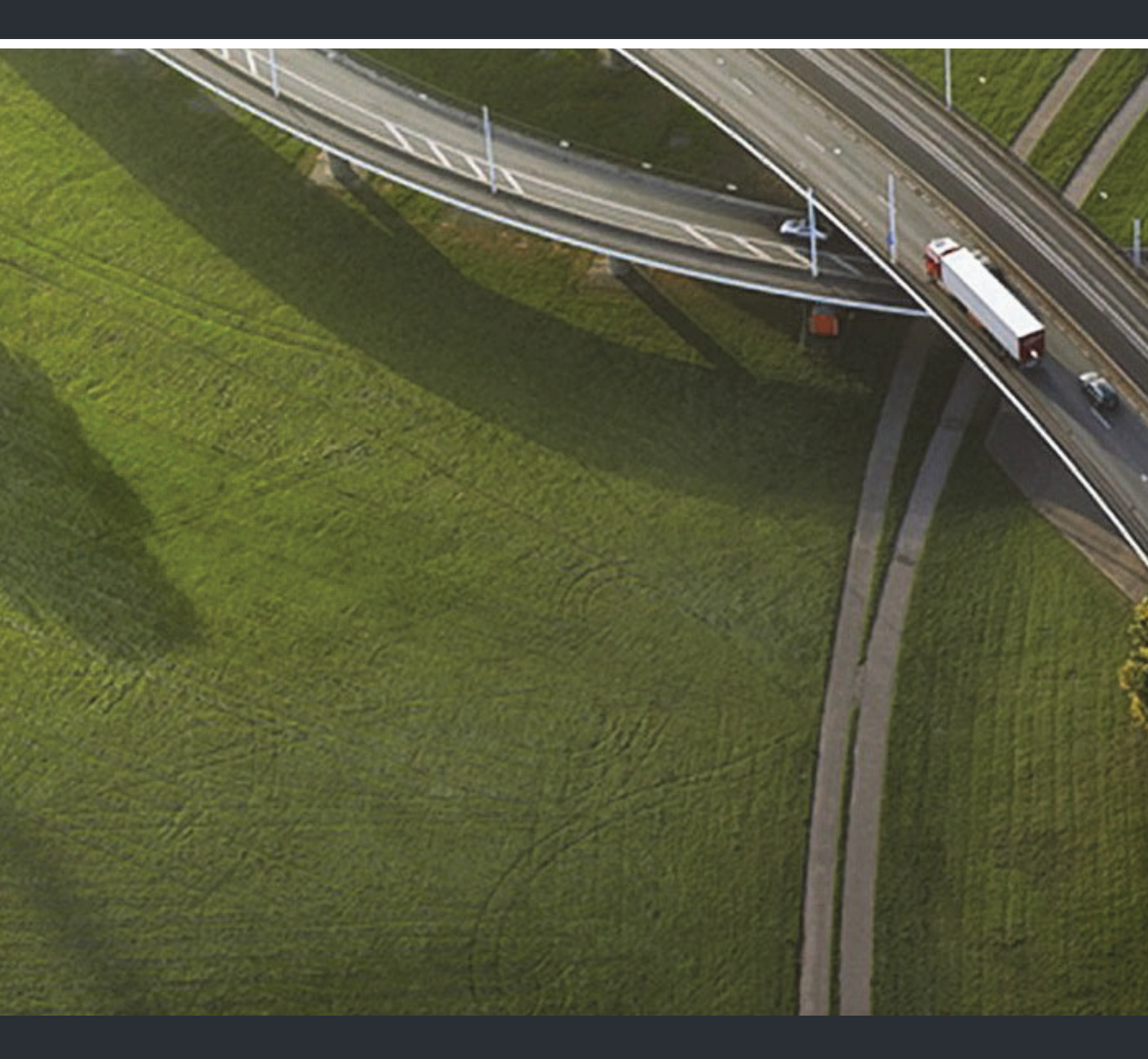

## OpenStage 40/40 G SIP HiPath 3000, OpenScape Business, OpenScape Office

#### Bedienungsanleitung

A31003-S2000-U193-5-19

Unser Qualitäts- und Umweltmanagementsystem ist entsprechend den Vorgaben der ISO9001 und ISO14001 implementiert und durch ein externes Zertifizierungsunternehmen zertifiziert.

Copyright  $\circledcirc$  Unify Software and Solutions GmbH & Co. KG 06/2016 Mies-van-der-Rohe-Str. 6, 80807 München/Deutschland

Alle Rechte vorbehalten.

Sachnummer: A31003-S2000-U193-5-19

Die Informationen in diesem Dokument enthalten lediglich allgemeine Beschreibungen bzw. Leistungsmerkmale, die je nach Anwendungsfall nicht immer in der beschriebenen Form zutreffen oder sich durch Weiterentwicklung der Produkte ändern können. Eine Verpflichtung, die jeweiligen Merkmale zu gewährleisten besteht nur, sofern diese ausdrücklich vertraglich zugesichert wurden.

Liefermöglichkeiten und technische Änderungen vorbehalten.

Unify, OpenScape, OpenStage und HiPath sind eingetragene Warenzeichen der Unify Software and Solutions GmbH & Co. KG. Alle anderen Marken-, Produkt- und Servicenamen sind Warenzeichen oder eingetragene Warenzeichen ihrer jeweiligen Inhaber.

#### UNIFY Harmonize your enterprise

unify.com

## Wichtige Hinweise

|         | <ul> <li>Aus Sicherheitsgründen darf das Telefon nur wie folgt mit Strom versorgt werden:</li> <li>Mit dem zugehörigen Original-Netzgerät.<br/>Sachnummer: L30250-F600-C14x (x: 1=EU, 2=US, 3=UK) oder</li> <li>in einem LAN mit PoE (Power over Ethernet), welches dem Standard IEEE 802.3af entspricht.</li> </ul> |
|---------|----------------------------------------------------------------------------------------------------|
| $\land$ | Öffnen Sie niemals das Telefon oder ein Beistellgerät! Bei Problemen wenden Sie sich an die Systembetreuung.                                                                                                    |
|         | Benutzen Sie nur Original-Zubehör! Das Benutzen von anderem Zubehör ist gefähr-<br>lich und führt zum Erlöschen der Garantie, Produzentenhaftung und der CE-Kenn-<br>zeichnung.                                                                                                    |

## Kennzeichen

| CE | Die Konformität des Gerätes zur EU-Richtlinie wird durch das CE-Kennzeichen be-<br>stätigt. Die CE-Konformitätserklärung und ggf. andere vorhandene Konformitätser-<br>klärungen sowie weitere Informationen zu Richtlinien, die die Verwendung von Sub-<br>stanzen in Produkten einschränken oder die Deklaration von Substanzen in<br>Produkten betreffen, finden Sie im Unify-Experten-WIKI unter <u>http://wiki.unify.com</u><br>im Kapitel "Declarations of Conformity". |
|----|----------------------------------------------------------------------------------------------------|
| X  | Alle Elektro- und Elektronikgeräte sind getrennt vom allgemeinen Hausmüll über dafür staatlich vorgesehene Stellen zu entsorgen.                                                                                                    |
|    | Die sachgemäße Entsorgung und die getrennte Sammlung von Altgeräten dient der<br>Vorbeugung von potentiellen Umwelt- und Gesundheitsschäden. Sie sind eine Vo-<br>raussetzung für die Wiederverwendung und das Recycling gebrauchter Elektro-<br>und Elektronikgeräte.                                                                                                    |
|    | Ausführliche Informationen zur Entsorgung Ihrer Altgeräte erhalten Sie bei Ihrer<br>Kommune, Ihrem Müllentsorgungsdienst, dem Fachhändler bei dem Sie das Pro-<br>dukt erworben haben oder Ihrem Vertriebsansprechpartner.                                                                                                    |
|    | Diese Aussagen sind nur gültig für Geräte, die in den Ländern der Europäischen<br>Union installiert und verkauft werden und die der Europäischen Richtlinie 2002/96/<br>EC unterliegen. In Ländern außerhalb der Europäischen Union können davon ab-<br>weichende Bestimmungen für die Entsorgung von Elektro- und Elektronikgeräten<br>gelten.                                                                                                    |

### Aufstellort des Telefons

- Das Telefon sollte in einer kontrollierten Umgebung mit einem Temperaturbereich zwischen 5°C und 40°C betrieben werden.
- Für eine gute Freisprech-Qualität sollte der Bereich vor dem Mikrofon (vorne rechts) frei bleiben. Der optimale Abstand für das Freisprechen beträgt 50 cm.
- Stellen Sie das Telefon nicht in einen Raum mit hoher Staubentwicklung; dies kann die Lebensdauer des Telefons erheblich mindern.
- Setzen Sie das Telefon nicht direkter Sonneneinstrahlung oder anderer Wärmestrahlung aus, denn dies kann die elektronischen Komponenten und das Plastikgehäuse beschädigen.
- Betreiben Sie das Telefon nicht in Umgebungen mit Dampfbildung (z. B. Badezimmer).

## Produktsupport im Internet

Informationen und Support zu unseren Produkten finden Sie im Internet: <u>http://www.unify.com/</u>.

Technische Hinweise, aktuelle Informationen zu Firmware-Updates, häufig gestellte Fragen und vieles mehr finden Sie im Internet: http://wiki.unify.com/.

## Inhaltsverzeichnis

| Wichtige Hinweise         Kennzeichen         Aufstellort des Telefons         Produktsupport im Internet | 3<br>4<br>4 |
|----------------------------------------------------------------------------------------------------|-------------|
| Allgemeine Informationen                                                                                  | 9           |
|                                                                                                    | 0           |
| Beschreibungs-Symbole in diesem Handbuch                                                                  | 9<br>Q      |
| Service                                                                                                   | 9           |
| Bestimmungsgemäßer Gebrauch                                                                               | . 10        |
| Informationen zum Telefontvp.                                                                             | . 10        |
| Freisprechqualität und Display-Lesbarkeit                                                                 | . 10        |
|                                                                                                    |             |
| Das OpenStage konnenlernen                                                                                | 11          |
|                                                                                                    |             |
| Die Bedienoberfläche Ihres OpenStage 40/40 G                                                              | 11          |
| Anschlusse auf der Unterseite des Telefons.                                                               | 12          |
|                                                                                                    | 13          |
|                                                                                                    | 13          |
|                                                                                                    | 13          |
|                                                                                                    | 14          |
| OpenStage Key Module 40                                                                                   | 14          |
|                                                                                                    | 14          |
| Funktionstasten                                                                                           | 15          |
|                                                                                                    | 15          |
| Navinator                                                                                                 | 16          |
| Freiprogrammierbare Sensortasten                                                                          | 17          |
| Wähltastatur                                                                                              | 18          |
| Display                                                                                                   | . 20        |
| Ruhemodus                                                                                                 | 20          |
| Anzeigen und Symbole im Ruhedisplay                                                                       | 20          |
| Anzeigen in der Statuszeile bei Lautstärkeneinstellung.                                                   | 20          |
| Kontextabhängige Anzeigen                                                                                 | 21          |
| Telefonie-Oberfläche                                                                                      | 23          |
| Telefonbücher                                                                                             | 24          |
| Persönliches Telefonbuch                                                                                  | 24          |
| Firmenweites Telefonbuch                                                                                  | 25          |
| Nachrichten                                                                                               | . 25        |
| Sprachnachrichten (Voice Mail)                                                                            | 25          |
| Anrufe                                                                                                    | 26          |
| Telefonmenü                                                                                               | 28          |
| Servicemenü                                                                                               | 28          |
|                                                                                                    | 29          |
|                                                                                                    | 29          |
|                                                                                                    | 30          |
| Demag zum Omweitschutz durch Energiesparen                                                                | . 30        |

| Grundfunktionen                                                    | 31 |
|--------------------------------------------------------------------|----|
| Notbetrieb                                                         | 31 |
| Anruf annehmen                                                     | 31 |
| Anruf über Hörer annehmen                                          | 31 |
| Anruf über Lautsprecher annehmen (Freisprechen)                    | 32 |
| Anruf über Headset annehmen                                        | 32 |
| Von Hörer auf Freisprechen umschalten                              | 33 |
| Von Freisprechen auf Hörer umschalten                              | 33 |
| Von Headset auf Freispechen umschalten                             | 33 |
| Im Standardmodus.                                                  | 33 |
| Im US-Modus                                                        | 33 |
| Lauthören                                                          | 34 |
| Mikrofon ein-/ausschalten                                          | 34 |
| Gruppenruf                                                         | 34 |
| Gespräch beenden                                                   | 34 |
| Sprachnachrichten abhören                                          | 35 |
| Ánrufen                                                            | 36 |
| Mit abgehobenem Hörer wählen                                       | 36 |
| Wählen mit aufgelegtem Hörer                                       | 36 |
| Sofortwahl                                                         | 37 |
| Wählen mit Hot- oder Warmline-Funktion                             | 38 |
| Wahlwiederholung                                                   |    |
| Rückfrage bei zweitem Teilnehmer                                   |    |
| Rückfrage beenden                                                  | 39 |
| Zum jeweils wartenden Teilnehmer wechseln (Makeln)                 | 40 |
| Gespräche abwechselnd oder gleichzeitig halten und wiederaufnehmen | 40 |
| Teilnehmer verbinden                                               | 41 |
| Verpassten Anruf zurückrufen.                                      | 42 |
| Anrufe umleiten                                                    | 43 |
| Umleitung verwenden                                                | 44 |
| Sofortige Umleitung aus- oder einschalten                          | 44 |
| Zielrufnummern für Umleitung speichern                             | 45 |
| Umleitungsart aktivieren/deaktivieren                              | 47 |
|                                                                    |    |
| Freinrogrammierhare Sensortasten                                   | 70 |
|                                                                    |    |
|                                                                    |    |
|                                                                    | 50 |
|                                                                    | 50 |
| Programmierung beginnen                                            | 51 |
| Erweiterte Funktionen programmieren                                | 51 |
| Feste Umleitungstaste einrichten.                                  | 51 |
| Variable Umleitungstaste einrichten                                | 52 |
| Sensortasten verwenden                                             | 53 |
| Beispiel 1: gespeicherte Rutnummer anrufen                         | 53 |
| Beispiel 2: Anklopten aus/einschalten                              | 53 |
| Sensortasten zurücksetzen                                          |    |

| Komfortfunktionen                       | 54 |
|-----------------------------------------|----|
| Ankommende Anrufe                       |    |
| Anruf mit Headset annehmen              | 54 |
| Anruf weiterleiten                      | 54 |
| Anruf zurückweisen                      | 55 |
| Anrufumleitung konfigurieren            | 56 |
| Verbindung halten                       | 57 |
| Zweitanruf (Anklopfen)                  | 60 |
| Gespräch übergeben                      | 63 |
| CTI-Anrufe (nicht HiPath 3000)          | 65 |
| Anrufen                                 | 67 |
| Mit Zielwahltaste wählen                | 67 |
| Aus lokalem Telefonbuch wählen          | 67 |
| Aus dem Unternehmens-Telefonbuch wählen | 67 |
| Rufnummer aus einer Liste anrufen       | 68 |
| Automatische Wahlverzögerung verwenden  | 68 |
| Konferenz                               | 71 |
|                                         | /1 |
|                                         | /1 |
| Talafarah () ah an urad Duffiatan       | 70 |
|                                         | /3 |
| Lokales Telefonbuch                     | 73 |
| Neuen Kontakt anlegen                   | 73 |
| Kontakt bearbeiten                      | 73 |
| Kontakt löschen                         | 74 |
| Alle Kontakte löschen                   | 74 |
| Kontakt suchen                          | 74 |
| Firmenweites Telefonbuch                | 75 |
|                                         | 75 |
|                                         |    |
| Schnellsuche                            |    |
|                                         | // |
|                                         |    |
|                                         |    |
| Anrutprotokollierung                    | 78 |
|                                         |    |

| Privatsphäre/Sicherheit                                           | 80   |
|-------------------------------------------------------------------|------|
| Rufton aus- und einschalten                                       | . 80 |
| Rufton permanent aus- und einschalten oder auf Piepton einstellen | . 80 |
| Rufton temporär beim Läuten aus- und wieder einschalten           | . 81 |
| Anrufschutz                                                       | 81   |
| Anrufschutz über Taste aktivieren                                 | . 81 |
| Anrufschutz über Ruhemenü aktivieren                              | . 81 |
| Anrufschutz erlauben                                              | . 82 |
| Sicherheit                                                        | . 83 |
| Benutzerpasswort                                                  | . 83 |
| Telefon sperren                                                   | . 85 |

| Individuelle Einstellung8                 | 7              |
|-------------------------------------------|----------------|
| Display                                   | 37             |
| Displayneigung an Sitzposition anpassen   | 37             |
| Kontrast einstellen                       | 37             |
| Helligkeit einstellen                     | 38             |
| Hintergrundbeleuchtung                    | 39             |
|                                           | <u>}</u> 0     |
|                                           | וינ<br>1       |
|                                           | ו נ<br>1ג      |
| Sommerzeit einstellen                     | 2<br>2         |
| Automatische Sommerzeiteinstellung        | 93             |
| Format für Zeitanzeige                    | )3             |
| Format für Datumsanzeige                  | 94             |
| Audio                                     | <del>)</del> 5 |
| Lautstärken                               | <i>)</i> 5     |
| Einstellungen                             | <i>)</i> 6     |
| Spezielle Ruttöne (nicht HiPath 3000)     | )(             |
| Lastenton                                 | רנ<br>רנ       |
| Sprache auswählen                         | שב<br>בנ       |
| l andessnezifische Einstellung 10         | זע<br>⊿נ       |
| Kontextmenü                               | )5             |
| Automatischer Menüaufruf ein-/ausschalten | )5             |
| Anzeigedauer einstellen                   | )5             |
| Netzwerkinformationen                     | )6             |
| Benutzerdaten zurücksetzen                | )7             |
| Zurücksetzen durchführen                  | )7             |
| Diagnosedaten                             | )8             |
|                                           |                |
| Webschnittstelle (WBM                     | 0              |
| Allgemein                                 | 10             |
| Web-Schnittstelle öffnen                  | 10             |
| Administratorseiten                       | 10             |
| Benutzerseiten                            | 11             |
| Benutzermenü                              | 11             |
|                                           |                |
| Ratgeber                                  | 5              |
| Pflege des Telefons                       | 15             |
| Funktionsstörungen beheben 11             | 15             |
| Ansprechpartner bei Problemen             | 15             |
| Tasten beschriften                        | 16             |
|                                           |                |
| Lokales Benutzermenü 11                   | 7              |
|                                           | (<br>          |
| Benutzermenu am Teleton offnen            | 1 /<br>1 ¬     |
| Darstellung des Benutzermenus             | / ו<br>אכ      |
| 1 asternunktionen                         | :4             |
|                                           | _              |
| Stichwortverzeichnis 12                   | 5              |

## **Allgemeine Informationen**

### Über diese Bedienungsanleitung

Die Informationen in diesem Dokument enthalten allgemeine Beschreibungen der technischen Möglichkeiten, welche im Einzelfall nicht immer vorliegen müssen. Die gewünschten Leistungsmerkmale sind im Einzelfall bei Vertragsabschluss festzulegen.

Wenn an Ihrem Telefon eine Funktion nicht wie beschrieben verfügbar ist, dann kann dies folgende Ursachen haben:

- Die Funktion ist für Sie und Ihr Telefon nicht eingerichtet bitte wenden Sie sich an Ihre Systembetreuung.
- Ihre Kommunikationsplattform verfügt nicht über diese Funktion bitte wenden Sie sich an Ihren Unify-Vertriebspartner zur Hochrüstung.

Diese Bedienungsanleitung wird Ihnen helfen, das OpenStage und dessen Funktionen kennen zu lernen. Sie enthält wichtige Informationen für den sicheren und ordnungsgemäßen Betrieb des OpenStage. Befolgen Sie bitte diese Anleitungen genau, damit Bedienungsfehler vermieden werden und Sie Ihr multifunktionales Telefon im Netzwerk optimal nutzen können.

Diese Bedienungsanleitung sollte von jeder Person gelesen und befolgt werden, die das OpenStage installiert, bedient oder programmiert.

Zu Ihrer eigenen Sicherheit lesen Sie bitte sorgfältig den Abschnitt mit den Sicherheitshinweisen. Befolgen Sie diese Anweisungen genau, damit Sie weder sich selbst noch andere gefährden und auch das Gerät nicht beschädigt wird.

Diese Bedienungsanleitung ist benutzerfreundlich aufgebaut. Das heißt, Sie werden Schritt für Schritt durch die Bedienung des OpenStage geführt.

Administrative Aufgaben sind in einem separaten Handbuch beschrieben. Die Kurzbedienungsanleitung enthält eine schnelle und zuverlässige Erläuterung oft genutzter Funktionen.

### Beschreibungs-Symbole in diesem Handbuch

#### Einstellungen

Sollten Bedienungen oder Einstellungen sowohl am Telefon direkt als auch über die Web-Schnittstelle möglich sein, so wird mit einem Symbol und der Seitenangabe jeweils darauf hingewiesen.

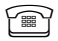

verweist auf eine Bedienung oder Einstellung direkt am Telefon

Ξ

verweist auf eine Bedienung oder Einstellung über die Web-Schnittstelle

### Service

Der Unify Service kann nur bei Problemen oder Defekten am Gerät selbst Hilfestellung leisten.

Sollten Sie Fragen zum Betrieb haben, wird Ihnen der Fachhändler oder ein Netzwerkadministrator gerne weiterhelfen.

Sollten Sie Fragen zum Telefonanschluss haben, wenden Sie sich bitte an Ihren Netzanbieter.

Wählen Sie bei Problemen oder Defekten am Gerät bitte die Service-Rufnummer Ihres Landes.

### Bestimmungsgemäßer Gebrauch

Das OpenStage Telefon wurde als Gerät für die Sprachübertragung und zum Anschluss an ein LAN entwickelt und soll auf einem Schreibtisch Platz finden. Es kann allerdings auch als Einzelplatzgerät betrieben werden. Jegliche sonstige Nutzung gilt als nicht bestimmungsgemäß.

### Informationen zum Telefontyp

Die Bezeichnungsdaten des Telefons finden Sie auf dem Typenschild an der Unterseite des Geräts; darauf ist die genaue Produktbezeichnung und die Seriennummer angegeben. Eventuell erforderliche Angaben zur Kommunikationsplattform erhalten Sie von Ihrem zuständigen Fachpersonal.

Diese Daten müssen Sie bei Kontakt mit unserer Service-Abteilung stets angeben, wenn Probleme oder Störungen auftreten.

## Freisprechqualität und Display-Lesbarkeit

- Um eine gute Freisprechqualität zu gewährleisten, achten Sie darauf, den Bereich vor dem Mikrofon frei zu halten (vorne rechts). Der optimale Abstand beträgt ca. 50 cm.
- Um die bestmögliche Lesbarkeit am Display zu erreichen, gehen Sie wie folgt vor:
- Richten Sie das Display durch Drehen des Telefons so aus, dass Sie möglichst frontal auf das Display blicken und dabei Lichtreflexe im Display vermeiden.
- − Justieren Sie den Kontrast nach Ihren Bedürfnissen  $\rightarrow$  Seite 87.

## Das OpenStage kennenlernen

Die nachfolgenden Informationen dienen zum Kennenlernen häufig genutzter Bedienelemente und Anzeigen im Display.

## Die Bedienoberfläche Ihres OpenStage 40/40 G

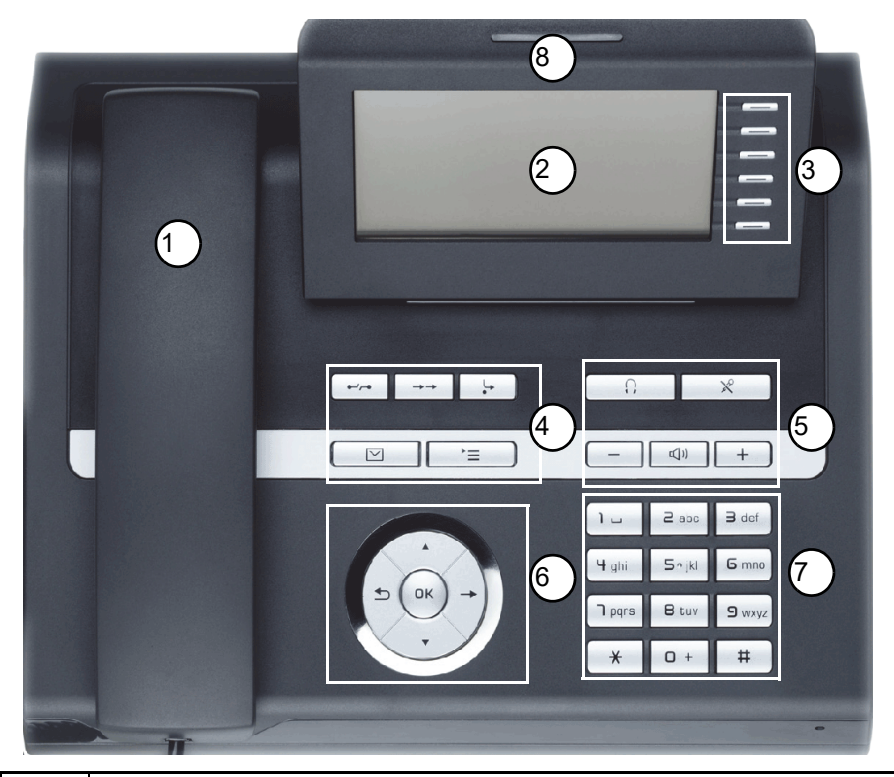

| 1 | Mit dem Hörer telefonieren Sie wie gewohnt.                                                                                                    |
|---|----------------------------------------------------------------------------------------------------|
| 2 | Das <b>Grafik-Display</b> unterstützt Sie intuitiv bei der Bedienung des Telefons $\rightarrow$ Seite 20.                                                                          |
| 3 | Durch Belegen der <b>freiprogrammierbaren Sensortasten</b> mit eigenen Rufnummern und Funktionen passen Sie Ihr Telefon Ihren persönlichen Bedürfnissen an $\rightarrow$ Seite 20. |
| 4 | Mit den <b>Funktionstasten</b> rufen Sie beim Telefonieren häufig genutzte Funktionen (z. B Trennen) sowie das Servicemenü und die Mailbox auf $\rightarrow$ Seite 15.             |
| 5 | Um die Audio-Eigenschaften Ihres Telefons optimal einzurichten, stehen Ihnen die <b>Audi-</b><br>otasten zu Verfügung → Seite 15.                                                  |
| 6 | Mit dem <b>5-Wege-Navigator</b> navigieren Sie komfortabel → Seite 16.                                                                                                    |
| 7 | Die Wähltastatur dient zum Eingeben der Rufnummer und Schreiben von Text $\rightarrow$ Seite 18.                                                                                   |
| 8 | Über die <b>Rufanzeige</b> werden eingehende Anrufe neue Sprachnachrichten oder entgange-<br>ne Anrufe optisch signalisiert.                                                       |

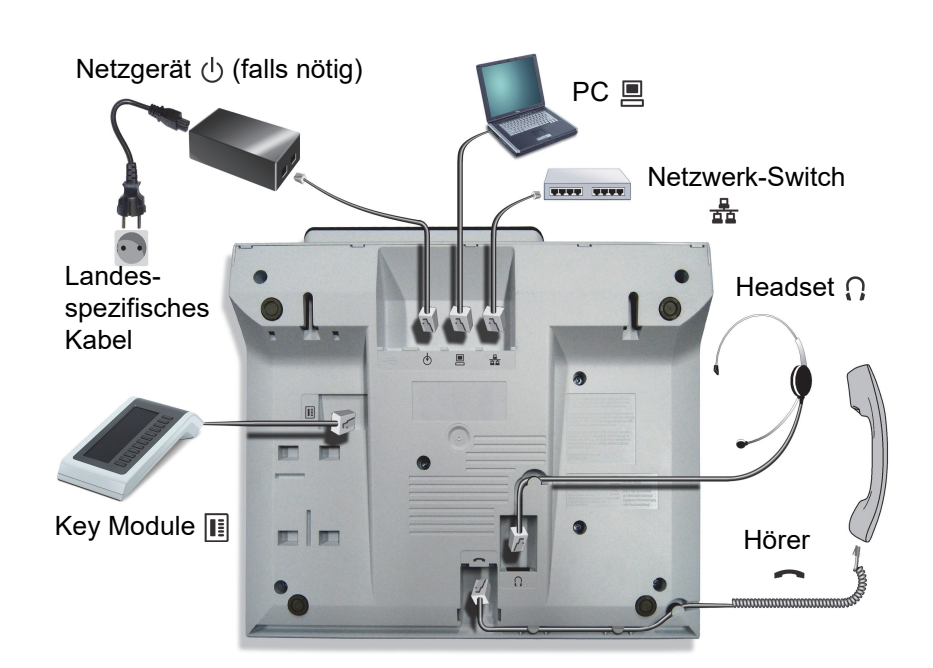

## Anschlüsse auf der Unterseite des Telefons

#### Eigenschaften Ihres OpenStage 40/40 G

| OpenStage                              | 40           | 40 G         |
|----------------------------------------|--------------|--------------|
| LCD-Display, 40 x 6 Zeichen            | ✓            | ✓            |
| Displaybeleuchtung                     | $\checkmark$ | $\checkmark$ |
| Freiprogrammierbare Sensortasten       | 6            | 6            |
| Vollduplex Freisprechfunktion          | ✓            | ✓            |
| Headset                                | $\checkmark$ | $\checkmark$ |
| 10/100 Mbps Ethernet-Switch → Seite 13 | $\checkmark$ | -            |
| 1000 Mbps Ethernet-Switch → Seite 13   | -            | ✓            |
| Schnittstelle für Beistellgeräte       | $\checkmark$ | $\checkmark$ |
| Wandmontage                            | $\checkmark$ | $\checkmark$ |

#### Netzwerk-Anschlüsse besser nutzen

Das OpenStage 40 hat einen eingebauten 10/100 Mbps Ethernet-Switch. Das OpenStage 40 G verfügt über einen 1000 Mbps Ethernet-Switch. Das bedeutet, Sie können einen PC direkt über das Telefon mit dem LAN verbinden. Die Verbindungsmöglichkeit von Telefon zu PC muss vom Fachpersonal am Telefon erst aktiviert werden.

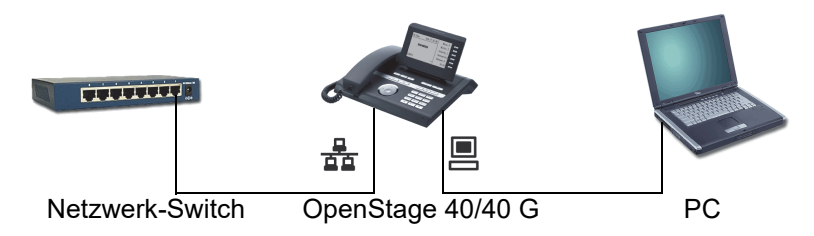

Durch diese Anschlussart sparen Sie jeweils einen Netzwerk-Anschluss des verwendeten Switches und benötigen bei entsprechender Anordnung weniger Netzwerk-Kabel bzw. nutzen kürzere Leitungswege.

### **OpenStage Manager**

Das Programm bietet Ihnen eine zusätzliche Möglichkeit Ihr OpenStage Ihren persönlichen Bedürfnissen anzupassen. Weitere Informationen finden Sie unter:

http://wiki.unify.com/wiki/OpenStage\_Manager.

#### Leistungsmerkmale

- Telefonbuchverwaltung
- · Synchronisation von Kontakten
- Sichern und Wiederherstellen
- Tastenprogrammierung
- Klingeltöne

Fragen Sie Ihr zuständiges Fachpersonal nach der aktuellsten Version des OpenStage Manager. Der Umfang der Leistungsmerkmale ist vom Telefontyp abhängig.

### **Key Module**

### **OpenStage Key Module 40**

Das OpenStage Key Module 40 ist ein seitlich am Telefon zu montierendes Beistellgerät, das Ihnen zusätzliche 12 beleuchtete, freiprogrammierbare Tasten bietet.

Diese Tasten können Sie, wie am Telefon, nach Ihren Wünschen belegen und nutzen → Seite 17.

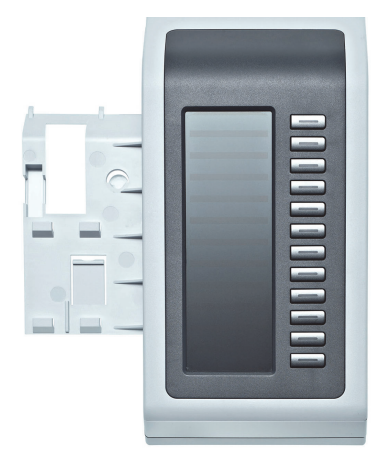

Sie können bis zu 2 OpenStage Key Module 40 an Ihr OpenStage 40 anschließen.

Zum Betrieb eines OpenStage Key Module 40 benötigen Sie immer ein Netzgerät → Seite 3.

### OpenStage Key Module 15

Das OpenStage Key Module 15 ist ein seitlich am Telefon zu montierendes Beistellgerät, das Ihnen zusätzliche 18 beleuchtete, freiprogrammierbare Funktionstasten bietet. Diese Tasten können Sie, wie am Telefon, nach Ihren Wünschen belegen und nutzen. Tasten beschriften siehe → Seite 116.

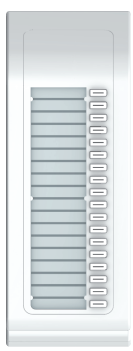

Sie können maximal ein OpenStage Key Module 15 an Ihr OpenStage 40 anschließen. Sie können das OpenStage Key Module 15 **nicht** mit dem OpenStage Key Module 40 mischen.

## Tasten

### Funktionstasten

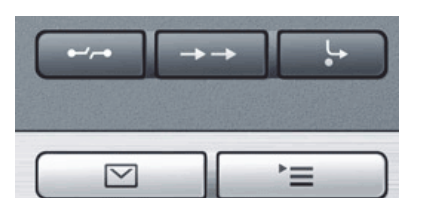

| Taste                     | Funktion bei Tastendruck               | LED-Anzeigen                                           |
|---------------------------|----------------------------------------|--------------------------------------------------------|
| =-/r=                     | Gespräch beenden (trennen).            | keine                                                  |
| $\rightarrow \rightarrow$ | Wahlwiederholungsliste öffnen.         | keine                                                  |
| L.                        | Umleitung aktivieren und deaktivieren. | Rot: eine Umleitung ist aktiviert.                     |
| ) <u> </u>                | Telefonmenü aufrufen → Seite 28.       | Rot: Menü ist aktiv.                                   |
|                           | Meldungen ansehen → Seite 25.          | Rot: Neue Sprachnachricht oder entgange-<br>ne Anrufe. |

### Audiotasten

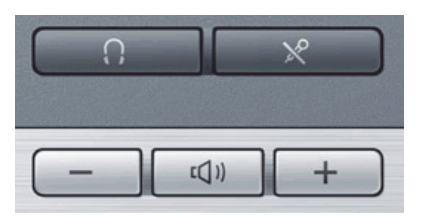

| Taste | Funktion bei Tastendruck                                                             |
|-------|--------------------------------------------------------------------------------------|
| ×     | Mikrofon aus-/einschalten (auch bei Freisprechen).                                   |
| 0     | Headset ein-/ausschalten.                                                            |
| _     | Rufton-, Hörer- und Lautsprecherlautstärke leiser einstellen $\rightarrow$ Seite 20. |
| (())  | Lautsprecher für Freisprechen und Lauthören aus-/einschalten.                        |
| +     | Rufton-, Hörer- und Lautsprecherlautstärke lauter einstellen $\rightarrow$ Seite 20. |

### Navigator

Entfernen Sie vor Gebrauch des Telefons die Schutzfolie von der Ringfläche, die den Navigator umgibt.

Mit diesem Bedienelement steuern Sie die meisten Funktionen des Telefons und Anzeigen im Display:

| Bedienung          | Funktionen bei Tastendruck                                                                                                    |
|--------------------|----------------------------------------------------------------------------------------------------|
| Taste drücken.     | <ul> <li>Kontext-Menü aufrufen</li> <li>Aktion ausführen</li> <li>Eine Ebene tiefer gehen</li> <li>Aufruf des Kontext-Menüs im Ruhe-Display</li> </ul>                                                                                                    |
| Taste O drücken.   | <ul> <li>Kurzdruck: eine Ebene zurück</li> <li>Langdruck: auf die erste Ebene des Einstellungsmenü zurück</li> <li>Funktion abbrechen</li> <li>Kontextmenü schließen</li> <li>In Eingabefeldern:<br/>Zeichen links vom Cursor löschen</li> <li>Im Ruhemenü Leitungsübersicht aufrufen</li> </ul> |
| Taste (2) drücken. | <ul> <li>Scrollen nach unten</li> <li>Darunter liegendes Element auswählen</li> <li>Langdruck: Zum Listen-/Menüende springen</li> </ul>                                                                                                    |
| Taste () drücken.  | <ul> <li>Scrollen nach oben</li> <li>Darüber liegendes Element auswählen</li> <li>Langdruck: Zum Listen-/Menüanfang springen</li> </ul>                                                                                                    |
| Taste 🚱 drücken.   | <ul> <li>Eingaben bestätigen</li> <li>Aktion ausführen</li> <li>Kontextmenü aufrufen</li> </ul>                                                                                                    |

### Freiprogrammierbare Sensortasten

Ihr OpenStage 40 verfügt über 6 beleuchtete Sensortasten, die Sie selbst programmieren können.

Erhöhen Sie die Anzahl der freiprogrammierbaren Sensortasten durch den Anschluss eines Beistellgerätes → Seite 14.

| Mirea, Ch. |  |
|------------|--|
| 2. Ebene   |  |

Eine kurze Berührung löst die programmierte Funktion aus, bzw. leitet den Verbindungsaufbau der gespeicherten Rufnummer ein  $\rightarrow$  Seite 53.

Eine lange Berührung führt zur Abfrage, ob die Programmierung dieser Funktionstaste gestartet werden soll.

Wird die Abfrage nicht angezeigt oder eine programmierte Funktion ausgeführt, dann können Sie die Tasten-Programmierung nur über das Benutzermenü aufrufen → Seite 50 (fragen Sie Ihr Fachpersonal nach der aktuellen Einstellung).

Belegen Sie diese Tasten nach Ihren Wünschen mit internen und externen Rufnummern oder häufig genutzten Funktionen (plattformabhängig, zuständiges Fachpersonal fragen). Die eingerichtete Rufnummer bzw. der Name der Funktion wird neben der Taste angezeigt.

Den Status einer Funktion erkennen Sie an der LED-Anzeige der entsprechenden Sensortaste.

Leitungs- und Direktruftasten können nur vom Fachpersonal über das Servicemenü programmiert werden.

#### Bedeutung der LED-Anzeigen bei Funktionstasten

| LED Bedeutung Funktionstaste |                     | Bedeutung Funktionstaste                |
|------------------------------|---------------------|-----------------------------------------|
|                              | dunkel              | Die Funktion ist ausgeschaltet.         |
|                              | blinkt <sup>1</sup> | Weist auf den Zustand der Funktion hin. |
|                              | leuchtet            | Die Funktion ist eingeschaltet.         |

 Blinkende Sensortasten werden in diesem Handbuch, ohne Rücksicht auf das Blinkintervall, durch dieses Symbol dargestellt. Das Blinkintervall steht für unterschiedliche Zustände, die an den entsprechenden Stellen im Handbuch genau beschrieben sind.

#### Wähltastatur

Für die Wahl einer Rufnummer können nur die Ziffern 1 bis 9 und 0 sowie die Sonderzeichen \* und # eingegeben werden. Von rechts nach links gelöscht wird mit der Navigator-Taste 五.

In Situationen, in denen eine Texteingabe möglich ist, können Sie neben den Ziffern 0 bis 9, dem Raute- und dem Asterisk-Zeichen mit den Wähltasten auch Text, Interpunktions- und Sonderzeichen eingeben. Drücken Sie dazu die Zifferntasten mehrfach.

Beispiel: Um ein "h" zu schreiben, drücken Sie 2x die Taste Hin auf der Wähltastatur. Während der Eingabe werden alle möglichen Zeichen dieser Taste angezeigt. Das fokussierte Zeichen wird nach kurzer Zeit in das Eingabefeld übernommen.

Um die Eingabe zu beschleunigen, können Sie, nachdem das gewünschte Zeichen ausgewählt ist mit der Taste + am Navigator die Eingabe bestätigen.

Möchten Sie in einem alphanumerischen Eingabefeld eine **Ziffer eingeben**, drücken Sie, um die Zeichenauswahl zu umgehen, die entsprechende Taste lang.

#### 2x Taste 1x 3x 4x 5x 7x 8x 9x 10x 11x 12x 13x 14x 15x 16x 17x 6x 2 1 ÷ = \$ & % ١ ſ 1 { } **2**abc b 2 ä а С **B**def d f 3 е (**4** ghi i 4 g h **S**iki 5 k Т i 6 ö Gmno m n 0 **D**pqrs 7 ß s р q r 8tuv t u ٧ 8 ü **S**wxyz 9 w z х y 0+ 0 + **★**]3 \* " # ? 1 ! + 1 ( ) Q) 4 #

#### Zeichenübersicht (abhängig von der aktuellen Spracheneinstellung)

1 Sonderzeichen (nicht im 123-Modus)

2 Leerzeichen

3 weitere Sonderzeichen stehen auf der Display-Tastatur zur Verfügung

umschalten zwischen Groß- /Kleinschreibung und Zifferneingabe

#### Tasten mit Mehrfachfunktion:

| Taste | Funktion bei Texteingabe                       | Funktion bei Langdruck    |  |
|-------|------------------------------------------------|---------------------------|--|
| *     | Sonderzeichen schreiben.                       | Rufton ausschalten.       |  |
| #     | Zwischen Groß- und Kleinschreibung umschalten. | Telefonsperre aktivieren. |  |
| ۱u    | Sonderzeichen schreiben (nicht im 12           | 3-Modus)                  |  |

Die alphabetische Beschriftung der Wähltasten hilft Ihnen auch bei der Eingabe von Vanity-Nummern (Rufnummer in Form eines Namens; z. B. 0700 - MUSTER = 0700 - 687837).

#### **Texteditor**

In verschiedenen Situation (z. B. Beschriftung der freiprogrammierbaren Sensortasten) erscheint unterhalb des Zeichenauswahlfeldes ein Menü mit Funktionen. Sie können Interpunktions- und Sonderzeichen eingeben sowie zwischen der Eingabe von alphanumerischen Klein- und Großbuchstaben und reiner Zifferneingabe wechseln.

Weitere Editorfunktionen wählen Sie über den Navigator aus:

- OK Ganze Eingabe bestätigen und abschließen
- Abbrechen Eingabe ohne Speichern abbrechen
- Modus: Einstellen über die Taste #
  - 123 (# -> ABC) rein nummerische Eingabe
  - ABC (# -> Abc) Großbuchstaben
  - Abc (# -> abc) erster Buchstabe groß
  - abc (# -> 123) Kleinbuchstaben
- Cursor nach links bewegen, um Zeichen einzufügen oder zu löschen
- Cursor nach rechts bewegen, um Zeichen einzufügen oder zu löschen
- Kopieren sichtbare Zeichenkette kopieren
- Einfügen kopierte Zeichenkette an Cursor-Position einfügen

### Display

Ihr OpenStage 40 ist mit einem schwenkbaren schwarz/weiß LCD-Display ausgestattet. Stellen Sie Neigung und Kontrast passend für Sie ein ( $\rightarrow$  Seite 87).

### Ruhemodus

Werden keine Gespräche geführt bzw. Einstellungen vorgenommen, befindet sich Ihr OpenStage 40 im Ruhemodus.

Um z. B. aus einer Rufliste (→ Seite 25) wieder zum Ruhedisplay zu gelangen, drücken Sie die Taste <sup>[</sup>]. Aus dem Telefonbuch (→ Seite 28) oder dem Servicemenü (→ Seite 28) erreichen Sie das Ruhedisplay wieder mit der Taste. <sup>[</sup>]. Sie können sich jedoch für beide Fälle eine Taste "Telefonbildschirm anzeigen" (siehe → Seite 49) einrichten, um wieder den Bildschirm des Ruhemodus zu erreichen.

|            |              |                         | . Statuszeile                                          |
|------------|--------------|-------------------------|--------------------------------------------------------|
| 10:29 am   | Mon 17.11.06 | 2. Ebene—<br>Mirea, Ch. | - Freiprogrammierbare Sensortasten-Liste<br>→ Seite 20 |
|            |              | Toussaint.              | Kantavtahhängiga                                       |
| 07         |              | Rüscher                 | Anzeigen $\rightarrow$ Seite 21                        |
| Stahl, Ing |              |                         |                                                        |
| 01234567   |              | Iller, Zin              |                                                        |
|            |              |                         | - eigene Rufnummer                                     |

Der linke Bereich enthält in der 1. Zeile die Statuszeile und darunter einen 5-zeiligen Bereich für umfangreiche kontextabhängige Anzeigen. Der rechte Bereich dient zur Beschriftung der freiprogrammierbaren Sensortasten.

### Anzeigen und Symbole im Ruhedisplay

In der Statuszeile werden Uhrzeit, Wochentag und Datum angezeigt. Zusätzlich zeigen Symbole unterschiedliche Situationen und Schalter an:

| Symbol         | Bedeutung                               |
|----------------|-----------------------------------------|
| ø              | Der Rufton ist ausgeschaltet.           |
| Δ <sub>n</sub> | Der Rufton ist auf Piepton eingestellt. |
| •              | Der Anrufschutz ist eingeschaltet.      |
| <del>.</del> 0 | Die Telefonsperre ist eingeschaltet.    |

### Anzeigen in der Statuszeile bei Lautstärkeneinstellung

Stellen Sie Rufton-, Hörer- und Lautsprecherlautstärke mit den Tasten + und - ein, so erhalten Sie in der Statuszeile folgende Anzeigen:

| Anzeige | Bedeutung                                                |
|---------|----------------------------------------------------------|
|         | Ruftonlautstärke in 10 Stufen                            |
| ¥       | Ruftonlautstärke in 10 Stufen bei ausgeschaltetem Rufton |
|         | Hörer- oder Lautsprecherlautstärke in 10 Stufen          |

### Kontextabhängige Anzeigen

Im Grafik-Display Ihres OpenStage werden abhängig von der Situation verschiedene Inhalte angezeigt, auf die Sie intuitiv reagieren können.

#### Hinweise auf aktuelle Ereignisse

Folgende Symbole werden im Ruhe-Display in der Display-Mitte angezeigt und machen Sie auf aktuelle Eigenschaften oder Ereignisse aufmerksam.

Beispiel: Sie haben in Ihrer Abwesenheit zwei Anrufe erhalten.

☑ 02

Sie haben 2 neue Sprachnachrichten, die Sie mithilfe der Taste  $\square$  abrufen können  $\rightarrow$  Seite 25.

Symbole für Ereignisse

| Symbol | Bedeutung                                  |
|--------|--------------------------------------------|
| N      | Sie haben neue Sprachnachrichten erhalten. |
| ¢      | Sie haben neue Einträge in den Ruflisten.  |
| *      | Eine lokale Anrufumleitung ist aktiv.      |

#### Kontext-Menüs

Erscheint neben einem ausgewählten Eintrag ein Pfeil, ist ein Kontext-Menü verfügbar, das Sie mithilfe der Tasten O oder  $\rightarrow$  am Navigator ( $\rightarrow$  Seite 16) aufrufen. Situationsabhängig werden unterschiedliche Funktionen angeboten.

Rückfrage 1. Eintrag (beim Aufrufen ausgewählt)

Konferenz starten

Halten Gewählter Eintrag

Überg.v.Meld

Trennen

Nach einem Verbindungsaufbau – Sie werden angerufen oder Sie rufen an – erscheint das Kontextmenü unter der aktuellen Verbindung automatisch für eine eingestellte Zeit (z. B. 20 Sekunden).

Sie können die Zeit, für wie lange das Kontextmenü sichtbar sein soll, einstellen. Sie können auch die Automatik ausschalten, sodass Sie die Taste  $\rightarrow$  am Navigator drücken müssen, um das Kontextmenü der Verbindung zu sehen  $\rightarrow$  Seite 105.

#### Kontext-Menü des Ruhe-Displays

Sie erhalten mit Drücken der rechten Taste des Navigators folgende Funktionen, sofern sie freigeschaltet sind:

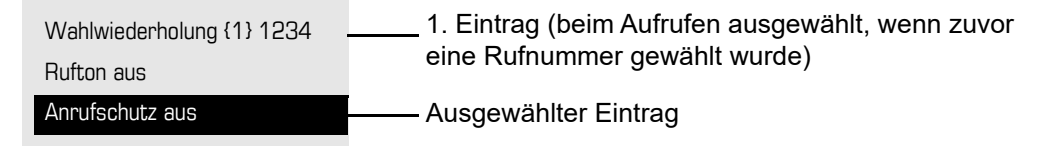

#### Pop-Up-Menüs

In vielen Bediensituationen werden Ihnen passende Funktionen, bzw. Hinweise durch ein sich automatisch öffnendes Pop-Up-Fenster angeboten.

Beispiel: Sie leiten eine Rückfrage ein. Das Pop-Up-Menü öffnet sich und bietet Ihnen passende Funktionen an, die Sie mit dem Navigator auswählen können.

| 0123451               | 2. Et  |
|-----------------------|--------|
| Wählen                | Mirea, |
| Wahlwiederholung {1}  | Touss  |
| Anruf wiederaufnehmen | Rüs    |
|                       | Stahl  |
|                       | Iller  |
|                       |        |

2. Ebene Mirea, Ch. Toussaint. Rüscher Stahl, Ing Iller, Zin

Ein Pop-Up-Fenster schließt sich automatisch, nachdem Sie eine Aktion durchgeführt haben. Um reine Hinweis-Pop-Ups zu entfernen, drücken Sie 🐵 am Navigator.

### Telefonie-Oberfläche

In der Telefonie-Oberfläche werden Ihnen, z. B. wenn Ihr Telefon läutet, beim Wählen einer Rufnummer oder während des Gespräches, zusätzliche Informationen angeboten.

#### Beispiel:

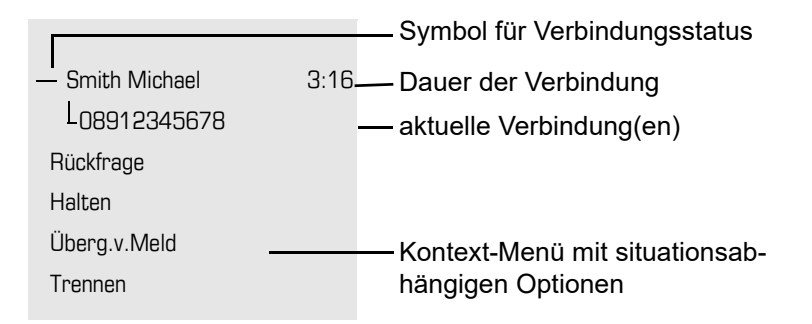

#### Symbole häufiger Verbindungsstati

| Symbol | Bedeutung                                                     |
|--------|---------------------------------------------------------------|
| _      | Die Verbindung ist aktiv.                                     |
| HD     | Sprachverbindung mit hoher Qualität (G.722)                   |
| -1-    | Die Verbindung wurde beendet.                                 |
| ⊣⊢     | Die Verbindung wird von Ihnen gehalten (z. B. bei Rückfrage). |
| F      | Die Verbindung wird von Ihrem Gesprächspartner gehalten.      |

Eine ausführliche Beschreibung zu den verschiedenen Funktionen finden Sie in den Kapiteln "Grundfunktionen des Telefons" → Seite 31 und "Komfortfunktionen des Telefons" → Seite 54.

Um z. B. aus einer Rufliste (→ Seite 25) wieder zur Telefonie-Oberfläche zu gelangen, drücken Sie die Taste ⊡. Aus dem Telefonbuch (→ Seite 28) oder dem Servicemenü (→ Seite 28) erreichen Sie die Telefonie-Oberfläche wieder mit der Taste ご言. Sie können sich jedoch für beide Fälle eine Taste "Telefonbildschirm anzeigen" (siehe → Seite 49) einrichten, um wieder den Bildschirm der Telefonie-Oberfläche zu erreichen.

### Telefonbücher

Es stehen Ihnen neben einem lokalen Telefonbuch auch eine Anbindung an ein firmenweites Telefonbuch (LDAP-Verzeichnis) zur Verfügung, wenn das Fachpersonal die entsprechenden Einrichtungen vorgenommen hat.

Beide Telefonbücher erreichen Sie über das Telefonmenü ( $\rightarrow$  Seite 28). Für das Lokale Telefonbuch können Sie sich eine Sensortaste einrichten.

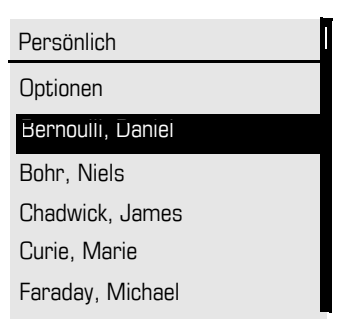

#### Kontakte suchen

Sie befinden sich der Listenansicht des persönlichen Telefonbuches und drücken auf der Wähltastatur den ersten Buchstaben des Suchbegriffs. Ein Feld zur Eingabe des Suchbegriffs öffnet sich:

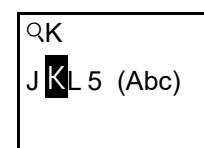

Der Cursor springt zum jeweils ersten Eintrag in der Liste, der mit den eingegebenen Zeichen im Suchfeld übereinstimmt.

### Persönliches Telefonbuch

Im persönlichen Telefonbuch können Sie bis zu 100 private Kontakte anlegen. Diese werden in der Telefonbuchliste alphabetisch sortiert dargestellt. Wie Sie Kontakte anlegen, finden Sie auf → Seite 73. Ein Kontakt besteht aus einem Eintrag mit "Nachname", "Vorname" und einer Rufnummer.

#### Verwaltung der Kontakte

Alle gespeicherten Kontakte finden Sie im Menü "Persönlich" als Liste in alphabetischer Reihenfolge.

Über das Kontextmenü "Optionen" können Sie

- neue Kontakte anlegen → Seite 73
- die gesamte Telefonbuchliste löschen → Seite 74

#### Verwendung der Kontakte

Folgende Funktionen stehen Ihnen über das Kontextmenü eines ausgewählten Kontaktes zur Verfügung:

- Kontakt anrufen → Seite 67
- Kontakt bearbeiten → Seite 73
- Kontakt löschen → Seite 74

### **Firmenweites Telefonbuch**

Wenn Sie Zugriff auf ein firmenweites Telefonbuch (LDAP-Verzeichnis) haben (zuständiges Fachpersonal fragen) können Sie darin Kontakte suchen. Dafür steht Ihnen eine einfache und eine erweiterte Suchfunktion zur Verfügung.

#### Kontakt suchen

- Einfache Suche → Seite 75
- Schnellsuche  $\rightarrow$  Seite 76.

#### Kontakt verwenden

Kontakt anrufen  $\rightarrow$  Seite 67.

### Nachrichten

Abhängig von Ihrer Kommunikationsplattform und deren Konfiguration (zuständiges Fachpersonal fragen) können in dieser Liste weitere Nachrichten von Diensten, wie z. B. der integrierten Voicemail oder UC-Applikation, angezeigt werden.

Sind neue Nachrichten oder entgangene Anrufe vorhanden, erhalten Sie eine Meldung ( $\rightarrow$  Seite 21) im Ruhedisplay und die LED der Taste  $\square$  ( $\rightarrow$  Seite 15) blinkt und oder die Rufanzeige leuchtet.

Aufruf: Taste IM drücken, mit dem Navigator das gewünschte Untermenü auswählen und bestätigen.

Datensätze Nachrichten Anrufe

### Sprachnachrichten (Voice Mail)

Sprachnachrichten finden Sie im Verzeichnis **Nachrichten** ( $\rightarrow$  Seite 35).

Sind neue Sprachnachrichten vorhanden, so werden sie je nach Einstellung durch das Fachpersonal, wie folgt signalisiert:

- nur die LED der Taste 🖾 blinkt
- die LED der Taste 🖾 blinkt und die Rufanzeige leuchtet
- oder nur die Rufanzeige leuchtet.

Beachten Sie dazu auch die Einstellungsmöglichkeiten für verpasste Anrufe  $\rightarrow$  Seite 26 und lassen Sie sich ggf. die Kombination vom Fachpersonal erläutern.

|            | • | 5 | 5                  |
|------------|---|---|--------------------|
| Voice Mail |   |   |                    |
| Neu (3)    |   |   | – Neue Nachrichten |
| Voice Mail |   |   |                    |

Sie erhalten zum Beispiel folgende Darstellungl:

#### Anrufe

Wenn Sie die Option **Anrufe** im Menü Datensätze auswählen, erhalten Sie bei **neuen** entgangenen Anrufen sofort diese Liste. Anschließend können Sie mit der Rückwärtstaste das Menü **Anrufe** erreichen. Es werden als Ruflisten folgende Anrufe bzw. Anrufversuche protokolliert:

| Anrufe     |
|------------|
| Entgangen  |
| Gewählt    |
| Angenommen |
| Umgeleitet |

Die Anzahl entgangener und noch nicht geprüfter Anrufe wird am Ruhedisplay angezeigt. Verpasste Anrufe werden nicht gespeichert und angezeigt, wenn das Rufjournal ausgeschaltet ist  $\rightarrow$  Seite 78.

#### Ruflisten

Um Ruflisten anzeigen zu können, müssen Sie das Rufjournal aktiviert haben → Seite 78. Auch für die gewohnte Wahlwiederholung muss das Rufjournal aktiviert sein. Ist das Rufjournal nicht aktiviert, so erhalten Sie beim Drücken der Taste I nur die Auswahl für Sprachnachrichten.

In den Ruflisten werden alle Anrufe zu Ihrem Telefon, zeitlich sortiert, protokolliert. Jede Rufliste kann bis zu 30 Einträge enthalten. Ist dieses Maximum erreicht, wird der jeweils älteste Eintrag überschrieben.

Mehrfachanrufe einer Rufnummer werden nur einmal gelistet. Die Anzahl der Anrufversuche wird im Kontextmenü "Details" protokolliert; in der Rufliste "Verpasste" zusätzlich in der Listendarstellung.

In der Liste sehen Sie die Rufnummer, sowie die Uhrzeit des letzten Anrufversuchs jedes gelisteten Anrufers, wenn es den aktuellen Tag betrifft, andernfalls das Datum des letzten Anrufversuchs.

Hatte Sie ein Gesprächspartner mit seinem Rückfrage- oder Zweitgesprächs-Partner verbunden, so wird in der Rufliste "Angenommen" dessen Rufnummer eingetragen.

📄 Anrufer, die keine ID übermitteln, werden in den Ruflisten als "Unbekannt" geführt.

Entgangen Optionen 🔶 Zeitpunkt des Anrufs (Busch, Wilhelm 12:11 L11178 Nummer u. Anzahl Anrufversuche (2) (Benz, Karl→ 10:25 Markierter neuer Eintrag mit Kontextmenü 235689 (1) (Lessing, Ephraim 7:22 alter Eintrag L2568900 (1)

Für entgangene Anrufe kann das Fachpersonal besondere Einstellungen vorgenommen haben. Sind neue entgangene Anrufe vorhanden, so blinkt bzw. leuchtet, je nach Einstellung

- nur die LED der Taste 🖂
- die LED der Taste 
  ☐ und die Rufanzeige
- nur die Rufanzeige
- oder keines von beiden.

Beachten Sie dazu auch die Einstellungsmöglichkeiten für Sprachnachrichten → Seite 25 und lassen Sie sich ggf. die Kombination vom Fachpersonal erläutern.

Verpasste Anrufe werden nicht signalisiert, wenn das Rufjournal ausgeschaltet ist  $\rightarrow$  Seite 78.

#### Optionen der Ruflisten

Folgende Funktion steht Ihnen über das Kontextmenü Optionen zur Verfügung:

Alles löschen → Seite 77

#### Kontextmenü eines Eintrags

Folgende Funktionen stehen Ihnen für einen einzelnen Eintrag zur Verfügung:

- Wählen → Seite 68
- Details → Seite 77

Anrufversuche mit Datum und Uhrzeit (bis zu 10 können gespeichert werden) • Löschen → Seite 77 27

Beispiel für die Rufliste Entgangen:

### Telefonmenü

Öffnen Sie das Telefonmenü mit der Taste È≡.

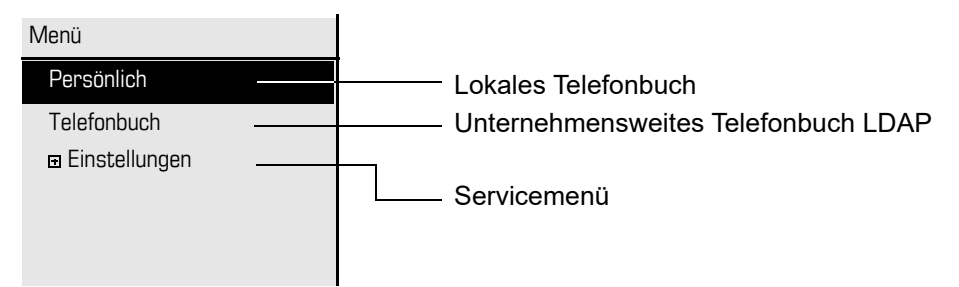

#### Persönlich

Unter Persönlich legen Sie sich Ihr eigenes lokales Telefonbuch mit bis zu 100 Einträgen an → Seite 73 . Die Daten für einen Teilnehmer bestehen aus Nachnamen, Vornamen und Rufnummer. Sie können sich für den Aufruf des Telefonbuchs eine Funktionstaste einrichten.

#### Unternehmen

Haben Sie die Möglichkeit ein firmenweites Telefonbuch zu nutzen, so erreichen Sie die Teilnehmer über diese Option  $\rightarrow$  Seite 75. Voraussetzung dafür ist, dass Ihr Fachpersonal einen entsprechenden Zugang eingerichtet hat. Das Telefonbuch kann ebenfalls über eine programmierte Funktionstaste aufgerufen werden.

### Servicemenü

Hier nehmen Sie Einstellungen als Benutzer vor und können den passwortgeschützten Administrationsbereich erreichen.

Aufruf: Einstellungen auswählen und bestätigen und anschließend mit dem Navigator das gewünschte Menü auswählen und bestätigen.

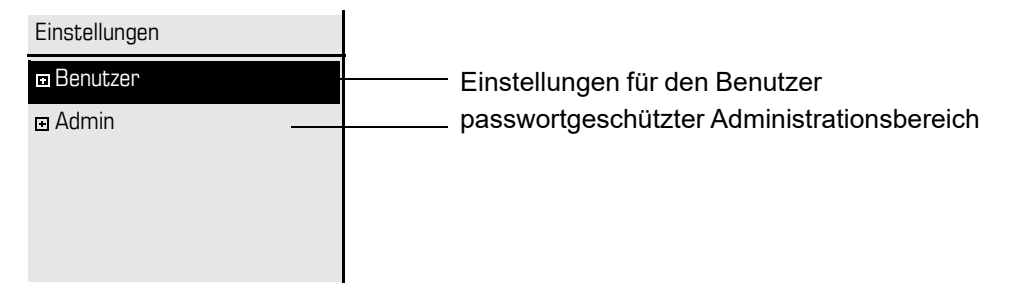

#### Einstellungen -> Benutzer

Hier finden Sie Einstellungsmöglichkeiten, um das Telefon Ihren individuellen Wünschen anzupassen.

#### Einstellungen -> Admin

Dieses Menü steht nach Eingabe des Admin-Passwortes Ihrem zuständigen Fachpersonal zur Verfügung.

#### Benutzereinstellungen

Über das Menü "Benutzer" haben Sie die Möglichkeit lokale Funktionseinstellungen für Ihr OpenStage vorzunehmen und das Erscheinungsbild Ihres Telefons Ihren individuellen Wünschen anzupassen.

Wählen Sie mit dem Navigator ( $\rightarrow$  Seite 16) ein Menü aus:

- "Datum und Uhrzeit" → Seite 91
- "Audio" → Seite 95
- "Konfiguration" z. B. → Seite 55 oder → Seite 72
- "Telefon" → Seite 49 → Seite 87
- "Lokalität" → Seite 91
- "Sicherheit" → Seite 83
- "Netzwerkinformationen" → Seite 29
- "Diagnosedaten" → Seite 108
- "Zurücksetzen" → Seite 107

#### Netzwerkinformationen

Auskunft über IP-Adresse oder Namen der bzw. die dem Telefon im Netzwerk zugewiesen wurde und damit die HTML-Adresse der Webschnittstelle.

Information am Telefon einsehen → Seite 106

Weitere Informationen zu den aufgeführten Werten der Netzwerkinformation erhalten Sie von Ihrem zuständigen Fachpersonal oder in der Administrationsanleitung des OpenStage.

#### Diagnosedaten

Gibt Auskunft über alle wichtigen Einstellungen des Telefons. Kann bei Support-Situationen wertvolle Hilfe leisten → Seite 108

#### Zurücksetzen

1

Benutzerbezogene Einstellungen, die Sie über das Telefonmenü oder über die Webschnittstelle geändert haben , können Sie wieder auf die Werkseinstellung zurücksetzen.→ Seite 107

#### Administration

Über die Funktion "Admin" und die Eingabe des Admin-Passwortes erhalten Sie Zugang zum Administrationsbereich.

Eine detaillierte Beschreibung dazu finden Sie in der Administrationsanleitung zu Ihrem Telefon.

### Steuer- und Überwachungsfunktion

Auf Ihrem Telefon kann für Servicezwecke eine Steuer- oder Überwachungsfunktion von der Fernwartung aktiviert werden.

#### Steuerfunktion

Das Fachpersonal hat die Möglichkeit über Fernwartung Leistungsmerkmale des Telefons einund auszuschalten. Während der Wartung sind Hörer, Mikrofon, Lautsprecher und Headset deaktiviert. Zusätzlich werden Sie am Display informiert, dass die Steuerfunktion aktiv ist.

#### Überwachungsfunktion

Um z. B. Fehlverhalten eines Telefons feststellen zu können, setzt das Fachpersonal eine Überwachungsfunktion ein. Sie können während der Überwachung Ihr Telefon ganz normal benutzen, werden aber vorher über den Vorgang mit einer Meldung am Display informiert und aufgefordert, die Überwachung zuzulassen.

Hat das Fachpersonal an Ihrem Telefon eine Funktion aktiviert, die laufend Betriebsdaten an einen Server überträgt, erhalten Sie das blinkende Symbol 🧪 in der oberen Displayzeile.

### Beitrag zum Umweltschutz durch Energiesparen

Der Benutzer ist in der Lage, aktiv durch Einstellungen am Telefon Energie zu sparen, und damit einen Beitrag zum Umweltschutz zu leisten.

Um den Stromverbrauch zu reduzieren, können Sie

- die Display-Helligkeit reduzieren (die Standardeinstellung beträgt 50% und ist voreingestellt → Seite 88).
- die Hintergrundbeleuchtung nach einer bestimmten Zeit automatisch ausschalten lassen. Um viel Energie zu sparen, ist die Zeit bereits auf 1 Minute voreingestellt (→ Seite 89).
- die Ruftonlautstärke leiser stellen (ist auf 50% voreingestellt → Seite 95)

## Grundfunktionen

Um die hier beschriebenen Schritte am Gerät umsetzen zu können, wird dringend empfohlen das Einführungskapitel "Das OpenStage kennenlernen" → Seite 11 aufmerksam durchzulesen.

### Notbetrieb

Wurde für Ihr OpenScape Voice/OpenScape Office oder HiPath 3000 ein Ausfall-System eingerichtet, so können Sie z. B. bei Netzstörungen trotzdem telefonieren und die Funktionen des Ausfall-Systems nutzen.

Im Fall, dass Ihr Telefon keine Verbindung mehr zur OpenScape Voice/ OpenScape Office oder HiPath 3000 hat, ist es automatisch am eingerichteten Ausfall-System angemeldet. Im Display erscheint dann der Hinweis "Notbetrieb (B8)".

Während des Notbetriebs können Sie u. U. einige Funktionen nicht nutzen wie z. B.:

- Anrufumleitung ( $\rightarrow$  Seite 43)
- Sprachnachrichten ( $\rightarrow$  Seite 35)
- Gruppenfunktionen (→ Seite 34)

### Anruf annehmen

Das OpenStage läutet mit dem eingestellten Tonsignal. Zusätzlich wird ein Anruf über die Rufanzeige optisch signalisiert.

Wenn Informationen über den Gesprächspartner (Name, Rufnummer) übertragen werden, erscheinen diese im Grafik-Display.

 Haben Sie für Ihr Telefon eine Mustermelodie oder eine Ruftondatei
 → Seite 97 eingestellt, kann es sein, dass das Fachpersonal, abhängig von der Art des Anrufs (z. B. externes oder internes Gespräch) einen anderen Rufton voreingestellt oder den Rufton abgeschaltet hat (nicht HiPath 3000).

Wenn Sie während eines eingehenden Anrufs gerade Einstellungen am Telefon vornehmen, wird dieser Vorgang unterbrochen. Wenn das Gespräch beendet ist, können Sie mit der Taste Palan die Stelle im Menü zurückkehren, an der Sie unterbrochen wurden.

### Anruf über Hörer annehmen

Das Telefon läutet. Der Anrufer wird angezeigt.

Ist die Rufnummer im lokalen Telefon gespeichert, so wird der dazugehörende Name am Display angezeigt (muss vom Fachpersonal zugelassen sein).

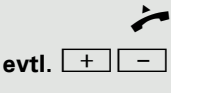

Hörer abheben.

Gesprächslautstärke einstellen.

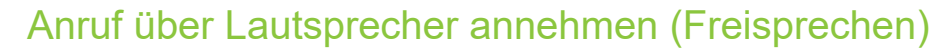

Das Telefon läutet. Der Anrufer wird angezeigt.

Das Pop-Up-Menü öffnet sich:

Auswählen und bestätigen. Taste 💷 leuchtet.

Taste drücken. Taste leuchtet.

Die Freisprechfunktion ist aktiviert.

evtl. 🕂 🗖

oder

Gesprächslautstärke einstellen.

#### Hinweise zum Freisprechen:

- Sagen Sie Ihrem Gesprächpartner, dass Sie frei-sprechen.
- Regulieren Sie während des Freisprechens die Gesprächslautstärke.
- Der optimale Gesprächsabstand zum Telefon beträgt beim Freisprechen 50 cm.

### Anruf über Headset annehmen

Voraussetzung: Sie haben ein Headset angeschlossen.

Achten Sie bitte darauf, dass für Ihr Headset-Anschluss richtig eingestellt ist  $\rightarrow$  Seite 99.

Das Telefon läutet. Die Taste 🖸 blinkt.

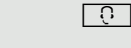

Taste drücken.

evtl. + -

Gesprächslautstärke einstellen.

#### Anrufe automatisch über Headset annehmen

**Voraussetzung**: Es ist zusätzlich eine Taste mit der Funktion "Auto-Headset" (AICS Zip tone) vom Fachpersonal eingerichtet ( $\rightarrow$  Seite 49).

Sensortaste "Auto-Headset" drücken, um die automatische Annahme einzuschalten. Diese Taste und die Headset-Taste leuchten.

Ein Anruf wird mit einem kurzen Ton am Headset angekündigt und dann die Verbindung hergestellt.

Wenn Sie wieder Anrufe manuell annehmen wollen, schalten Sie die Automatik mit der "Auto-Headset"-Taste aus. Beide Tasten sind dunkel.

Annehmen?

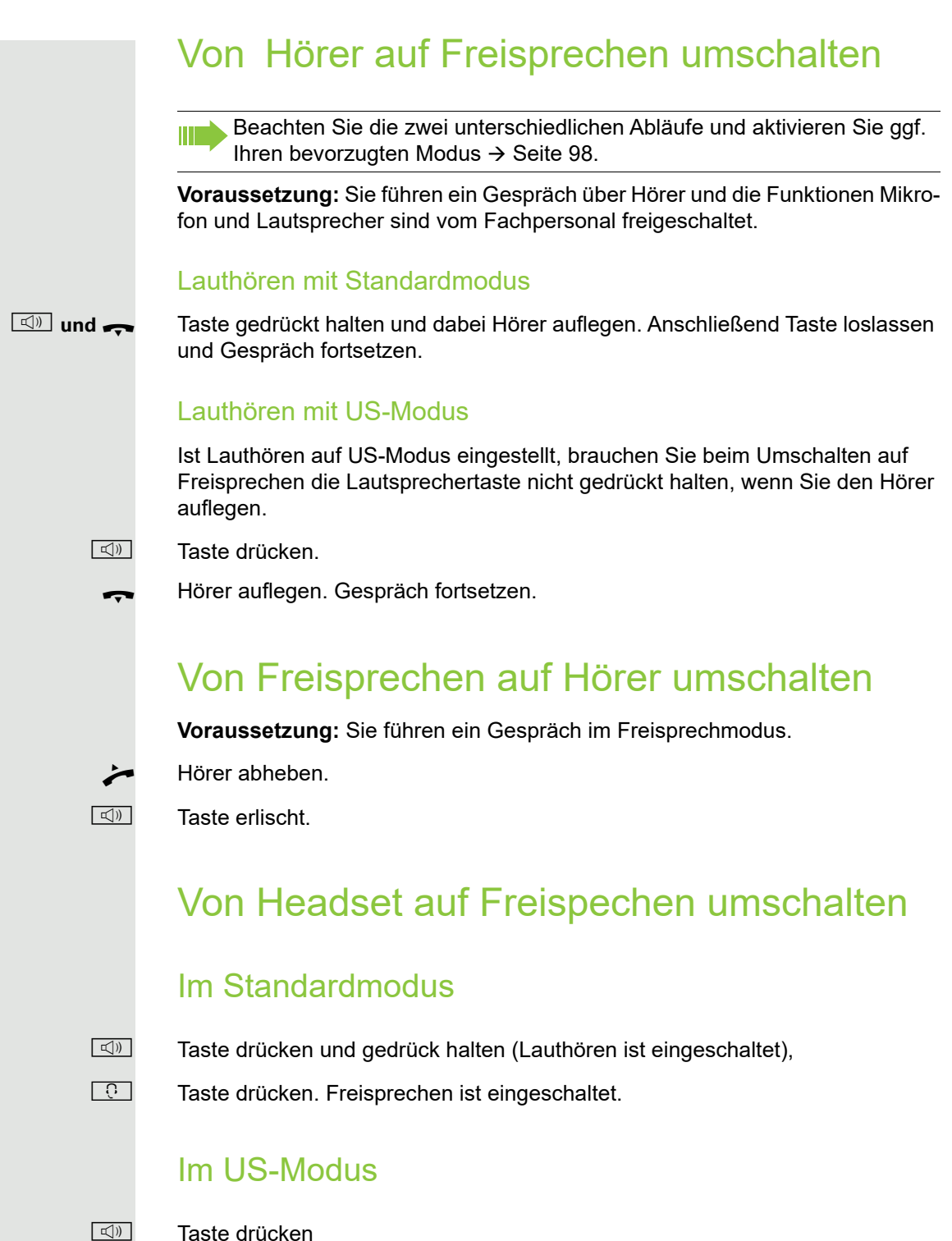

- Taste drücken
- 0 Taste drücken. Freisprechen ist eingeschaltet.

### Lauthören

Sie können anwesende Personen am Gespräch beteiligen. Teilen Sie dem Gesprächspartner mit, dass Sie den Lautsprecher einschalten.

Voraussetzung: Sie führen ein Gespräch über Hörer.

#### Einschalten

Taste drücken.

#### Ausschalten

Leuchtende Taste drücken.

In den Freisprechmodus wechseln

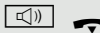

Leuchtende Taste gedrückt halten und Hörer auflegen.

### Mikrofon ein-/ausschalten

Um das Mithören des Gesprächspartners, z. B. bei einer Rückfrage im Raum, zu verhindern, können Sie das Mikrofon des Hörers zeitweise ausschalten.

Voraussetzung: Sie führen ein Gespräch.

Mikrofon ausschalten

Taste drücken.

Mikrofon einschalten

×

Leuchtende Taste drücken.

### Gruppenruf

Ihr Fachpersonal kann mehrere Telefone in einer Gruppe zusammenfassen. Anrufe werden an allen Telefonen signalisiert und können dort wie direkte Anrufe behandelt werden.

### Gespräch beenden

•-/-•

Taste drücken.

oder

oder

**□**())

Im Kontextmenü der Verbindung auswählen und bestätigen.

Trennen?

Leuchtende Taste gedrückt

bei Freispechen

Leuchtende Taste drücken.

Nachrichten

Mailbox anrufen

### Sprachnachrichten abhören

Voraussetzung ist, dass auf Ihrer Kommunikationsplattform eine Voice-Mail-Box für Sprachnachrichten eingerichtet ist (siehe  $\rightarrow$  Seite 25).

Sind neue Nachrichten vorhanden, so blinkt die Nachrichtentaste 🖾 und/oder die Rufanzeige leuchtet und am Display wird das Symbol 🖸 angezeigt (je nach Einstellung des Fachpersonals). Die LED und/oder die Rufanzeige erlöschen erst, wenn alle neuen Nachrichten abgefragt wurden und keine entgangene Anrufe vorhanden sind.

#### Nachrichten abfragen

Im Ruhezustand des Telefons drücken. Das Menü Einträge wird geöffnet.

Auswählen und bestätigen, um das Menü für Sprachnachrichten zu öffnen.

Es wird die Anzahl der neuen Nachrichten angezeigt (siehe  $\rightarrow$  Seite 25).

Bestätigen, um die Mailbox anzurufen. Folgen Sie der Sprachsteuerung. Für den Zugang müssen Sie ihr Voicemail-Passwort eingeben.

#### Mailbox direkt aufrufen

Sie können die Mailbox alternativ sofort anfrufen, ohne das Menü zu verwenden. Die Mailbox meldet sich auch dann, wenn keine Nachrichten vorhanden sind.

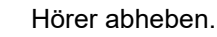

Drücken. Die Mailbox meldet sich. Folgen Sie der Sprachsteuerung. Ggf. müssen Sie ein Passwort eingeben.

Sie haben immer die Möglichkeit, die Mailbox sofort aufzurufen, wenn Sie am Display die Aufforderung "Bitte wählen" erhalten.

### Anrufen

Haben Sie die Option "Anruf während des Wählens abweisen" → Seite 70 erlaubt, können Sie nicht durch einen Anruf unterbrochen werden. Ein Anrufer hört dann das Besetztzeichen.

Für die Wahl eines Teilnehmers können Sie auch Komforfunktionen wie Ruflisten oder das persönliche bzw. firmenweite Telefonbuch verwenden  $\rightarrow$  Seite 67.

### Mit abgehobenem Hörer wählen

#### Hörer abheben.

Rufnummer eingeben. Evtl. Eingabe mit Hilfe des Navigator  $\rightarrow$  Seite 16 korrigieren.

im Pop-Up-Menü:

Bestätigen, oder abwarten, bis Wahlverzögerung abgelaufen ist (siehe  $\rightarrow$  Seite 68).

oder im Pop-Up-Menü:

Auswählen und bestätigen<sup>1</sup>.

Die Verbindung wird aufgebaut.

Verwenden Sie einen Wählplan und haben Sie Sofortwahl eingestellt (siehe → Seite 37), so wird automatisch gewählt, sobald die eingegebene Zeichenfolge mit einem Eintrag im Wählplan übereinstimmt.

Ist ein Anschluss vorübergehend nicht erreichbar, so erhalten Sie einen speziellen Informations-Ton (kurze Tonfolge). Die Störung kann kurzfristig behoben sein, darum probieren Sie nach einer angemessenen Zeit noch einmal diese Rufnummer zu wählen.

### Wählen mit aufgelegtem Hörer

Der Verbindungsaufbau erfolgt bei aufgelegtem Hörer über den Lautsprecher (Freisprechen) oder über ein angeschlossenes Headset.

Taste drücken.

oder ়

μ.

**(**K)

Taste drücken, wenn ein Headset angeschlossen ist.

und/oder

Rufnummer eingeben.

Drücken oder abwarten, bis Wahlverzögerung abgelaufen ist (siehe → Seite 68).

oder im Pop-Up-Menü:

Wahlwiederholung {1} S. Hawking

- Bestätigen<sup>2</sup>.
- 1. Beachten Sie bitte den Hinweis zum Rufjournal auf  $\rightarrow$  Seite 38
- 2. Beachten Sie bitte den Hinweis zum Rufjournal auf  $\rightarrow$  Seite 38

Wählen

Wahlwiederholung {1} S. Hawking

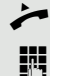
|                     | Zuerst Rufnummer eingeben                                                                                                    |
|---------------------|----------------------------------------------------------------------------------------------------|
|                     | Geben Sie zuerst die Rufnummer ein, so leuchten mit Eingabe der ersten Ziffer die Lautsprecher- bzw. die Headsettaste.                                                                                                    |
| 8                   | Rufnummer eingeben. Evtl. Eingabe mit Hilfe des Navigator $\rightarrow$ Seite 16 korrigie-ren.                                                                                                    |
| Wählen              | Bestätigen, oder abwarten, bis Wahlverzögerung abgelaufen ist (siehe<br>→ Seite 68).                                                                                                    |
|                     | Die Verbindung wird aufgebaut.                                                                                                    |
|                     | Verwenden Sie einen Wählplan und haben Sie Sofortwahl eingestellt (sie-<br>he → Seite 37), so wird automatisch gewählt, sobald die eingegebene Zei-<br>chenfolge mit einem Eintrag im Wählplan übereinstimmt.                                                                                                    |
|                     | Sofortwahl                                                                                                    |
|                     | Sofortwahl sollten Sie nur einschalten, wenn vom Fachpersonal ein Wählplan eingerichtet und freigeschaltet ist.                                                                                                    |
|                     | In der Voreinstellung ist Sofortwahl ausgeschaltet, darum müssen Sie nach der<br>Eingabe der Rufnummer entweder die Option "Wählen" bestätigen oder warten,<br>bis die Wahlverzögerung abgelaufen ist, um die Verbindung aufzubauen. Ist <b>So-<br/>fortwahl</b> eingestellt, so wird automatisch gewählt, sobald die eingegebene Zei-<br>chenfolge mit einem Eintrag im Wählplan übereinstimmt. |
|                     | Sofortwahl ein- oder ausschalten                                                                                                    |
|                     | Diese Einstellung können Sie auch über die WEB-Oberfläche vornehmen<br>→ Seite 110.                                                                                                    |
| Ē                   | Taste drücken.                                                                                                    |
| Einstellungen       | Auswählen und bestätigen.                                                                                                    |
| Benutzer            | Auswählen und bestätigen.                                                                                                    |
| evtl.               | Benutzerpasswort eingeben und bestätigen.                                                                                                    |
| Konfiguration       | Auswählen und bestätigen.                                                                                                    |
| Abgehende Anrufe    | Auswählen und bestätigen.                                                                                                    |
| Sofort wählen       | Auswählen und bestätigen.                                                                                                    |
| Ja                  | Im Kontextmenü auswählen und bestätigen.                                                                                                    |
| Speichern & beenden | Bestätigen                                                                                                    |
|                     |                                                                                                    |

### Wählen mit Hot- oder Warmline-Funktion

Ihr Fachpersonal kann für Ihr Telefon eine Hot- bzw. Warmline einrichten.

Heben Sie den Hörer des Telefons ab oder drücken die Lautsprechertaste, wird

- bei einer Hotline sofort oder
- bei einer Warmline nach Ablauf einer eingestellten Zeit,
- · eine vom Fachpersonal vorgegebene Rufnummer gewählt.

Beispiele:

- Das Telefon im Aufzug wählt sofort die Rufnummer des Empfangs.
- · Das Telefon an einem Patientenbett wählt z. B. nach einer Minute, wenn keine andere Wahl erfolgte, die Rufnummer des Stationstelefons.

# Wahlwiederholung

Um die Rufliste verwenden zu können, muss das Rufjournal aktiviert sein . Das gilt auch für die Wahlwiederholung der zuletzt gewählten Rufnummer → Seite 78.Bei ausgeschaltetem Rufjournal erhalten Sie beim Versuch der Wahlwiederholung mit der Taste → oder über eine entsprechend programmierte Funktionstaste die Displaymeldung "Tastenfkt. n. verfügbar".

### Wahlwiederholung aus der Rufliste

 $\rightarrow \rightarrow$ Taste drücken.

Sie gelangen automatisch in die Rufliste Gewählt, im Menü Anrufe.

Gewünschten Eintrag auswählen und bestätigen. Die Rufnummer des Listeneintrags wird gewählt.

### Wahlwiederholung aus dem Pop-Up-Menü

Hörer abheben.

Taste drücken.

Bestätigen.

Die zuletzt gewählte Rufnummer wird gewählt.

### Wahlwiederholung aus dem Ruhemenü

Im Kontext-Menü des Ruhe-Displays (→ Seite 22) auswählen und bestätigen. Die zuletzt gewählte Rufnummer wird gewählt.

Niels, Bohr

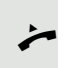

oder

\_\_))

07:06 am

Wahlwiederholung {1} S. Hawking

Wahlwiederholung {1} S. Hawking

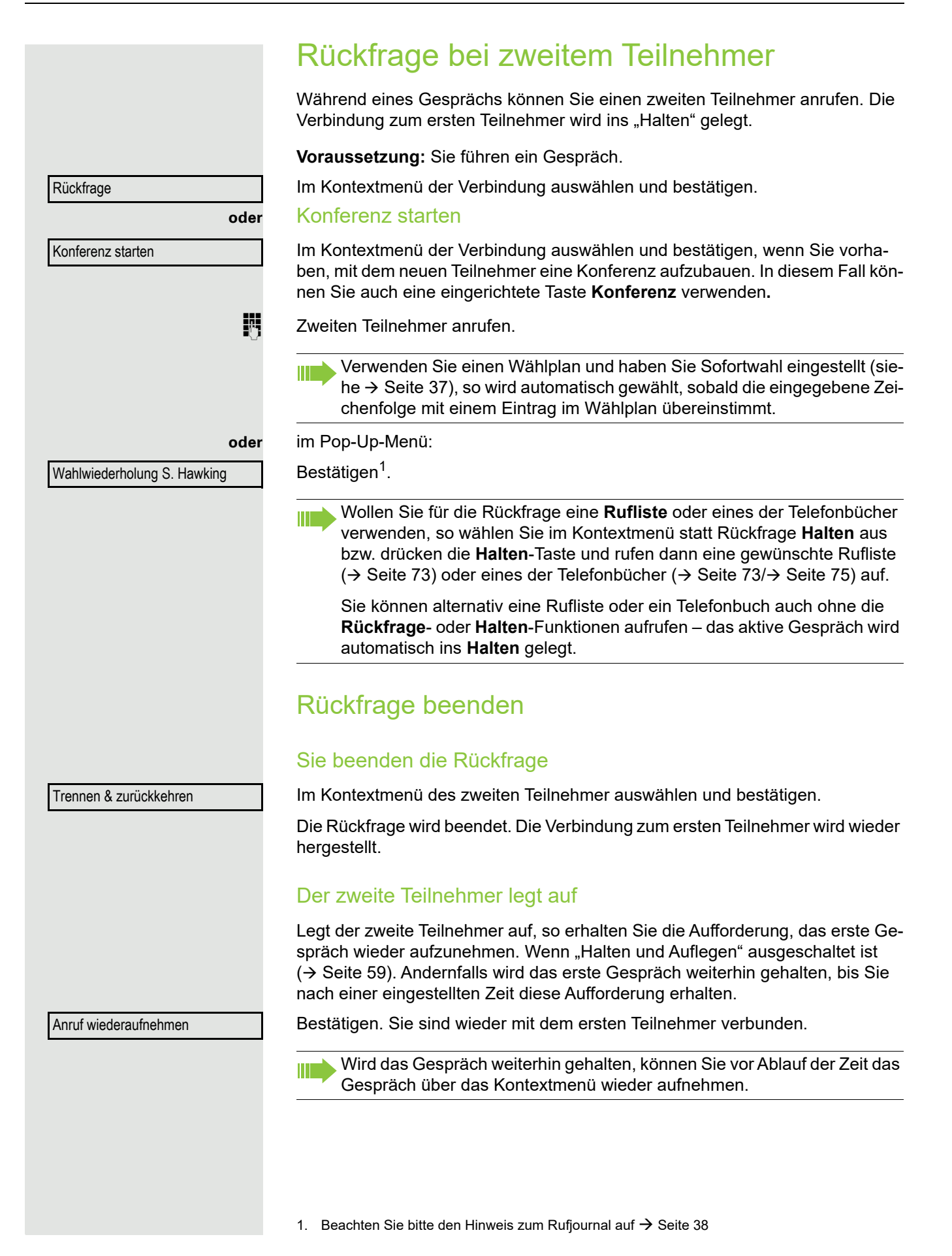

#### Beenden der Rückfrage bei aktivem Headset

**Voraussetzung**: Es ist zusätzlich eine Taste mit der Funktion "Auto-Headset" (AICS Zip tone) vom Fachpersonal eingerichtet ( $\rightarrow$  Seite 49).

Sensortaste "Auto-Headset" drücken, um die automatische Annahme einzuschalten. Diese Taste und die Headset-Taste leuchten.

Sie führen ein Rückfragegespräch und der zweite Teilnehmer legt auf. Sie werden automatisch mit dem wartenden ersten Teilnehmer wieder verbunden. Die Aufforderung "Anruf wiederaufnehmen" entfällt.

# Zum jeweils wartenden Teilnehmer wechseln (Makeln)

#### Voraussetzung: Sie führen ein Rückfragegespräch.

Im Kontextmenü einer Verbindung auswählen und bestätigen.

Beim Makeln ist nicht entscheidend, welches Kontextmenü geöffnet wird. Beide Menüs (aktive und passive Verbindung) beinhalten die Makeln-Funktion.

Durch wiederholtes Auswählen und Bestätigen von "Makeln" können Sie zwischen den zwei Teilnehmern wechseln.

#### Makeln beenden

#### Gehaltene Verbindung trennen:

Im Kontextmenü der gehaltenen Verbindung auswählen und bestätigen. Die gehaltene Verbindung wird getrennt. Die aktive Verbindung bleibt bestehen.

#### Aktive Verbindung trennen:

Im Kontextmenü der aktiven Verbindung auswählen und bestätigen. Die aktive Verbindung wird getrennt. Die gehaltene Verbindung bleibt im gehaltenen Zustand bestehen und kann über das Kontextmenü bearbeitet werden.

# Gespräche abwechselnd oder gleichzeitig halten und wiederaufnehmen

#### Aktives Gespräch ins Halten legen

**Voraussetzung:** Sie führen ein Rückfragegespräch  $\rightarrow$  Seite 39 oder haben ein Zweitgespräch angenommen  $\rightarrow$  Seite 60.

Sie haben die Senstortaste "Halten" eingerichtet → Seite 49 oder verwenden "Halten" über das Kontextmenü.

Taste "Halten" drücken. Die Taste blinkt. Das Rückfrage- oder Zweitgespräch **und** das Erstgespräch werden gehalten.

Makeln?

Trennen?

Trennen & zurückkehren?

### Erstgespräch wieder aufnehmen 0 Wechseln Sie zum Erstgespräch. Klicken Sie ggf. vorher das Kontextmenü mit der linken Taste weg. Drücken Sie die blinkende Taste "Halten". Sie sind mit dem Teilnehmer verbunden. Das Rückfrage- oder Zweitgespräch wird weiterhin gehalten. Zweites Gespräch wieder aufnehmen $(\mathbf{Q})$ Wechseln Sie zum gehaltenen Rückfrage- oder Zweitgespräch. Klicken Sie ggf. vorher das Kontextmenü mit der linken Taste weg. Drücken Sie die blinkende Taste "Halten". Sie sind mit dem Teilnehmer verbunden. Das Erstgespräch wurde wieder ins "Halten" gelegt. Teilnehmer verbinden Sie können den ersten Teilnehmer mit dem Teilnehmer des Rückfragegesprächs verbinden und damit das Gespräch zu beiden Teilnehmern beenden. **Voraussetzung:** Sie führen ein Rückfragegespräch $\rightarrow$ Seite 39 und Zusammenschalten muss zugelassen sein $\rightarrow$ Seite 41. Überg durchführen? Im Kontextmenü der aktiven Verbindung auswählen und bestätigen. Die aktive und die gehaltene Verbindung werden verbunden. Die aktive Verbindung und das Rückfragegespräch werden getrennt. oder Verbinden durch Auflegen oder 🖾 Hörer auflegen oder wenn Sie im Freisprechmodus sind, die Lautsprechertaste drücken. Die beiden anderen Teilnehmer werden miteinander verbunden. Zusammenschalten erlauben ÷Ξ Diese Einstellung können Sie auch über die WEB-Oberfläche vornehmen $\rightarrow$ Seite 110. ) E Taste drücken. Einstellungen Auswählen und bestätigen. Benutzer Auswählen und bestätigen. evtl. Benutzerpasswort eingeben und bestätigen. Auswählen und bestätigen. Konfiguration Auswählen und bestätigen. Bestehende Verbindungen Auswählen und bestätigen. Zus.-schalten zul. = Ja \$ Ja Im Kontextmenü auswählen und bestätigen. •

Optionen = Speichern & beenden-

# Verpassten Anruf zurückrufen

Wenn Sie während Ihrer Abwesenheit Anrufe erhalten, werden Sie durch eine Meldung ( $\rightarrow$  Seite 21) auf dem Ruhedisplay darauf hingewiesen. Außerdem blinkt bzw. leuchtet, je nach Einstellung des Fachpersonals, die Nachrichtentaste  $\bowtie$  und/oder die Rufanzeige. Sie erlöschen erst, wenn alle neuen Listeneinträge abgefragt wurden.

Verpasste Anrufe werden in der Rufliste für entgangene Anrufe protokolliert. Über diese Liste erhalten Sie Informationen über den entgangenen Anruf und können auch direkt zurückrufen (Ruflisten siehe auch  $\rightarrow$  Seite 26). Verpasste Anrufe werden nicht gespeichert und angezeigt, wenn das Rufjournal ausgeschaltet ist  $\rightarrow$  Seite 78.

Taste drücken.

 $\square$ 

Auswählen und bestätigen.

Listeneintrag auswählen und bestätigen. Die Rufnummer des Listeneintrags wird gewählt.

Sind keine neuen Anrufe vorhanden, so wird Ihnen unter **Anrufe** das Ruflistenmenü angeboten  $\rightarrow$  Seite 77.

Anrufe

Niels, Bohr 20.0510:06

# Anrufe umleiten

Sie können Anrufe für Ihr Telefon auf ein anderes Telefon umleiten. Die Umleitung können Sie auch während eines Gesprächs bearbeiten und ein- und ausschalten. Die Funktion **Umleiten** muss vom Fachpersonal zugelassen sein.

Im Anrufumleitungsmenü können drei Umleitungsbedingungen programmiert werden:

- Ohne Bedingung
- · Bei Besetzt
- Bei Keine Antwort

Wegen ihrer direkten Auswirkung hat die Umleitung für "Alle Anrufe" die höchste Priorität.

Die eingeschaltete Umleitung für "ohne Bedingung" wird im Grafik-Display angezeigt, wenn sich das Gerät im Ruhezustand befindet.

Umgeleitete Anrufe werden, sofern erlaubt, in einer Rufliste protokolliert (siehe  $\rightarrow$  Seite 26).

In Menü Umleiten finden Sie drei Umleitungsarten:

```
□ ohne Bedingung →
Zielrufnummer
```

```
□ Besetzt →
Zielrufnummer
```

□ Nichtmelden (nach {1}s) → Zielrufnummer

Jeder Umleitungsart kann bereits eine Rufnummer zugeordnet sein. Ein Ziel könnte dann z. B. Ziel 12345 lauten.

Alternativ können Sie sich Umleitungen mit einem fest eingestellten Ziel und einer vorgegebenen Umleitungs- oder Anrufart auf eine oder mehrere Tasten programmieren → Seite 51.

### Umleitung verwenden

Um Umleitungen ein- und auszuschalten und nach Ihren Erfordernissen zu konfigurieren stehen Ihnen folgende Funktionen zur Verfügung:

- "Sofortige Umleitung aus- oder einschalten" → Seite 44
- "Zielrufnummern f
  ür Umleitung speichern" → Seite 45
- "Favoriten bearbeiten" → Seite 46
- "Zielrufnummern kopieren und einfügen" → Seite 46
- "Zielrufnummer einer Umleitung zuweisen" → Seite 47
- "Umleitungsart aktivieren/deaktivieren" → Seite 47
- "Dauer der Rufsignalisierung vor einer Umleitung bei Nichtmelden festlegen"
   → Seite 48

### Sofortige Umleitung aus- oder einschalten

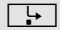

Taste drücken.

### Anrufumleitung ausschalten

War eine Anrufumleitung für ohne Bedingung eingeschaltet, so wird sie jetzt automatisch ausgeschaltet.

#### oder Umleitung zum letzten Ziel einschalten

Das Pop-Up-Menü öffnet sich:

Am Display wird die Meldung:

**"Umleitung aktivieren nach**" mit dem zuletzt verwendeten Umleitungsziel angezeigt und Sie erhalten folgende Optionen:

- Annehmen
- Umleitungsziel festlegen
- · Anrufumleitung bearbeiten
- Abbrechen

#### Letztes Umleitungsziel verwenden

Annehmen

Umleitungsziel festlegen

Auswählen und bestätigen oder ca. 3 Sekunden warten, um das zuletzt eingestellte Umleitungsziel für ohne Bedingung wieder zu verwenden. Die Umleitung wird sofort für ohne Bedingung zu diesem Ziel eingeschaltet und die Taste leuchtet.

#### oder Mit variabler Zielrufnummer einschalten

Wenn Sie ein neues Umleitungsziel verwenden wollen:

Auswählen und bestätigen.

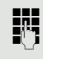

Neue Zielrufnummer eingeben und bestätigen.

oder

Gespeicherte Zielrufnummer (wird angezeigt) bestätigen.

Die Umleitung wird sofort für ohne Bedingung zu diesem Ziel eingeschaltet und die Taste 🕞 leuchtet.

| Zielrufnummern für Umleitung speichern                                                                                                    |
|----------------------------------------------------------------------------------------------------|
| Die Einstellungen für die Anrufumleitungen können Sie alternativ über das<br>Benutzermenü (→ Seite 56) oder auch über die WEB-Oberfläche<br>vornehmen → Seite 110. |
| Taste drücken.                                                                                                    |
| Das Pop-Up-Menü öffnet sich:                                                                                                    |
| Am Display wird die Meldung:                                                                                                    |
| " <b>Umleitung aktivieren nach</b> " mit dem zuletzt verwendeten Umleitungsziel an-<br>gezeigt und Sie erhalten folgende Optionen:                                 |
| <ul> <li>Annehmen</li> <li>Umleitungsziel festlegen</li> <li>Anrufumleitung bearbeiten</li> <li>Abbrechen</li> </ul>                                               |
| Auswählen und bestätigen.                                                                                                    |
| Es werden Ihnen im Einstellungsmenü drei Umleitungsarten angeboten:                                                                                                |
| ohne Bedingung     Besetzt                                                                                                    |
| Nichtmelden (nach {1}s)                                                                                                    |
| An dieser Stelle können Sie kontrollieren, ob die Umleitungsart <b>Besetzt</b> oder Nichtmelden (nach {1}s) bereits eingeschaltet ist.                             |
| Zielrufnummer speichern                                                                                                    |
| Umleitungsart auswählen (hier z. B. ohne Bedingung)                                                                                                    |
|                                                                                                    |
| Im Kontextmenü der Umleitungsart auswählen.                                                                                                    |
| Zielrufnummer eingeben/ändern und bestätigen.                                                                                                    |
|                                                                                                    |
|                                                                                                    |
|                                                                                                    |
|                                                                                                    |
|                                                                                                    |
|                                                                                                    |
|                                                                                                    |
|                                                                                                    |
|                                                                                                    |
|                                                                                                    |
|                                                                                                    |
|                                                                                                    |
|                                                                                                    |
|                                                                                                    |

| oder                      | Favoriten bearbeiten                                                                                                    |
|---------------------------|----------------------------------------------------------------------------------------------------|
|                           | Sie können für die Anrufumleitung bis zu 5 Zielrufnummern vorbelegen. Diese Zielrufnummern können dann den verschiedenen Umleitungsbedingungen zugeordnet werden.                                 |
| □ ohne Bedingung →        | Umleitungsart auswählen (hier z. B. ohne Bedingung)                                                                                                    |
| Favoriten bearbeiten      | Im Kontextmenü der Umleitungsart auswählen und bestätigen.                                                                                                    |
| Ziel 1                    | Auswählen und bestätigen.                                                                                                    |
| 18                        | Zielrufnummer eingeben/ändern und bestätigen.<br>Evtl. weitere Zielrufnummern festlegen.                                                                                                    |
| Speichern & beenden       | Auswählen und bestätigen                                                                                                    |
|                           | Zielrufnummern kopieren und einfügen                                                                                                    |
|                           | Kopiert wird die aktuelle Zielrufnummer einer Umleitungsart. Zum Beispiel die aktuelle Zielrufnummer für ohne Bedingung soll auch zur aktuellen Zielrufnummer für Nichtmelden (nach {1}s) werden. |
| Ļ                         | Taste drücken.                                                                                                    |
|                           | Das Pop-Up-Menü öffnet sich:                                                                                                    |
| Anrufumleitung bearbeiten | Auswählen und bestätigen.                                                                                                    |
|                           | Es werden Ihnen im Einstellungsmenü drei Umleitungsarten angeboten:                                                                                                    |
|                           | • ohne Bedingung<br>• Besetzt                                                                                                    |
|                           | <ul> <li>Nichtmelden (nach {1}s)</li> </ul>                                                                                                    |
|                           | 1. Kopieren                                                                                                    |
| □ ohne Bedingung → 3338   | Umleitungsart auswählen (hier z. B. ohne Bedingung)                                                                                                    |
| Kopieren                  | Im Kontextmenü der Umleitungsart auswählen und bestätigen.                                                                                                    |
|                           | 2. Einfügen                                                                                                    |
| □ ohne Bedingung →        | Ziel-Umleitungsart auswählen (hier z. B. Nichtmelden (nach {1}s))                                                                                                    |
| Einfügen                  | Im Kontextmenü der Ziel-Umleitungsart auswählen und bestätigen.                                                                                                    |
| ☑ Keine Antwort →3338     | Beide Umleitungsarten haben jetzt die gleiche Zielrufnummer. Die Umleitungs-<br>art Nichtmelden (nach {1}s) wird automatisch eingeschaltet.                                                       |
|                           |                                                                                                    |
|                           |                                                                                                    |
|                           |                                                                                                    |
|                           |                                                                                                    |

|                           | Zielrufnummer einer Umleitung zuweisen                                                                                                    |
|---------------------------|----------------------------------------------------------------------------------------------------|
|                           | Voraussetzung: Es ist schon mindestens eine Zielrufnummer gespeichert.                                                                                                    |
| □ ohne Bedingung → 3339   | Umleitungsart auswählen (hier z. B. ohne Bedingung)                                                                                                    |
| 3336                      | Im Kontextmenü der betreffenden Umleitungsart ein gespeichertes Ziel auswäh-<br>len und bestätigen.                                                                                                    |
| ✓ ohne Bedingung → 3336   | Die Umleitungsart wird eingeschaltet und das neue Ziel angezeigt.                                                                                                    |
| <u>`</u> =`               | Leuchtende Taste drücken, um die Anrufansicht aufzurufen. Hatten Sie ohne<br>Bedingung aktiviert, so wird am Display das Umleitungsziel mit dem Umleitungs-<br>symbol angezeigt. Die Umleitungsarten Besetzt und Nichtmelden (nach {1}s)<br>werden nicht angezeigt.                               |
|                           | Umleitungsart aktivieren/deaktivieren                                                                                                    |
|                           | Voraussetzung: Für die betreffende Umleitungsart ist bereits ein Umleitungs-<br>ziel eingerichtet.                                                                                                    |
| <b>-</b>                  | Taste drücken.                                                                                                    |
|                           | Das Pop-Up-Menü öffnet sich:                                                                                                    |
|                           | Am Display wird die Meldung:                                                                                                    |
|                           | " <b>Umleitung aktivieren nach</b> " mit dem zuletzt verwendeten Umleitungsziel an-<br>gezeigt und Sie erhalten folgende Optionen:                                                                                                    |
|                           | <ul> <li>Annehmen</li> <li>Umleitungsziel festlegen</li> <li>Anrufumleitung bearbeiten</li> <li>Abbrechen</li> </ul>                                                                                                    |
| Anrufumleitung bearbeiten | Auswählen und bestätigen.                                                                                                    |
| □ ohne Bedingung → 3339   | Wählen Sie eine der angebotenen Umleitungsarten                                                                                                    |
|                           | <ul> <li>ohne Bedingung (ausgeschaltet ist voreingestellt)</li> <li>Besetzt</li> <li>Nichtmelden (nach {1}s)</li> </ul>                                                                                                    |
|                           | aus. Hier z. B. ohne Bedingung.                                                                                                    |
| 6                         | Bestätigen Sie Ihre Auswahl. Die Umleitungsart wird aktiviert bzw. deaktiviert.                                                                                                    |
|                           | Die Umleitungs-Einstellungen kann wie folgt aussehen:                                                                                                    |
|                           | <ul> <li>□ ohne Bedingung (ausgeschaltet ist voreingestellt)</li> <li>☑ Besetzt</li> <li>☑ Nichtmelden (nach {1}s)</li> </ul>                                                                                                    |
| <u>`</u> =`               | Leuchtende Taste drücken, um die Anrufansicht aufzurufen. Hatten Sie ohne<br>Bedingung aktiviert, so wird am Display das Umleitungsziel mit dem Umleitungs-<br>symbol angezeigt und die Taste 🕩 leuchtet.<br>Die Umleitungsarten Besetzt und Nichtmelden (nach {1}s) werden nicht ange-<br>zeigt. |

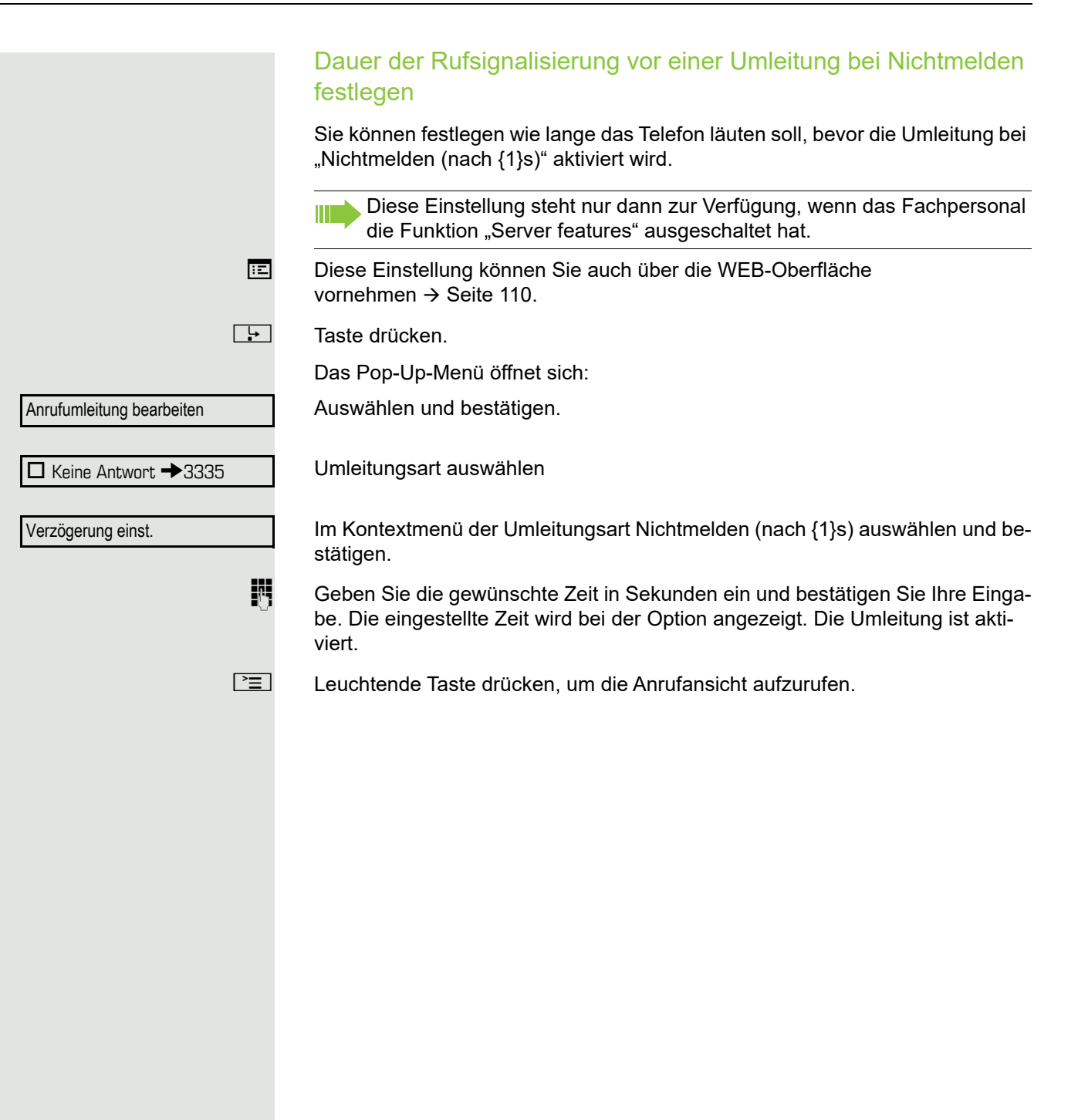

# Freiprogrammierbare Sensortasten

Das Telefon verfügt über eine Reihe von Funktionen, die Sie je nach Bedarf auf freiprogrammierbare Sensortasten legen können.

Das Telefon ist mit 6 Sensortasten ausgestattet, von denen alle Tasten in zwei Ebenen frei belegbar sind.

Die Sensortaste "Versetzt", die zum Wechseln zwischen den zwei freiprogrammierbaren Sensortastenebenen dient, ist bereits vorbelegt. Diese Sensortaste sollten Sie möglichst beibehalten, um zwischen den beiden Sensortastenebenen wechseln zu können.

Die Beschriftung der Sensortasten wird im rechten Display-Rand angezeigt.

Die Sensortasten können auch über die Web-Schnittstelle programmiert werden ( $\rightarrow$  Seite 110).

# Liste der verfügbaren Funktionen

- 1. Nicht zugewiesen
- 2. Zielwahl
- 3. Wahlwiederholung
- 4. Umleiten o. Bedingung
- 5. Umleiten bei Nichtmelden
- 6. Umleiten bei besetzt
- 7. Rufton aus
- 8. Halten
- 9. Makeln
- 10. Übergabe vor Melden
- 11. Anruf übergeben
- 12.Weiterleiten
- 13.Ebenen-Taste
- 14.Konferenz
- 15.Kopfhörer
- 16.Anrufschutz
- 17.Anrufübernahme

- 18.Erweiterte Zielwahl
- 19.Funktionsumschaltung
- 20. Telefonbildschirm anzeigen
- 21.Mobilität
- 22. Gezielte Übernahme
- 23.Rückruf
- 24. Rückrufe abbrechen
- 25.Rückfrage
- 26.Anklopfen
- 27.Sofortiger Ruf
- 28.Vorschau
- 29.Anrufaufzeichnung
- 30.Anwendung starten
- 31.Integ. Umleit
- 32. Telefonbuch starten
- 33. Firmenverzeichnis

# Sensortaste programmieren

Diese Einstellung können Sie auch über die WEB-Oberfläche vornehmen → Seite 110.

### Programmierung einleiten

### Direkt über die Sensortaste

Sensortaste, die mit einer Funktion belegt werden soll, lange drücken, bis die Abfrage für die Programmierung angezeigt wird.

Wird die Abfrage nicht angezeigt oder eine programmierte Funktion ausgeführt, dann können Sie die Tasten-Programmierung nur über das Benutzermenü aufrufen (fragen Sie Ihr Fachpersonal nach der aktuellen Einstellung).

Bestätigen um die Programmierung zu starten. Die Sensortaste leuchtet dauerhaft.

oder

Ę

evtl. 💾

Über das Benutzermenü

Sie können die Programmierung der Tasten auch über das Benutzermenü aufrufen.

Taste drücken.

Auswählen und bestätigen.

Auswählen und bestätigen.

Benutzerpasswort eingeben und bestätigen.

Telefon

Benutzer

Einstellungen

OK

Auswählen und bestätigen.

Programmtasten

Auswählen und bestätigen. Sie werden aufgefordert, die zu programmierende Taste zu drücken.

Sensortaste, die mit einer Funktion belegt werden soll, drücken. Die Sensortaste leuchtet dauerhaft.

Ξ

|                       | Programmierung beginnen                                                                                                    |
|-----------------------|----------------------------------------------------------------------------------------------------|
|                       |                                                                                                    |
| Ebene 1<br>oder       | Auswählen und bestätigen, um die erste Ebene zu belegen.                                                                                                    |
| Ebene 2               | Auswählen und bestätigen, um die zweite Ebene zu belegen.                                                                                                    |
| Anrufschutz           | Gewünschte Funktion (z. B. Anrufschutz) in der Liste auswählen und bestäti-<br>gen.                                                                                                    |
| Bezeichnung           | Ggf. zum Ändern der Tastenbeschriftung im Grafik-Display auswählen und be-<br>stätigen.                                                                                                    |
| 6                     | Gewünschte Tastenbeschriftung eingeben und bestätigen.                                                                                                    |
| Speichern & beenden   | Auswählen und bestätigen.                                                                                                    |
|                       | Erweiterte Funktionen programmieren                                                                                                    |
|                       | Feste Umleitungstaste einrichten                                                                                                    |
| -                     | Sensortaste, die mit einer Funktion belegt werden soll, lange drücken, bis die<br>Abfrage für die Programmierung angezeigt wird.                                                                                                    |
|                       | Wird die Abfrage nicht angezeigt oder eine programmierte Funktion aus-<br>geführt, dann können Sie die Tasten-Programmierung nur über das Benut-<br>zermenü aufrufen (fragen Sie Ihr Fachpersonal nach der aktuellen Einstel-<br>lung). |
| ОК                    | Bestätigen um die Programmierung zu starten. Die Sensortaste leuchtet dauer-<br>haft.                                                                                                    |
| IE.                   | Diese Einstellung können Sie auch über die WEB-Oberfläche vornehmen<br>→ Seite 110.                                                                                                    |
| Ebene 1               | Auswählen und bestätigen, um z. B. die erste Ebene zu belegen.                                                                                                    |
| Umleiten o. Bedingung | Eine der Umleitungsarten auswählen:                                                                                                    |
|                       | <ul> <li>Umleiten o. Bedingung</li> <li>Umleiten bei Nichtmelden</li> </ul>                                                                                                    |
|                       |                                                                                                    |
|                       | Gewünschte Funktion im Kontextmenü auswählen und bestätigen.                                                                                                    |
| Bezeichnung           | Zum Andern der Tastenbeschriftung im Grafik-Display auswählen und bestäti-<br>gen.                                                                                                    |
|                       | Tastenbeschriftung übernehmen oder ändern und bestätigen.                                                                                                    |
| Einstellung           | Zum Eingeben des Umleitungsziels auswählen und bestätigen.                                                                                                    |
|                       | Rufnummer des Umleitungsziels eingeben und bestätigen.                                                                                                    |
| Speichern & beenden   | Auswählen und bestätigen.                                                                                                    |
|                       |                                                                                                    |

### Variable Umleitungstaste einrichten

Steht Ihnen die Umleitungstaste 🕒 nicht zur Verfügung, so können Sie sich eine eigene Taste für die "Varialbe Umleitung" einrichten, mit der Sie

- die Umleitung f
  ür "ohne Bedingung" sofort einschalten bzw. ausschalten → Seite 44
- die Anrufumleitung bearbeiten → Seite 45

Freiprogrammierbare Taste, die mit einer Funktion belegt werden soll, lange drücken, bis die Abfrage für die Programmierung angezeigt wird.

Wird die Abfrage nicht angezeigt oder eine programmierte Funktion ausgeführt, dann können Sie die Tasten-Programmierung nur über das Benutzermenü aufrufen (fragen Sie Ihr Fachpersonal nach der aktuellen Einstellung).

Bestätigen um die Programmierung zu starten. Die Sensortaste leuchtet dauerhaft.

Auswählen und bestätigen, um z. B. die erste Ebene zu belegen.

Auswählen und bestätigen

Speichern & beenden

OK

Ebene 1

Integ. Umleit

Auswählen und bestätigen.

# Sensortasten verwenden

Je nach aktuellem Status des Telefons können Sie programmierte Funktionen aufrufen. Die jeweilige Anzeige erscheint, nachdem Sie eine Sensortaste gedrückt haben.

### Beispiel 1: gespeicherte Rufnummer anrufen

Voraussetzung: Das Ruhemenü wird im Grafik-Display angezeigt.

Sensortaste für gespeicherte Rufnummer drücken. Die Verbindung wird aufgebaut.

### Beispiel 2: Anklopfen aus/einschalten

Sie können – auch während eines Gesprächs – per Taste ein- und ausschalten, ob ein Zweitanruf erlaubt wird oder nicht. Voraussetzung dabei ist, dass ein Zweitanruf grundsätzlich erlaubt ist ( $\rightarrow$  Seite 62). In der Voreinstellung ist ein Zweitanruf erlaubt.

Sensortaste "Anklopfen" drücken. Die Sensortaste erlischt. Die Funktion Zweitanruf ist deaktiviert. Ein Anrufer wird abgewiesen oder umgeleitet.

# Sensortasten zurücksetzen

Sie können hier die von Ihnen eingerichteten Sensortasten wieder auf Werkseinstellung zurücksetzen (siehe auch  $\rightarrow$  Seite 107).

È

Taste drücken.

Auswählen und bestätigen.

Auswählen und bestätigen.

Benutzerpasswort eingeben und bestätigen.

Auswählen und bestätigen, um in das Menü **Benutzerdaten zurücksetzen** zu wechseln.

Auswählen.

Im Kontextmenü auswählen und bestätigen um die Inhalte aller Sensortasten zu löschen.

"Ausgewählte Benutzerdaten zurücksetzen" auswählen und bestätigen. Die Inhalte der von Ihnen eingerichteten Sensortasten werden gelöscht.

Sensortasten, die ausschließlich vom Fachpersonal eingerichtet werden können, bleiben erhalten

Einstellungen

Benutzer

evtl. 💾

Zurücksetzen

Daten der Funktionst = Nein

Ja

Ausgewählte Benutzerdaten zurück-

# Komfortfunktionen

# Ankommende Anrufe

# Anruf mit Headset annehmen

Voraussetzung: Das Headset ist angeschlossen.

Die LED blinkt wenn ein Anruf eintrifft. Taste drücken. Gespräch führen.

### Gespräch beenden:

# Anruf weiterleiten

### Anrufweiterleitung verwenden

**Voraussetzung:** Ein eingehender Anruf wird angezeigt bzw. signalisiert. "Weiterleiten" muss zugelassen sein.

Im Pop-Up-Menü:

Auswählen und bestätigen. Bei gespeicherter Zielrufnummer ( $\rightarrow$  Seite 55) wird der Anruf direkt weitergeleitet.

oder

Û.

Falls Sie bei den Einstellungen der Weiterleitung keine Rufnummer gespeichert haben, werden Sie über ein Pop-Up-Menü aufgefordert eine Zielrufnummer für die Weiterleitung einzutragen.

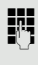

Zielrufnummer eintragen und bestätigen. Der Anruf wird weitergeleitet.

Weiterleiten

Taste drücken. Tasten-LED erlischt.

|                    | Anrufweiterleitung erlauben                                                                                                    |
|--------------------|----------------------------------------------------------------------------------------------------|
| IE.                | Diese Einstellung können Sie auch über die WEB-Oberfläche vornehmen<br>→ Seite 110. "Weiterleiten" muss vom Fachpersonal zugelassen sein.                                                                                                    |
| Ē                  | Taste drücken.                                                                                                    |
| Einstellungen      | Auswählen und bestätigen.                                                                                                    |
| Benutzer           | Auswählen und bestätigen.                                                                                                    |
| evtl. 🎮            | Benutzerpasswort eingeben und bestätigen.                                                                                                    |
| Konfiguration      | Auswählen und bestätigen.                                                                                                    |
| Ankommende Anrufe  | Auswählen und bestätigen.                                                                                                    |
| Weiterleiten       | Auswählen und bestätigen.                                                                                                    |
| Weiterleitung zul. | Auswählen und bestätigen.                                                                                                    |
| Ja                 | Im Kontextmenü auswählen und bestätigen.                                                                                                    |
| Standardziel       | Auswählen und bestätigen.                                                                                                    |
| B                  | Rufnummer eintragen, an die der Teilnehmer weitergeleitet werden soll und be-<br>stätigen.                                                                                                    |
|                    | Bei aktiver Anrufweiterleitung ist die Eingabe einer Zielrufnummer nicht zwingend notwendig. Wollen Sie einen eingehenden Anruf weiterleiten, werden Sie bei nicht gespeicherter Zielrufnummer aufgefordert, eine Zielrufnummer einzutragen. |
|                    | Anruf zurückweisen                                                                                                    |
|                    | Sie können einen eingehenden Anruf zurückweisen. "Ablehnen" muss vom<br>Fachpersonal zugelassen sein.                                                                                                    |
|                    | Im Pop-Up-Menü:                                                                                                    |
| Ablehnen           | Auswählen und bestätigen.<br>Der Anrufer hört ein Besetztzeichen.                                                                                                    |
|                    | Wurde die Rufnummer des zurückgewiesenen Anrufers übertragen, wird sie in der Rufliste gespeichert. Der Anrufer kann dann zu einem späteren Zeitpunkt zurückgerufen werden.                                                                  |
|                    |                                                                                                    |

|                                   | Anrufumleitung konfigurieren                                                                                                    |
|-----------------------------------|----------------------------------------------------------------------------------------------------|
|                                   | Die Einstellungen für die Anrufumleitungen können Sie alternativ über die Umleitungstaste (→ Seite 44) einleiten.                                        |
| )<br>=                            | Taste drücken.                                                                                                    |
| Einstellungen                     | Auswählen und bestätigen.                                                                                                    |
| Benutzer                          | Auswählen und bestätigen.                                                                                                    |
| evtl. 📕                           | Benutzerpasswort eingeben und bestätigen.                                                                                                    |
| Konfiguration                     | Auswählen und bestätigen.                                                                                                    |
| Ankommende Anrufe                 | Auswählen und bestätigen.                                                                                                    |
| Umleiten                          | Auswählen und bestätigen.                                                                                                    |
|                                   | Umleitung konfigurieren                                                                                                    |
| Einstellungen                     | Auswählen und bestätigen.                                                                                                    |
|                                   | Die Beschreibung der Einstellungen finden Sie im Kapitel Anrufe<br>umleiten (→ Seite 43).                                                                |
|                                   | Warnungen einstellen                                                                                                    |
|                                   | Im Menü Anrufumleitungswarnungen schalten Sie visuelle und hörbare Warnsi-<br>gnale für die Umleitung ein und aus (geht nicht über die Umleitungstaste). |
| Warnungen                         | Auswählen und bestätigen.                                                                                                    |
| visuelle Warnsignale= Nein        | Auswählen.                                                                                                    |
| Ja                                | Im Kontextmenü Ja/Nein auswählen und bestätigen.                                                                                                    |
| bzw.<br>hörbare Warnsignale= Nein | Auswählen.                                                                                                    |
| Ja                                | Im Kontextmenü Ja/Nein auswählen und bestätigen.                                                                                                    |
| Optionen = Speichern & beenden    | Auswählen und bestätigen.                                                                                                    |
|                                   |                                                                                                    |
|                                   |                                                                                                    |
|                                   |                                                                                                    |
|                                   |                                                                                                    |

|                       | Verbindung halten                                                                                                    |
|-----------------------|----------------------------------------------------------------------------------------------------|
|                       | Mit dieser Funktion legen Sie ein aktuelles Gespräch ins "Halten", um z. B. das<br>Mithören des Teilnehmers bei einer internen Rückfrage zu verhindern. Der war-<br>tende Teilnehmer hört eine Wartemelodie.                                                                                                    |
|                       | Voraussetzung: Sie führen ein Gespräch.                                                                                                    |
| Halten                | Im Kontextmenü der Verbindung auswählen und bestätigen.                                                                                                    |
| 00                    | der                                                                                                    |
| -                     | Taste "Halten" drücken. Die Taste blinkt. (Die Sensortaste "Halten" muss eingerichtet sein $\rightarrow$ Seite 49.)                                                                                                    |
|                       | Nehmen Sie das gehaltene Gespräch nicht nach einer eingestellten Zeit wieder auf, so ertönt zur Erinnerung ein dreimaliger Piep-Ton und am Display wird die Aufforderung, das Gespräch wieder aufzunehmen oder zu trennen angezeigt. Die Einstellung dafür finden Sie auf → Seite 58 und → Seite 58.                                                    |
|                       | Gehaltenes Gespräch wieder aufnehmen                                                                                                    |
| Wiederaufnahme        | Im Kontextmenü der Verbindung auswählen und bestätigen.                                                                                                    |
| 00                    | der                                                                                                    |
|                       | Blinkende Taste "Halten" drücken. (Die Sensortaste "Halten" muss eingerichtet sein → Seite 49.)                                                                                                    |
|                       | Wartezustand eines gehaltenen Gesprächs                                                                                                    |
|                       | Sie können, nachdem Sie ein Gespräch auf "Halten" gesetzt haben, den Hörer auflegen und dann entscheiden, ob Sie das Gespräch wieder aufnehmen oder trennen wollen.                                                                                                    |
|                       | Voraussetzung: Sie haben ein Gespräch auf "Halten" gesetzt und den Hörer aufgelegt oder im Freisprechmodus die Lautsprechertaste gedrückt                                                                                                    |
|                       | Es erfolgt unmittelbar ein Wiederanruf und am Display erscheint ein Pop-Up-<br>Menü:                                                                                                    |
| Anruf wiederaufnehmen | Auswählen und bestätigen, um die gehaltene Verbindung im Freisprechmodus wieder aufzunehmen.                                                                                                    |
| oc                    | der                                                                                                    |
| Trennen               | Auswählen und bestätigen, um die gehaltene Verbindung zu trennen.                                                                                                    |
|                       | Haben Sie "Halten und Auflegen" eingeschaltet (→ Seite 59) wird das Ge-<br>spräch eine eingestellte Zeit gehalten (→ Seite 58), bevor mit einem Wie-<br>deranruf die Aufforderung, das Gespräch aufzunehmen oder zu trennen,<br>angezeigt wird. Sie können aber vor Ablauf der Zeit das Gespräch über<br>das Kontextmenü wieder aufnehmen oder trennen. |
|                       |                                                                                                    |

|                          | Halteerinnerungston ein-/ausschalten                                                                                                    |
|--------------------------|----------------------------------------------------------------------------------------------------|
| ie.                      | Diese Einstellung können Sie auch über die WEB-Oberfläche vornehmen<br>→ Seite 110.                                                                                                    |
| Ē                        | Taste drücken.                                                                                                    |
| Einstellungen            | Auswählen und bestätigen.                                                                                                    |
| Benutzer                 | Auswählen und bestätigen.                                                                                                    |
| evtl.                    | Benutzerpasswort eingeben und bestätigen.                                                                                                    |
| Konfiguration            | Auswählen und bestätigen.                                                                                                    |
| Bestehende Verbindungen? | Auswählen und bestätigen.                                                                                                    |
| Halteerinner. zul.?      | Auswählen und bestätigen.                                                                                                    |
| Ja                       | Im Kontextmenü auswählen und bestätigen.                                                                                                    |
| Speichern & beenden      | Auswählen und bestätigen.                                                                                                    |
|                          | Zeit für Halteerinnerung festlegen                                                                                                    |
|                          | Mit der Funktion "Halteerinnerung" legen Sie die Zeit fest, nach der Sie automa-<br>tisch an einen gehaltenen Teilnehmer erinnert werden.<br>Der kleinste Wert ist 3, d. h. die Erinnerung erfolgt nach 3 Minuten. Der Höchst-<br>wert ist 15 Minuten. |
| IE.                      | Diese Einstellung können Sie auch über die WEB-Oberfläche vornehmen<br>→ Seite 110.                                                                                                    |
| Ξ <b>΄</b>               | Taste drücken.                                                                                                    |
| Einstellungen            | Auswählen und bestätigen.                                                                                                    |
| Benutzer                 | Auswählen und bestätigen.                                                                                                    |
| evtl.                    | Benutzerpasswort eingeben und bestätigen.                                                                                                    |
| Konfiguration            | Auswählen und bestätigen.                                                                                                    |
| Bestehende Verbindungen? | Auswählen und bestätigen.                                                                                                    |
| Verzög. Halteerinn.      | Auswählen und bestätigen.                                                                                                    |
|                          | Einen Wert zwischen 3 und 15 eintragen und bestätigen.                                                                                                    |
| Speichern & beenden      | Auswählen und bestätigen.                                                                                                    |

|                         | Halten und Auflegen ein-/ausschalten                                                                                                    |
|-------------------------|----------------------------------------------------------------------------------------------------|
|                         | <ul> <li>Die Funktion wirkt bei folgenden Gesprächsverläufen:</li> <li>Sie halten ein Gespräch und legen auf.</li> <li>Sie führen ein Rückfragegespräch und der zweite Teilnehmer legt auf.</li> <li>Sie haben ein Zweitgespräch angenommen und Sie oder der zweite Teilnehmer legen auf.</li> </ul> |
|                         | Mit "Halten und Auflegen" bestimmen Sie, ob Sie sofort oder nach einer einge-<br>stellten Zeit aufgefordert werden, das gehaltene Gespräch wieder aufzuneh-<br>men.                                                                                                    |
| ΪΞ                      | Diese Einstellung können Sie auch über die WEB-Oberfläche vornehmen<br>→ Seite 110.                                                                                                    |
| <b>=</b>                | Taste drücken.                                                                                                    |
| Einstellungen           | Auswählen und bestätigen.                                                                                                    |
| Benutzer                | Auswählen und bestätigen.                                                                                                    |
| evti. 🖔                 | Benutzerpasswort eingeben und bestätigen.                                                                                                    |
| Konfiguration           | Auswählen und bestätigen.                                                                                                    |
| Bestehende Verbindungen | Auswählen und bestätigen.                                                                                                    |
| Halten und Auflegen     | Auswählen und bestätigen.                                                                                                    |
| Ja                      | Im Kontextmenü auswählen und bestätigen, um die Funktion einzuschalten oder                                                                                                    |
| Nein                    | auswählen und bestätigen, um die Funktion wieder auszuschalten. In der Vor-<br>einstellung ist die Funktion ausgeschaltet.                                                                                                    |
| Speichern & beenden     | Auswählen und bestätigen.                                                                                                    |
|                         | Musik im Wartezustand                                                                                                    |
|                         | Werden Sie als Teilnehmer von Ihrem Gesprächspartner ins Halten gelegt, so hören Sie eine Wartemelodie.                                                                                                    |
|                         | Die Wartemelodie wird in Ihrer Telefonanlage festgelegt. Im Telefon muss<br>Wartemusik auf Nein eingestellt sein und sollte nicht geändert werden.                                                                                                    |
|                         |                                                                                                    |
|                         |                                                                                                    |
|                         |                                                                                                    |
|                         |                                                                                                    |
|                         |                                                                                                    |

### Zweitanruf (Anklopfen)

Während Sie telefonieren, können Sie einen zweiten eingehenden Anruf annehmen. Der Anrufer hört das Freizeichen, bei Ihnen wird in Form eines Signaltons "angeklopft".

Sie können den Zweitanruf ignorieren oder annehmen. Nehmen Sie den Zweitanruf entgegen, können Sie das erste Gespräch zuvor beenden, aber auch auf "Halten" legen und später weiterführen.

Den Zweitanruf oder den Signalton können Sie auch verhindern ( $\rightarrow$  Seite 62).

### Zweitanruf annehmen

**Voraussetzung:** Sie führen ein Gespräch und die Funktion "Zweitanruf" wurde erlaubt ( $\rightarrow$  Seite 62).

Im Pop-Up-Menü:

Auswählen und bestätigen.

Sie können mit dem zweiten Teilnehmer sprechen. Die Verbindung zum ersten Teilnehmer wird gehalten.

Weiterhin können Sie

- · zwischen dem Zweit- und Erstgespräch makeln oder
- Zweit- und Erstgespräch abwechselnd halten und wiederaufnehmen
   → Seite 40 oder
- eine Konferenz einleiten

#### Rückfrage im Zweitgespräch

Ist das Zweitgespräch ihr aktives Gespräch, so können Sie daraus eine Rückfrage einleiten.

**Voraussetzung:** Das Fachpersonal muss die Rückfrage im Zweitgespräch zugelassen haben.

Aus dieser Rückfrage im Zweitgespräch können Sie

- eine Konferenz einleiten
- · zwischen Zweitgespräch und Rückfrage makeln
- Zweit- und Erstgespräch abwechselnd halten und wiederaufnehmen → Seite 40
- eine Übergabe durchführen
- · Die Gespräche wieder trennen

Während einer Rückfrage im Zweitgespräch wird das Erstgespräch "gehalten" und kann erst wieder "aufgenommen" werden, wenn das Rückfrage- oder Zweitgespräch beendet oder diese Gespräche verbunden wurden.

#### Zweitgespräch trennen

Im Kontextmenü des Zweitgesprächs auswählen und bestätigen. Das Gespräch zu diesem Teilnehmer wird beendet und die Verbindung zum ersten Teilnehmer wieder hergestellt.

### Beenden des Zweitgesprächs durch Auflegen

Legen Sie oder der Teilnehmer des Zweitgesprächs auf, so erhalten Sie die Aufforderung, das erste Gespräch wieder aufzunehmen, wenn "Halten und Auflegen" ausgeschaltet ist ( $\rightarrow$  Seite 59). Andernfalls wird das erste Gespräch weiterhin gehalten, bis Sie nach einer eingestellten Zeit diese Aufforderung erhalten.

Annehmen

Trennen & zurückkehren

### Zweitanruf ignorieren Voraussetzung: Sie führen ein Gespräch und die Funktion "Zweitanruf" wurde erlaubt $\rightarrow$ Seite 62. Im Pop-Up-Menü: Auswählen und bestätigen. Ignorieren Der Anrufer hört weiterhin das Freizeichen. Sie können den Zweitanruf nachträglich über das Kontextmenü Annehmen, Ablehnen oder Weiterleiten. Während das ignorierte Zweitgespräch weiterhin wartet, können Sie beim aktiven Gespräch: ein Rückfrage führen eine Konferenz einleiten zwischen dem Rückfragegespräch und Ihrem Gesprächspartner makeln eine Übergabe durchführen Ein dritter Anruf würde mit dem Besetztzeichen abgewiesen werden. Haben Sie das Erstgespräch beendet, läutet automatisch das ignorierte Zweitgespräch als normaler Anruf. Zweitanruf ablehen Voraussetzung: Sie führen ein Gespräch und die Funktion "Zweitanruf" wurde erlaubt ( $\rightarrow$ Seite 62). Im Pop-Up-Menü: Auswählen und bestätigen. Ablehnen Der Zweitanruf wird zurückgewiesen. Der Anrufer hört das Besetztzeichen. Die Rufnummer des Anrufers wird in der Rufliste für verpasste Anrufe gespeichert. Zweitanruf weiterleiten Voraussetzung: Sie führen ein Gespräch und die Funktion "Zweitanruf" wurde erlaubt ( $\rightarrow$ Seite 62). Im Pop-Up-Menü: Weiterleiten Auswählen und bestätigen. μ, Rufnummer eingeben und bestätigen. Der Zweitanruf wird an das angegebene Ziel weitergeleitet. Sie sind wieder mit dem ersten Teilnehmer verbunden. Teilnehmer verbinden Voraussetzung: Sie haben einen "Zweitanruf" angenommen. Im Kontextmenü der aktiven Verbindung auswählen und bestätigen. Die beiden Überg durchführen anderen Teilnehmer sind miteinander verbunden. Sie können jetzt auflegen oder z. B. neu wählen. Verbinden durch Auflegen oder Voraussetzung: Verbinden durch Auflegen ist aktiviert (Fachpersonal fragen) und "Zuordnung umschalten" muss auf "Ja" gesetzt sein ( $\rightarrow$ Seite 62). 🨕 oder 💷 Hörer auflegen oder wenn Sie im Freisprechmodus sind, die Lautsprechertaste drücken. Die beiden anderen Teilnehmer werden miteinander verbunden.

| Zweitanruf erlauben                                                                                                    |
|----------------------------------------------------------------------------------------------------|
| Wird der Zweitanruf (Anklopfen) ausgeschaltet, erhält ein Anrufer das Be-<br>legtzeichen, sofern Sie gerade ein Gespräch führen.                                            |
| Voraussetzung: Die Option wurde vom zuständigen Fachpersonal eingerichtet.                                                                                                  |
| Diese Einstellung können Sie auch über die WEB-Oberfläche  vornehmen<br>→ Seite 110.                                                                                        |
| Taste drücken.                                                                                                    |
| Auswählen und bestätigen.                                                                                                    |
| Auswählen und bestätigen.                                                                                                    |
| Benutzerpasswort eingeben und bestätigen.                                                                                                    |
| Auswählen und bestätigen.                                                                                                    |
| Auswählen und bestätigen.                                                                                                    |
| Auswählen und bestätigen.                                                                                                    |
| Auswählen und bestätigen.                                                                                                    |
| Auswählen und bestätigen.                                                                                                    |
| Auswählen und bestätigen.                                                                                                    |
| Sie können, wenn <b>Anklopfen zulassen</b> eingeschaltet ist, wechselweise mit einer eingerichteten Taste den Zweitanruf erlauben oder verbieten ( $\rightarrow$ Seite 62). |
| Zuordnung umschalten                                                                                                    |
| Setzen Sie die Funktion "Zuordnung umschalten" auf Ja, wenn Sie ein Zweit-<br>oder Übernahmegespräch durch Auflegen verbinden wollen.                                       |
| Diese Einstellung können Sie auch über die WEB-Oberfläche  vornehmen<br>→ Seite 110.                                                                                        |
| Taste drücken.                                                                                                    |
| Auswählen und bestätigen.                                                                                                    |
| Auswählen und bestätigen.                                                                                                    |
| Benutzerpasswort eingeben und bestätigen.                                                                                                    |
| Auswählen und bestätigen.                                                                                                    |
| Auswählen und bestätigen.                                                                                                    |
| Auswählen und bestätigen.                                                                                                    |
|                                                                                                    |

### Komfortfunktionen

63

| Ja                   | Im Kontextmenü auswählen und bestätigen.                                                                                                    |
|----------------------|----------------------------------------------------------------------------------------------------|
| Speichern & beenden  | Auswählen und bestätigen.                                                                                                    |
|                      | Gespräch übergeben                                                                                                    |
|                      | Ihr aktuelles Gespräch können Sie an einen anderen Teilnehmer mit oder ohne<br>Rückfrage übergeben.                                                                                                    |
|                      | Ohne Rückfrage übergeben                                                                                                    |
|                      | <b>Voraussetzung:</b> Sie führen ein Gespräch. Die Optionen "Gesprächsübergabe"<br>und "Übergabe bei Rufton" wurden erlaubt (→ Seite 64).                                                                                                    |
| Übergabe vor Melden  | Im Kontextmenü der Verbindung auswählen und bestätigen.                                                                                                    |
| 8                    | Rufnummer des zweiten Teilnehmers, an den der Anruf übergeben werden soll,<br>eingeben und bestätigen. Sie können an dieser Stelle auch einen Teilnehmer<br>aus einer Rufliste oder einem der beiden Telefonbücher auswählen und anrufen<br>→ Seite 73. |
|                      | Nach erfolgreicher Übergabe, kehrt das Grafik-Display in den Ruhezu-<br>stand zurück.                                                                                                    |
|                      | Mit Rückfrage übergeben                                                                                                    |
|                      | Sie können die Übergabe beim Empfänger vorher ankündigen.                                                                                                    |
|                      | Voraussetzung: Sie führen ein Gespräch. Die Optionen "Gesprächsübergabe"<br>und "Übergabe bei Rufton" wurden erlaubt (→ Seite 64).                                                                                                    |
| Rückfrage            | Im Kontextmenü der Verbindung auswählen und bestätigen. Das Gespräch wird auf "Halten" gesetzt.                                                                                                    |
| Ŭ                    | Rufnummer des Teilnehmers eingeben, an den der Anruf übergeben werden soll. Sie können an dieser Stelle auch einen Teilnehmer aus einer Rufliste oder einem der beiden Telefonbücher auswählen und anrufen $\rightarrow$ Seite 73.                      |
| Wählen               | Bestätigen.                                                                                                    |
|                      | Wenn sich der Teilnehmer meldet:                                                                                                    |
|                      | Kündigen Sie dem Teilnehmer die Übergabe an.                                                                                                    |
| Uberg durchführen    | Im Kontextmenu der Verbindung auswählen und bestätigen.                                                                                                    |
|                      | Sie müssen nicht abwarten, bis der zweite Teilnehmer sich gemeldet hat, um                                                                                                    |
|                      | das Gespräch zu übergeben.                                                                                                    |
| Übergabe abschließen | Im Kontextmenü der Verbindung auswählen und bestätigen.                                                                                                    |
| oder                 | Legen Sie den Hörer auf oder, wenn Sie sich im Freisprech-Modus befinden, drücken Sie auf die leuchtende Taste 💷), um das Gespräch zu übergeben.                                                                                                    |
|                      | Sollte der Teilnehmer sich nicht melden, erhalten Sie einen Rückruf des ersten Teilnehmers.                                                                                                    |
|                      |                                                                                                    |
|                      |                                                                                                    |
|                      |                                                                                                    |

|                         | Gesprächsübergabe erlauben                                                                                                    |
|-------------------------|----------------------------------------------------------------------------------------------------|
| II.                     | Diese Einstellung können Sie auch über die WEB-Oberfläche vornehmen<br>→ Seite 110.                                                                 |
| Ē                       | Taste drücken.                                                                                                    |
| Einstellungen           | Auswählen und bestätigen.                                                                                                    |
| Benutzer                | Auswählen und bestätigen.                                                                                                    |
| evtl.                   | Benutzerpasswort eingeben und bestätigen.                                                                                                    |
| Konfiguration           | Auswählen und bestätigen.                                                                                                    |
| Bestehende Verbindungen | Auswählen und bestätigen.                                                                                                    |
| Anrufübergabe zul.      | Auswählen und bestätigen.                                                                                                    |
| Ja                      | Im Kontextmenü auswählen und bestätigen.                                                                                                    |
| Speichern & beenden     | Auswählen und bestätigen.                                                                                                    |
|                         | "Übergabe bei Rufton" erlauben                                                                                                    |
|                         | Wird diese Option erlaubt, können Sie bei der Gesprächsübergabe den Hörer auflegen, obwohl der angerufene Gesprächspartner noch nicht abgehoben hat |
| IE.                     | Diese Einstellung können Sie auch über die WEB-Oberfläche vornehmen<br>→ Seite 110.                                                                 |
| Ē                       | Taste drücken.                                                                                                    |
| Einstellungen           | Auswählen und bestätigen.                                                                                                    |
| Benutzer                | Auswählen und bestätigen.                                                                                                    |
| evtl.                   | Benutzerpasswort eingeben und bestätigen.                                                                                                    |
| Konfiguration           | Auswählen und bestätigen.                                                                                                    |
| Abgehende Anrufe        | Auswählen und bestätigen.                                                                                                    |
| Übergabe bei Rufton     | Auswählen und bestätigen.                                                                                                    |
| Ja                      | Im Kontextmenü auswählen und bestätigen.                                                                                                    |
| Speichern & beenden     | Auswählen und bestätigen.                                                                                                    |
|                         |                                                                                                    |

|                          | CTI-Anrufe (nicht HiPath 3000)                                                                                                    |
|--------------------------|----------------------------------------------------------------------------------------------------|
|                          | Auto-Antwort und Piepton                                                                                                    |
|                          | Wenn Sie mit einem UC-Client oder einer CTI-Anwendung eine Nummer wählen<br>und Auto-Antwort ist eingeschaltet, geht das Telefon automatisch in den Frei-<br>sprechmodus. Ist Auto-Antwort ausgeschaltet, läutet das Telefon zuerst und Sie<br>müssen die Lautsprechertaste drücken oder den Hörer abheben, um die Verbin-<br>dung aufzubauen. Wird ein ankommendes Gespräch automatisch angenom-<br>men, ertönt ein Piepton, wenn die Funktion eingeschaltet ist. |
|                          | Informationen zur Bedienung der bei Ihnen eingerichteten CTI-Anwendung ent-<br>nehmen Sie bitte der zugehörigen Bedienungsanleitung.                                                                                                    |
|                          | Diese Einstellung können Sie auch über die WEB-Oberfläche vornehmen<br>→ Seite 110.                                                                                                    |
|                          | Voraussetzung: Die Option wurde vom zuständigen Fachpersonal eingerichtet.                                                                                                    |
| Ē                        | Taste drücken.                                                                                                    |
| Einstellungen            | Auswählen und bestätigen.                                                                                                    |
| Benutzer                 | Auswählen und bestätigen.                                                                                                    |
| evtl.                    | Benutzerpasswort eingeben und bestätigen.                                                                                                    |
| Konfiguration            | Auswählen und bestätigen.                                                                                                    |
| Ankommende Anrufe        | Auswählen und bestätigen.                                                                                                    |
| CTI-Anrufe               | Auswählen und bestätigen.                                                                                                    |
| Auto-Antwort             | Auswählen und bestätigen.                                                                                                    |
| Ja                       | Auswählen und bestätigen.                                                                                                    |
| Piepton bei Auto-Antwort | Auswählen und bestätigen.                                                                                                    |
| Ja                       | Auswählen und bestätigen.                                                                                                    |
| Speichern & beenden      | Auswählen und bestätigen.                                                                                                    |
|                          |                                                                                                    |
|                          |                                                                                                    |
|                          |                                                                                                    |
|                          |                                                                                                    |
|                          |                                                                                                    |

|                     | Piepton bei Auto-Wiederaufnahme                                                                                                    |
|---------------------|----------------------------------------------------------------------------------------------------|
|                     | Sie können ein gehaltenes Gespräch sowohl über die CTI-Applikation als auch<br>über das Telefon wieder aufnehmen. Ein Piepton ist zu hören, wenn Sie zwi-<br>schen einem aktiven Gespräch und einem gehaltenen Gespräch wechseln,<br>wenn die Funktion eingeschaltet ist. |
|                     | Voraussetzung: Die Option wurde vom zuständigen Fachpersonal eingerichtet.                                                                                                    |
| E                   | Diese Einstellung können Sie auch über die WEB-Oberfläche vornehmen<br>→ Seite 110.                                                                                                    |
| Ē                   | Taste drücken.                                                                                                    |
| Einstellungen       | Auswählen und bestätigen.                                                                                                    |
| Benutzer            | Auswählen und bestätigen.                                                                                                    |
| evtl.               | Benutzerpasswort eingeben und bestätigen.                                                                                                    |
| Konfiguration       | Auswählen und bestätigen.                                                                                                    |
| Ankommende Anrufe   | Auswählen und bestätigen.                                                                                                    |
| CTI-Anrufe          | Auswählen und bestätigen.                                                                                                    |
| Piep b. AutoW.aufn. | Auswählen und bestätigen.                                                                                                    |
| Ja                  | Auswählen und bestätigen.                                                                                                    |
| Speichern & beenden | Auswählen und bestätigen.                                                                                                    |
|                     |                                                                                                    |

# Anrufen

Wollen Sie für die Wahl ein Telefonbuch oder eine Rufliste verwenden, dürfen Sie vorher weder den Hörer abheben, noch die Lautsprecher- bzw. die Headset-Taste drücken.

### Mit Zielwahltaste wählen

Sie können häufig gewählte Rufnummern auf freiprogrammierbare Sensortasten legen ( $\rightarrow$  Seite 49). Wenn Sie eine solche "Zielwahltaste" drücken, erscheint der gespeicherte Kontakt bzw. die Rufnummer und der Wählvorgang wird eingeleitet.

**Voraussetzung:** Eine Zielwahltaste ist eingerichtet  $\rightarrow$  Seite 49.

Belegte Zielwahltaste drücken. Wählvorgang wird eingeleitet.

# Aus lokalem Telefonbuch wählen

Taste drücken.

Bestätigen.

oder

[>]

Eingerichtete Sensortaste "Persönlich" für das lokale Telefonbuch drücken ( $\rightarrow$  Seite 49).

Gewünschten Eintrag auswählen und bestätigen. Die Rufnummer wird gewählt.

Ausführliche Informationen zum lokalen Telefonbuch und zur Teilnehmersuche erhalten Sie ab  $\rightarrow$  Seite 73.

# Aus dem Unternehmens-Telefonbuch wählen

**Voraussetzung:** Sie haben einen Eintrag über das Unternehmens-Telefonbuch gesucht und ausgewählt  $\rightarrow$  Seite 75.

Gewünschten Eintrag auswählen

Im Kontextmenü auswählen und bestätigen. Die Verbindung wird hergestellt.

Persönlich

Niels, Bohr

Niels, Bohr

Wählen

### Rufnummer aus einer Liste anrufen

Im Verzeichnis "Anrufe" stehen folgende Ruflisten zur Verfügung:

- Entgangen
- Gewählt
- Angenommen
- Weitergeleitet

Eine detaillierte Beschreibung der Ruflisten finden Sie auf  $\rightarrow$  Seite 26. Beachten Sie bitte die Hinweise auf  $\rightarrow$  Seite 77

Taste drücken.

Auswählen und bestätigen.

 $\square$ 

Anrufe

Gewählt

Niels, Bohr 07:06am

Gewünschte Rufliste auswählen und bestätigen.

Gewünschten Eintrag auswählen und bestätigen. Die Rufnummer des Listeneintrags wird gewählt.

### Automatische Wahlverzögerung verwenden

Nach Ablauf einer konfigurierbaren Verzögerungszeit, beginnt im Anschluss an die Eingabe der letzten Ziffer automatisch der Wählvorgang. Dies erfolgt aus verschiedenen Zuständen:

- · Wählen aus dem Ruhezustand heraus
- · Weiterleiten eines eingehenden Anrufs
- Rückfrage
- Übergabe eines angenommenen Anrufs

Die Verzögerung kann durch folgende Eingriffe verkürzt werden:

- Taste drücken. Dies gilt immer.
- Hörer abnehmen. Dies gilt nur bei Rufnummerneingabe im Ruhezustand oder Eingabe einer Rufnummer für eine Rückfrage bei aufgelegtem Hörer.

L())

**OK** 

 Taste drücken. Dies gilt nur bei Rufnummerneingabe im Ruhezustand mit nicht leuchtender Lautsprechertaste oder Eingabe einer Rufnummer für eine Rückfrage bei nicht leuchtender Lautsprechertaste.

Wenn eine Notrufnummer vom Fachpersonal voreingestellt ist, verkürzt sich bei dieser Rufnummer die Verzögerung auf eine Sekunde.

 Die automatische Wahlverzögerung ist nicht wirksam, wenn Sie einen Wählplan verwenden und Sofortwahl eingestellt haben (siehe → Seite 37), Es wird automatisch gewählt, sobald die eingegebene Zeichenfolge mit einem Eintrag im Wählplan übereinstimmt.

|                     | Einstellungen für Wahlverzögerung                                                                                                    |
|---------------------|----------------------------------------------------------------------------------------------------|
| E                   | Diese Einstellung können Sie auch über die WEB-Oberfläche vornehmen<br>→ Seite 110.                                                                                                    |
|                     | Diese Einstellung hat keine Auswirkung auf die automatische Wahl der Notrufnummer.                                                                                                    |
|                     | Bei der Einstellung <b>Verzög. autom. Wahl</b> müssen Sie bei der Rufnummernwahl<br>mit aufliegendem Hörer entweder die Option "Wählen" bestätigen, die Lautspre-<br>chertaste drücken oder warten, bis die Wahlverzögerung abgelaufen ist, um die<br>Verbindung aufzubauen. |
| <b>=</b>            | Taste drücken.                                                                                                    |
| Einstellungen       | Auswählen und bestätigen.                                                                                                    |
| Benutzer            | Auswählen und bestätigen.                                                                                                    |
| evtl.               | Benutzerpasswort eingeben und bestätigen.                                                                                                    |
| Konfiguration       | Auswählen und bestätigen.                                                                                                    |
| Abgehende Anrufe    | Auswählen und bestätigen.                                                                                                    |
| Verzög. autom. Wahl | Auswählen und bestätigen.                                                                                                    |
| 8                   | Gewünschten Wert eingeben und bestätigen.                                                                                                    |
| Speichern & beenden | Auswählen und bestätigen.                                                                                                    |
|                     |                                                                                                    |
|                     |                                                                                                    |
|                     |                                                                                                    |
|                     |                                                                                                    |
|                     |                                                                                                    |
|                     |                                                                                                    |
|                     |                                                                                                    |
|                     |                                                                                                    |
|                     |                                                                                                    |

|                     | "Besetzt bei Wählen" erlauben                                                                                                    |
|---------------------|----------------------------------------------------------------------------------------------------|
|                     | Schalten Sie die Funktion ein, wird ein Anruf, der Sie während des Wählens er-<br>reicht, abgewiesen. Der Anrufer hört dann das Besetzt-Zeichen. |
| II.                 | Diese Einstellung können Sie auch über die WEB-Oberfläche vornehmen<br>→ Seite 110.                                                              |
| Ē                   | Taste drücken.                                                                                                    |
| Einstellungen       | Auswählen und bestätigen.                                                                                                    |
| Benutzer            | Auswählen und bestätigen.                                                                                                    |
| evtl. 🌉             | Benutzerpasswort eingeben und bestätigen.                                                                                                    |
| Konfiguration       | Auswählen und bestätigen.                                                                                                    |
| Abgehende Anrufe    | Auswählen und bestätigen.                                                                                                    |
| Besetzt bei Wählen  | Auswählen und bestätigen.                                                                                                    |
| Ja                  | Im Kontextmenü auswählen und bestätigen.                                                                                                    |
| Speichern & beenden | Auswählen und bestätigen.                                                                                                    |
|                     | Diese Einstellungsmöglichkeit finden Sie auch im Menü "Ankommende Anrufe" > "Bearbeiten".                                                        |
|                     |                                                                                                    |
|                     |                                                                                                    |
|                     |                                                                                                    |
|                     |                                                                                                    |

# Konferenz

# Anlagengestützte Konferenz

Diese Konferenz kann aus bis zu maximal sechzehn Teilnehmern bestehen. Sie können in dieser Konferenz nur als passiver Teilnehmer eingebunden sein.

# Lokale Konferenz

Diese Konferenz wird auch als Dreier-Konferenz bezeichnet. Sie besteht aus maximal drei Teilnehmern.

**Voraussetzung:** Sie führen ein Rückfragegespräch  $\rightarrow$  Seite 39 oder haben einen Zweitanruf angenommen  $\rightarrow$  Seite 60 und die Konferenz-Funktion wurde erlaubt  $\rightarrow$  Seite 72.

### Lokale Konferenz aufbauen

Für das Einleiten einer Konferenz können Sie die Konferenz-Funktion sowohl im Kontextmenü der aktiven als auch der gehaltenen Verbindung aufrufen. Sie können alternativ eine eingerichtete Taste Konferenz drücken.

Im Kontextmenü einer Verbindung auswählen und bestätigen. Sie sind mit beiden Gesprächspartnern gleichzeitig verbunden.

### Zu Einzelgesprächen wechseln

Zu trennende Verbindung im Display auswählen.

Im Kontextmenü auswählen und bestätigen. Sie haben mit dem noch verbleibenden Teilnehmer ein Einzelgespräch.

### Lokale Konferenz verlassen

**Voraussetzung:** Die Funktion "Verbinden in lokaler Konferenz erlauben" ( $\rightarrow$  Seite 72) wurde eingeschaltet.

Im Kontextmenü für "Konferenz" auswählen und bestätigen. Sie verlassen die Konferenz. Die anderen Gesprächspartner bleiben verbunden.

Hörer auflegen oder die Lautsprechertaste drücken. Die beiden Gesprächspartner bleiben verbunden. Ihre Verbindung zur Konferenz wird getrennt.

### Lokale Konferenz beenden

Im Kontextmenü einer beliebigen Verbindung auswählen und bestätigen. Beide Verbindungen werden getrennt – die Konferenz ist aufgelöst.

Konferenz?

Benutzer

Trennen

Konf verlassen?

oder ■ oder ⊡

Konf beenden?

|                         | Lokale Konferenz erlauben                                                                                                    |
|-------------------------|----------------------------------------------------------------------------------------------------|
|                         | Mit dieser Option erlauben bzw. unterbinden Sie die Funktion Konferenz.                                                                         |
| IE.                     | Diese Einstellung können Sie auch über die WEB-Oberfläche vornehmen<br>→ Seite 110.                                                             |
| Ē                       | Taste drücken.                                                                                                    |
| Einstellungen           | Auswählen und bestätigen.                                                                                                    |
| Benutzer                | Auswählen und bestätigen.                                                                                                    |
| evtl.                   | Benutzerpasswort eingeben und bestätigen.                                                                                                    |
| Konfiguration           | Auswählen und bestätigen.                                                                                                    |
| Bestehende Verbindungen | Auswählen und bestätigen.                                                                                                    |
| Konferenzen zul.        | Auswählen und bestätigen.                                                                                                    |
| Ja                      | Im Kontextmenü auswählen und bestätigen.                                                                                                    |
| Speichern & beenden     | Auswählen und bestätigen.                                                                                                    |
|                         | Verbinden in lokaler Konferenz erlauben                                                                                                    |
|                         | Mit dieser Option erlauben bzw. unterbinden Sie die Möglichkeit Ihre beiden Ge-<br>sprächspartner nach Beendigung einer Konferenz zu verbinden. |
| IE.                     | Diese Einstellung können Sie auch über die WEB-Oberfläche vornehmen<br>→ Seite 110.                                                             |
| Ē                       | Taste drücken.                                                                                                    |
| Einstellungen           | Auswählen und bestätigen.                                                                                                    |
| Benutzer                | Auswählen und bestätigen.                                                                                                    |
| evtl.                   | Benutzerpasswort eingeben und bestätigen.                                                                                                    |
| Konfiguration           | Auswählen und bestätigen.                                                                                                    |
| Bestehende Verbindungen | Auswählen und bestätigen.                                                                                                    |
| Konf. verl. erlauben    | Auswählen und bestätigen.                                                                                                    |
| Ja                      | Im Kontextmenü auswählen und bestätigen.                                                                                                    |
| Speichern & beenden     | Auswählen und bestätigen.                                                                                                    |
|                         |                                                                                                    |
# Telefonbücher und Ruflisten

# Lokales Telefonbuch

Das persönliche Telefonbuch ist auf 100 Einträge begrenzt. Wenn Sie für das Lokale Telefonbuch eine Sensortaste eingerichtet haben, so können Sie es auch über diese Sensortaste öffnen ( $\rightarrow$  Seite 49).

### Neuen Kontakt anlegen

Kontakte können Sie auch über die Web-Schnittstelle  $\rightarrow$  Seite 110 anlegen.

Taste drücken

È

14

Ę

74

Bestätigen, um das lokale Telefonbuch zu öffnen.

Persönlich

Optionen

Neuer Kontakt

Auswählen.

Im Kontextmenü bestätigen.

Füllen Sie die drei Felder

- Nachname
- Vorname
- Nummer

entsprechend aus.

Auswählen und bestätigen, um den Telefonbucheintrag abzuspeichern.

### Kontakt bearbeiten

Kontakte können Sie auch über die Web-Schnittstelle  $\rightarrow$  Seite 110 bearbeiten.

Taste drücken.

Bestätigen, um das lokale Telefonbuch zu öffnen.

Betreffenden Eintrag auswählen.

Im Kontextmenü auswählen und bestätigen.

Wählen und bestätigen Sie z. B. das Feld Nachname.

Ändern und bestätigen.

Speichern & beenden

Auswählen und bestätigen.

Speichern & beenden

Persönlich

Niels, Bohr

Details

|                   | Kontakt löschen                                                                                                    |
|-------------------|----------------------------------------------------------------------------------------------------|
|                   | Kontakte können Sie auch über die Web-Schnittstelle $ ightarrow$ Seite 110 löschen.                                                                                                    |
| Ē                 | Taste drücken.                                                                                                    |
| Persönlich        | Bestätigen, um das lokale Telefonbuch zu öffnen.                                                                                                    |
| Niels, Bohr       | Betreffenden Eintrag auswählen.                                                                                                    |
| Löschen           | Im Kontextmenü auswählen und bestätigen. Anschließend das Löschen bestä-<br>tigen oder den Vorgang abbrechen.                                                                               |
|                   | Alle Kontakte löschen                                                                                                    |
|                   | Die Kontakte können Sie auch über die Web-Schnittstelle $ ightarrow$ Seite 110 löschen.                                                                                                    |
| Ē                 | Taste drücken.                                                                                                    |
| Persönlich        | Bestätigen, um das lokale Telefonbuch zu öffnen.                                                                                                    |
| Optionen          | Wird angezeigt                                                                                                    |
| Alles löschen     | Im Kontextmenü auswählen und bestätigen                                                                                                    |
|                   | Kontakt suchen                                                                                                    |
| <b>=</b>          | Taste drücken.                                                                                                    |
| Persönlich        | Bestätigen, um das lokale Telefonbuch zu öffnen.                                                                                                    |
| Optionen          | Wird angezeigt                                                                                                    |
| 8                 | Geben Sie den Anfangsbuchstaben des gesuchten Namens ein z.B. k.                                                                                                    |
|                   | Q<br>J <mark>K</mark> L 5 (Abc)                                                                                                    |
| Kirsch, Erika     | Der erste gefundene Name mit dem Anfangsbuchstaben K wird angezeigt. Su-<br>chen Sie einen Namen, der mit Kr anfängt, so geben Sie auch noch den zweiten<br>Buchstaben in das Suchfeld ein: |
|                   | ୍ୟ<br>p q <mark>୮</mark> s 7 ß (abc)                                                                                                    |
| Kramer, Elisabeth | Der erste Name, der mit den Anfangsbuchstaben Kr anfängt, wird angezeigt.                                                                                                    |
|                   | Sie können das Telefonbuch auch mit Hilfe des <b>Navigators</b> durchblättern bis Sie<br>den gewünschten Teilnehmer erreicht haben.→ Seite 16.                                              |

# **Firmenweites Telefonbuch**

Das firmenweite Telefonbuch ist eine LDAP-Datenbank. Sie ist über Ihr Netzwerk erreichbar, wenn der Zugang vom Fachpersonal korrekt eingerichtet wurde.

Sie können nach dem Namen (Einfache Suche) oder nach verschiedenen Informationen eines Eintrags (Erweiterte Suche) z. B. Berufs- oder Abteilungsbezeichnung suchen.

### Kontakt suchen

#### Taste drücken

Auswählen und bestätigen, um das firmenweite Telefonbuch "Unternehmen" zu öffnen.

#### oder

**R**-

È

Eingerichtete Taste "Unternehmen" für das firmenweite Telefonbuch drücken  $(\rightarrow$  Seite 49).

Im Kontextmenü Optionen auswählen und bestätigen

Gewünschtes Suchfeld (z. B. "Nachname") auswählen und bestätigen.

Suchtext eingeben. Geben Sie z. B. nur den Anfangsbuchstaben des Nachnamens ein, so werden alle Einträge, die mit diesem Anfangsbuchstaben beginnen, aufgelistet.

Auswählen und bestätigen, wenn Sie ein oder mehrere Suchfelder ausgefüllt haben. Der Suchvorgang beginnt. Ist der gesuchte Eintrag gefunden, so können Sie anrufen oder Details des Eintrags ansehen.

### Erweiterte Bearbeitung im Unternehmens-Telefonbuch

### Eintrag ansehen

Voraussetzung: Sie haben einen Eintrag gesucht und ausgewählt (siehe oben).

Im Kontextmenü des Eintrags auswählen und bestätigen. Alle Felder des Eintrags werden angezeigt.

### Suchfelder zurücksetzen

Voraussetzung: Die Suchfelder sind aufgelistet.

Im Kontextmenü Optionen auswählen und bestätigen Sie können jetzt neue Suchkriterien für eine Suche eingeben

Unternehmen

Nachname

Suchen

Details

Löschen

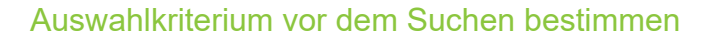

Im Kontextmenü **Optionen** haben Sie vor dem Suchen die Möglichkeit auszuwählen, welches Attribut ergänzend in der Ausgabeliste angezeigt werden soll.

Auswählen und bestätigen. Sie bekommen folgende Kriterien angeboten:

- Kein Kriterium
- Berufliche Funktion
- Adresse 1
- E-Mail
- Geschäft 1
- Mobil
- Geschäft 2
- Privat
- FirmaAdresse 2

....

Kriterium auswählen und bestätigen.

Verlassen Sie die Liste.

### Schnellsuche

Taste drücken.

Auswählen und bestätigen, um das firmenweite Telefonbuch zu öffnen.

Unternehmen

Optionen

Kirsch, Erika

ρ.,

Eingerichtete Taste "Unternehmen" für das firmenweite Telefonbuch drücken ( $\rightarrow$  Seite 49).

Wird angezeigt

Geben Sie den Anfangsbuchstaben des gesuchten Namens ein z. B. "k".

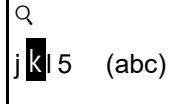

Geben Sie jetzt keinen Folgebuchstaben ein, so werden nach einer eingestellten Verzögerung, oder wenn Sie mit i bestätigen alle vorhandenen Namen mit dem entsprechenden Anfangsbuchstaben aufgelistet.

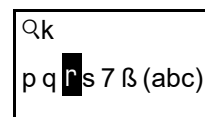

Sie können die Ausgabe einschränken, indem Sie den zweiten oder weitere Folgebuchstaben eingeben. Mit der Taste # wechseln Sie zwischen alphabetischem und numerischem Zeichenformat. Mit der Taste Dischen Sie einzelne Zeichen wieder.

Mit der Eingabe von Sonderzeichen können Sie die Suche individuell steuern. Für die Auswahl der Sonderzeichen drücken Sie bitte zuerst die Taste  $\textcircled{\bigstar}$ .

Kriterium

Regelliste:

| Zeichen | Beschreibung                                                                                                    |
|---------|----------------------------------------------------------------------------------------------------|
| #       | Sucht nach der genauen Zeichenkette vor dem Sonderzeichen.                                                                                                    |
| 3       | Sie können Nachname und Vorname getrennt durch ein Komma<br>eingeben. Gesucht wird nach dem Nachnamen (eventuell mit<br>Wildcard) und dem ersten Vornamen der mit dem ersten Zeichen<br>nach dem Komma beginnt. |

# **Ruflisten**

Eine detaillierte Beschreibung der unterschiedlichen Ruflisten finden Sie → Seite 26. Um Ruflisten ansehen und verwalten zu können, muss die Funktion aktiviert sein → Seite 78 andernfalls wird die Menüoption "Anrufe" nicht angeboten.

### Einträge bearbeiten

### Eintrag auswählen

Taste drücken.

Auswählen und bestätigen.

z. B. Liste für entgangene Anrufe auswählen und bestätigen (siehe auch  $\rightarrow$  Seite 42).

Die Liste ist chronologisch sortiert, wobei der zuletzt eingetragene Anrufer an erster Stelle steht.

Mit dem Navigator können Sie durch die Liste blättern.

Listeneintrag auswählen.

### Einzelheiten anzeigen

Im Kontextmenü auswählen und bestätigen. Angezeigt werden Rufnummer, Uhrzeit und Datum ( $\rightarrow$  Seite 26).

z. B. Liste für gewählte Rufnummern auswählen und bestätigen.

#### Eintrag löschen

Im Kontextmenü auswählen und bestätigen. Der Eintrag wird gelöscht.

# Alle Einträge löschen

Taste drücken.

Auswählen.

Auswählen und bestätigen.

Gewählt

Anrufe

Optionen

Im Kontextmenü auswählen und bestätigen. Alle Einträge der angezeigten Liste werden gelöscht.

Niels, Bohr 22.05 13:22

Details

Anrufe

Entgangen

Löschen

 $\square$ 

Alles löschen

# Anrufprotokollierung

#### Rufjournal aktivieren/deaktivieren

Um zu verhindern, dass Dritte unbefugt Kenntnis über Ihre Gesprächspartner aus den Ruflisten erhalten, können Sie die Funktion ausschalten. Es werden dann keine Anrufe oder Gespräche mehr protokolliert. In der Voreinstellung ist die Funktion aktiviert.

Wenn Sie das Rufjournal deaktivieren, beachten Sie bitte, dass auch die gewohnte Wahlwiederholung davon betroffen ist. Sie können dann nicht mehr die zuletzt gewählte Rufnummer wiederholen → Seite 38.

Diese Einstellung können Sie auch über die Weboberfläche vornehmen  $\rightarrow$  Seite 110.

Taste drücken.

Auswählen und bestätigen.

Auswählen und bestätigen.

Benutzerpasswort eingeben und bestätigen.

Auswählen und bestätigen.

Auswählen und bestätigen.

Auswählen und bestätigen.

Auswählen

Im Kontextmenü auswählen und bestätigen um das Rufjournal zu deaktivieren. Sie erhalten die Displaymeldung "Rufjournal ist ausgeschaltet".

bzw.

÷Ξ

Ę

evtl. 💾

Ja

Nein

Einstellungen

Konfiguration

Allgemein?

Anrufprotokollierung

Rufjournal aktivieren = Ja

Benutzer

Speichern & beenden

Im Kontextmenü auswählen und bestätigen um das Rufjournal wieder zu aktivieren.

Auswählen und bestätigen.

Wird die Funktionen deaktiviert, werden alle vorhandenen Einträge des Journals sowie Anzeigen für vorhandene verpasste Anrufe am Display und durch LEDs gelöscht.

|                                                                                                    | Aufzeichnung entgangener Anrufe                                                                                                    |
|----------------------------------------------------------------------------------------------------|----------------------------------------------------------------------------------------------------|
|                                                                                                    | Für diese Funktion stehen Ihnen zwei Optionen zur Verfügung:                                                                                                    |
|                                                                                                    | <ul><li>Woanders angenommen</li><li>Eintrag löschen</li></ul>                                                                                                    |
|                                                                                                    | Es werden alle entgangenen Anrufe, die für diesen Anschluss bestimmt waren,<br>protokolliert und neue entgangene Anrufe angezeigt. Ist die Option "n. enthal-<br>ten" bei "Woanders angenommen" eingestellt, werden entgangene Anrufe für<br>diesen Anschluss, die von anderen Teilnehmern der Gruppe oder mit "Gezielte<br>Übernahme" angenommen wurden, weder angezeigt noch protokolliert (siehe<br>auch $\rightarrow$ Seite 34). Sind Gruppen eingerichtet, wird die Einstellung "n. enthalten"<br>empfohlen. |
|                                                                                                    | Mit der Voreinstellung "Manuelles Löschen" bei "Eintrag löschen", können Sie<br>entgangene Anrufe, die von Ihnen zurückgerufen wurden, gezielt selbst lö-<br>schen. Wählen Sie stattdessen die Option "Löschen nach Rückruf" aus, so wer-<br>den diese Anrufe automatisch gelöscht.                                                                                                    |
| ie (in the second second second second second second second second second second second second second second s | Diese Einstellung können Sie auch über die Weboberfläche vornehmen<br>→ Seite 110.                                                                                                    |
| Ē                                                                                                    | Taste drücken.                                                                                                    |
| Einstellungen                                                                                                  | Auswählen und bestätigen.                                                                                                    |
| Benutzer                                                                                                    | Auswählen und bestätigen.                                                                                                    |
| evtl.                                                                                                    | Benutzerpasswort eingeben und bestätigen.                                                                                                    |
| Konfiguration                                                                                                  | Auswählen und bestätigen.                                                                                                    |
| Anrufprotokollierung                                                                                           | Auswählen und bestätigen.                                                                                                    |
|                                                                                                    | Anzeigen entgangener Anrufe die anderweitig angenommen wurden                                                                                                    |
|                                                                                                    | Entgangene Anrufe, die von anderen Teilnehmern entgegen genommen wur-<br>den, sind mit einem Haken gekennzeichnet.                                                                                                    |
| Woanders angenommen = enthalten                                                                                | Auswählen.                                                                                                    |
| n. enthalten?                                                                                                  | Im Kontextmenü auswählen und bestätigen, um Anrufe, die von anderen Teil-<br>nehmern angenommen wurden, nicht in der Liste anzuzeigen.                                                                                                    |
| Speichern & beenden                                                                                            | Auswählen und bestätigen.                                                                                                    |
| oder                                                                                                    | Löschen entgangener Anrufe nach Rückruf                                                                                                    |
| Eintrag löschen = Löschen nach                                                                                 | "Löschen nach Rückruf" auswählen.                                                                                                    |
| Manuelles Löschen?                                                                                             | Im Kontextmenü auswählen und bestätigen, wenn Sie Einträge nach Rückruf selbst löschen wollen.                                                                                                    |
| Speichern & beenden                                                                                            | Auswählen und bestätigen.                                                                                                    |
|                                                                                                    |                                                                                                    |

# Privatsphäre/Sicherheit

# Rufton aus- und einschalten

# Rufton permanent aus- und einschalten oder auf Piepton einstellen

Wenn Sie nicht durch das Läuten eines eingehenden Anrufs gestört werden wollen, können Sie den Rufton ganz abschalten oder so einstellen, dass Sie nur alle 25 Sekunden durch einen Piepton auf einen Anruf hingewiesen werden. Die Einstellungen können Sie auch während des Klingelns des Telefons vornehmen.

Taste gedrückt halten (ca. 2 Sekunden) bis im Display in der Statuszeile → Seite 20 das Symbol für den ausgeschalteten Rufton erscheint.

Der Rufton ist ausgeschaltet..

Auswählen und bestätigen.

Taste gedrückt halten bis im Display in der Statuszeile das Symbol für den ausgeschalteten Rufton ausgeblendet wird, um die Funktion wieder auszuschalten.

Sie können die Funktion auch über die Option im Ruhemenü ein- und ausschalten.

Rufton aus?

Rufton auf Piepton einstellen

- ★ Taste gedrückt halten (ca. 3 Sekunden) bis im Display in der Statuszeile
   → Seite 20 das Symbol für Piepton erscheint. Sie hören alle 25 Sekunden einen kurzen Piepton, solange der Anrufer nicht selbst aufgelegt hat.
- **\***

\*

**\*** 

Taste gedrückt halten bis im Display in der Statuszeile das Symbol für Piepton ausgeblendet wird, um die Funktion wieder auszuschalten.

oder

#### Rufton mit Sensortaste ausschalten

**Voraussetzung:** Die Sensortaste "Rufton aus" muss eingerichtet sein  $(\Rightarrow$  Seite 49).

Sensortaste "Rufton aus" drücken.

Bei einem ankommenden Anruf ertönt der Rufton nur einmal.

Um die Funktion "Rufton aus" auszuschalten, die leuchtende Sensortaste erneut drücken. Der Piepton kann nicht über die Sensortaste eingestellt werden.

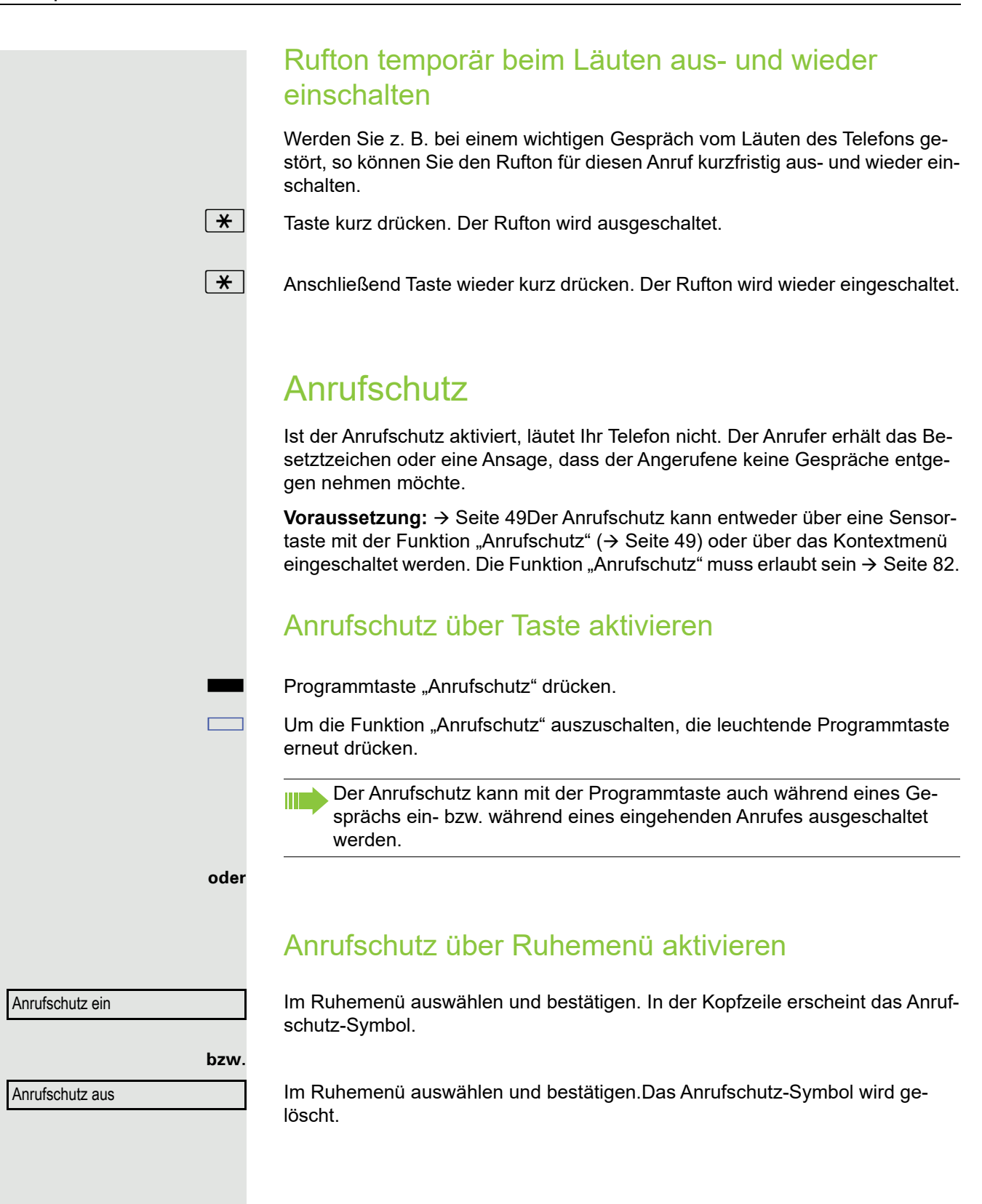

|                     | Anrufschutz erlauben                                                                |
|---------------------|-------------------------------------------------------------------------------------|
| iΞ.                 | Diese Einstellung können Sie auch über die WEB-Oberfläche vornehmen<br>→ Seite 110. |
| Ē                   | Taste drücken.                                                                      |
| Einstellungen       | Auswählen und bestätigen.                                                           |
| Benutzer            | Auswählen und bestätigen.                                                           |
| evtl.               | Benutzerpasswort eingeben und bestätigen.                                           |
| Konfiguration       | Auswählen und bestätigen.                                                           |
| Ankommende Anrufe   | Auswählen und bestätigen.                                                           |
| Bearbeiten          | Auswählen und bestätigen.                                                           |
| Anrufschutz zul.    | Auswählen und bestätigen.                                                           |
| Ja                  | Auswählen und bestätigen.                                                           |
| Speichern & beenden | Auswählen und bestätigen.                                                           |

# Sicherheit

### **Benutzerpasswort**

Mit Ihrem Benutzerpasswort schützen Sie Ihre benutzerbezogenen Einstellungen einschließlich der Spracheinstellungen. Mit dem Benutzerpasswort können Sie auch Ihr Telefon sperren  $\rightarrow$  Seite 85.

#### Folgende Einstellungen können durch das Fachpersonal vorgenommen worden sein:

- Das Passwort ist deaktiviert: Sie haben keine Möglichkeit Benutzer-Einstellungen vorzunehmen. Sie erhalten die Meldung "Passwort ist deaktiviert".
- Das Passwort ist vorübergehend gesperrt: Während dieser Zeit haben Sie keine Möglichkeit, Benutzer-Einstellungen vorzunehmen. Sie erhalten die Meldung "Passwort ist gesperrt".
- Nachdem Sie sich das erste Mal im Benutzerbereich angemeldet haben, kann es sein, dass Sie das voreingestellte Passwort durch ein neues Passwort ersetzen müssen.
- Ein Passwort kann eine voreingestellte Gültigkeit haben: Nach dieser Zeit müssen Sie ein neues Passwort erstellen. Sie werden zur gegebenen Zeit mit der Meldung "Passwort ändern (noch {n} Tage)" darauf aufmerksam gemacht. Nach Ablauf der Frist erhalten Sie die Meldung "Passwort ist abgelaufen". Bestätigen Sie dann "Passwort ändern" und ändern Sie das Passwort wie in diesem Abschnitt beschrieben.
- Haben Sie ein Passwort wiederholt falsch eingegeben (2 bis 5 mal), werden weitere Versuche blockiert. Nach einer eingestellten Frist können Sie es erneut versuchen.
- Ein bereits verwendetes Passwort können Sie unter Umständen eine Zeit lang nicht wieder als "neues Passwort" verwenden, sondern müssen ein anderes erstellen.
- Die Vorschriften, welche und wieviele Zeichen für ein Passwort verwendet werden dürfen oder müssen, erfahren Sie von Ihrem Fachpersonal.
  - Das voreingestellte Passwort "000000" entspricht einem leeren Passwort, d. h., das Telefon lässt sich nicht sperren und das Benutzermenü ist **nicht** Passwort geschützt (siehe auch → Seite 84).

Das Benutzerpasswort können Sie auch über die Web-Schnittstelle ändern $\rightarrow$  Seite 110.

Taste drücken.

Auswählen und bestätigen.

Augwählen und hegtät

Auswählen und bestätigen.

evtl. Benutzerpasswort ändern und bestätigen.

÷Ξ

≡ (

Sicherheit

Benutzer

Einstellungen

Benutzerpasswort ändern

Auswählen und bestätigen.

Auswählen und bestätigen.

| Aktuelles Passwort                | Auswählen und bestätigen.                                                                                                    |
|-----------------------------------|----------------------------------------------------------------------------------------------------|
| 6                                 | Aktuelles Passwort eingeben und bestätigen (mindestens 6 Zeichen, Texteingabe siehe $\rightarrow$ Seite 19).                                                                                                    |
| Neues Benutzerpasswort            | Auswählen und bestätigen.                                                                                                    |
| 8                                 | Neues Passwort eingeben und bestätigen (mindestens 6 Zeichen, Texteingabe siehe $\rightarrow$ Seite 19).                                                                                                    |
| Neues Benutzerpasswort bestätigen | Auswählen und bestätigen.                                                                                                    |
| B                                 | Neues Passwort nochmals eingeben und bestätigen.                                                                                                    |
| Speichern & beenden               | Auswählen und bestätigen.                                                                                                    |
|                                   | Passwortabfrage deaktivieren                                                                                                    |
|                                   | Wurde bereits ein Passwort eingerichtet, können Sie die Abfrage für das Telefon<br>wieder außer Kraft setzen.                                                                                                    |
|                                   | Das Deaktivieren der Passwortabfrage gilt nicht für die Web-<br>Schnittstelle → Seite 110 und auch nicht für CTI-Applikationen, die eine<br>Passwortabfrage vorsehen. Solange die Passwortabfrage deaktiviert ist,<br>haben Sie keinen Zugang zu den Benutzereinstellungen über die Web-<br>Schnittstelle. |
|                                   | Wenn Sie die Passwortabfrage deaktivieren, können Sie das Telefon<br><b>nicht</b> mehr sperren → Seite 85 und das Benutzer Menu ist <b>nicht</b> Passwort<br>geschützt.                                                                                                    |
| Ē                                 | Taste drücken.                                                                                                    |
| Einstellungen                     | Auswählen und bestätigen.                                                                                                    |
| Benutzer                          | Auswählen und bestätigen.                                                                                                    |
| evtl.                             | Benutzerpasswort ändern und bestätigen.                                                                                                    |
| Sicherheit                        | Auswählen und bestätigen.                                                                                                    |
| Benutzerpasswort ändern           | Auswählen und bestätigen.                                                                                                    |
| Aktuelles Passwort                | Auswählen und bestätigen.                                                                                                    |
| 6                                 | Aktuelles Passwort eingeben und bestätigen (mindestens 6 Zeichen, Texteingabe siehe $\rightarrow$ Seite 19).                                                                                                    |
| Neues Benutzerpasswort            | Auswählen und bestätigen.                                                                                                    |
| 8                                 | Geben Sie 6 Nullen ("000000") ein, um die Passwortabfrage zu deaktivieren.<br>Eingabe bestätigen (mindestens 6 Zeichen, (Texteingabe siehe → Seite 19).                                                                                                    |
| Neues Benutzerpasswort bestätigen | Auswählen und bestätigen.                                                                                                    |
| <b>1</b> 75                       | 6 Nullen ("000000") eingeben und bestätigen.                                                                                                    |
| Speichern & beenden               | Auswählen und bestätigen.                                                                                                    |

|                     | Telefon sperren                                                                                                    |
|---------------------|----------------------------------------------------------------------------------------------------|
|                     | Um das Telefon vor unberechtigtem Zugriff zu schützen, können Sie das Telefon<br>sperren, damit niemand, ohne das Benutzerpasswort zu kennen, telefonieren<br>oder Einstellungen ändern kann.                                         |
|                     | Vordefinierte Nummern aus dem Wählplan können gewählt werden. Kontaktie-<br>ren Sie für nähere Informationen den Administrator.                                                                                                    |
|                     | Das Telefon kann nur gesperrt werden, wenn Sie ein Benutzerpasswort<br>festgelegt haben → Seite 83. Das Passwort sollte dabei nicht der Vorein-<br>stellung "000000" entsprechen.                                                     |
|                     | Fragen Sie ggf., ob das Fachpersonal für Sie die Telefonsperre freige-<br>schaltet hat.                                                                                                    |
|                     | Sperre einschalten                                                                                                    |
| #                   | Taste gedrückt halten, bis der Hinweis "Codeschloss: Sperren des Telefons be-<br>stätigen" erscheint.                                                                                                    |
| Sperren bestätigen  | Bestätigen. Das Telefon ist gesperrt.                                                                                                    |
| oder                |                                                                                                    |
| <b></b>             | Taste drücken.                                                                                                    |
| Einstellungen       | Auswählen und bestätigen.                                                                                                    |
| Benutzer            | Auswählen und bestätigen.                                                                                                    |
| B                   | Benutzerpasswort eingeben und bestätigen.                                                                                                    |
| Sicherheit          | Auswählen und bestätigen.                                                                                                    |
| Codeschloss         | Auswählen und bestätigen.                                                                                                    |
| Telefon sperren     | Auswählen und bestätigen.                                                                                                    |
| Ja                  | Auswählen und bestätigen.                                                                                                    |
| Speichern & beenden | Auswählen und bestätigen. Das Telefon ist gesperrt.<br>L                                                                                                    |
|                     | Wurde eine Notrufnummer vom Fachpersonal im Telefon eingetragen, so wird <b>Notruf</b> am Display zur Auswahl angeboten, nachdem Sie die Sperre eingeschaltet haben. Sie können die Notrufnummer auch über die Wähltastatur eingeben. |

#### **Telefon entsperren**

Am Display wird angezeigt: Telefon gesperrt.

Zum Entsperren stehen zwei Optionen zur Auswahl:

- Benutzer entsperren
- Admin entsperren

Auswählen und bestätigen, wenn Sie das Benutzerpasswort kennen. Sie werden aufgefordert, das Benutzerpasswort einzugeben.

Ŗ.

Admin entsperren

Benutzer entsperren

Auswählen und bestätigen, wenn Sie nur das Administratorpasswort kennen. Sie werden aufgefordert, das Administratorpasswort einzugeben.

Benutzerpasswort bzw. Administratorpasswort eingeben und bestätigen, die Sperre ist aufgehoben, wenn das Passwort korrekt war.

Eine vom Fachpersonal eingetragene Notrufnummer kann bei gesperrtem Telefon über die Wähltastatur eingegeben oder über die Option **Notruf** gewählt werden.

Wenn das Telefon gesperrt ist, können Zielwahltasten nicht verwendet werden. Das gilt auch dann, wenn darauf die Notrufnummer gespeichert ist.

# Individuelle Einstellung

# Display

# Displayneigung an Sitzposition anpassen

Sie können die Display-Einheit schwenken. Stellen Sie die Display-Einheit so ein, dass Sie die Anzeigen des Displays von Ihrer Sitzposition aus gut lesen können.

# Kontrast einstellen

Sie können den Grafik-Display-Kontrast in 6 Stufen Ihren Lichtverhältnissen anpassen.

Diese Einstellung können Sie auch über die WEB-Oberfläche vornehmen  $\rightarrow$  Seite 110.

Taste drücken.

Auswählen und bestätigen.

Benutzer

Einstellungen

Auswählen und bestätigen.

evtl. 💾

+5

÷Ξ

[>]

Benutzerpasswort eingeben und bestätigen.

Telefon

Display

Kontrast

Speichern & beenden

Auswählen und bestätigen.

Auswählen und bestätigen.

Auswählen und bestätigen.

Kontrast einstellen und bestätigen.

Bestätigen.

|                     | Helligkeit einstellen                                                               |
|---------------------|-------------------------------------------------------------------------------------|
|                     | Sie können die Display-Helligkeit in 7 Stufen Ihren Lichtverhältnissen anpassen.    |
| ΙΞ                  | Diese Einstellung können Sie auch über die WEB-Oberfläche vornehmen<br>→ Seite 110. |
| Ē                   | Taste drücken.                                                                      |
| Einstellungen       | Auswählen und bestätigen.                                                           |
| Benutzer            | Auswählen und bestätigen.                                                           |
| evtl.               | Benutzerpasswort eingeben und bestätigen.                                           |
| Telefon             | Auswählen und bestätigen.                                                           |
| Display             | Auswählen und bestätigen.                                                           |
| Helligkeit          | Auswählen und bestätigen.                                                           |
| •€                  | Helligkeit einstellen und bestätigen.                                               |
| Speichern & beenden | Bestätigen.                                                                         |
|                     |                                                                                     |

|                     | Hintergrundbeleuchtung                                                                                                    |
|---------------------|----------------------------------------------------------------------------------------------------|
|                     | Sie können die Hintergrundbeleuchtung nach einer von Ihnen eingestellten Zeit automatisch ausschalten lassen.                                                   |
| IE.                 | Diese Einstellung können Sie auch über die WEB-Oberfläche vornehmen<br>→ Seite 110.                                                                             |
| Ē                   | Taste drücken.                                                                                                    |
| Einstellungen       | Auswählen und bestätigen.                                                                                                    |
| Benutzer            | Auswählen und bestätigen.                                                                                                    |
| evtl.               | Benutzerpasswort eingeben und bestätigen.                                                                                                    |
| Telefon             | Auswählen und bestätigen.                                                                                                    |
| Energiesparmodus    | Auswählen und bestätigen.                                                                                                    |
| Beleuchtungsdauer   | Auswählen und bestätigen.                                                                                                    |
|                     | Es stehen Ihnen folgende Zeit-Optionen zur Verfügung:<br>• 1 Minute<br>• 5 Minuten<br>• 30 Minuten<br>• 60 Minuten<br>• 2 Stunden<br>• 4 Stunden<br>• 8 Stunden |
|                     | Die Voreinstellung ist 1 Minute.                                                                                                    |
| <b>→</b> 5          | Zeit auswählen und bestätigen.                                                                                                    |
| Speichern & beenden | Bestätigen.                                                                                                    |
|                     |                                                                                                    |

|                     | Kontrast für OpenStage Key Module                                                                                   |
|---------------------|----------------------------------------------------------------------------------------------------|
|                     | lst an Ihrem OpenStage 40 ein OpenStage Key Module angeschlossen, so kön-<br>nen Sie dafür den Kontrast einstellen. |
| <u> </u>            | Taste drücken.                                                                                                    |
| Einstellungen       | Auswählen und bestätigen.                                                                                           |
| Benutzer            | Auswählen und bestätigen.                                                                                           |
| evti.               | Benutzerpasswort eingeben und bestätigen.                                                                           |
| Telefon             | Auswählen und bestätigen.                                                                                           |
| Display             | Auswählen und bestätigen.                                                                                           |
| Tastenmodulkontr.   | Auswählen und bestätigen.                                                                                           |
| +5                  | Kontrast einstellen und bestätigen.                                                                                 |
| Speichern & beenden | Bestätigen.                                                                                                    |

÷Ξ

# Datum und Uhrzeit

Hier können Sie bei Bedarf die Datums- und Zeitanzeige einstellen.

Diese Einstellungen können Sie auch über die WEB-Oberfläche vornehmen  $\rightarrow$  Seite 110.

### Uhrzeit einstellen

È Einstellungen Benutzer evtl. 💾 Datum und Uhrzeit Lokale Uhrzeit 8 Speichern & beenden È Einstellungen Benutzer evtl. Datum und Uhrzeit Datum 8 Speichern & beenden

Auswählen und bestätigen.

Taste drücken.

Auswählen und bestätigen.

Benutzerpasswort eingeben und bestätigen.

Auswählen und bestätigen.

Auswählen und bestätigen.

Uhrzeit eingeben und bestätigen.

Bestätigen.

### Datum einstellen

Taste drücken. Auswählen und bestätigen.

Auswählen und bestätigen.

Benutzerpasswort eingeben und bestätigen.

Auswählen und bestätigen.

Auswählen und bestätigen.

Datum eingeben und bestätigen.

Bestätigen.

|                                                                                              | Sommerzeit einstellen                                                                                                    |
|----------------------------------------------------------------------------------------------|----------------------------------------------------------------------------------------------------|
|                                                                                              | <b>Voraussetzung</b> : <b>Auto DST</b> ist ausgeschaltet $\rightarrow$ Seite 93.                                                                                                    |
| i≡.                                                                                          | Diese Einstellung können Sie auch über die WEB-Oberfläche vornehmen<br>→ Seite 110.                                                                                                    |
| Ē                                                                                            | Taste drücken.                                                                                                    |
| Einstellungen                                                                                | Auswählen und bestätigen.                                                                                                    |
| Benutzer                                                                                     | Auswählen und bestätigen.                                                                                                    |
| evtl. 🖪                                                                                      | Benutzerpasswort eingeben und bestätigen.                                                                                                    |
| Datum und Uhrzeit                                                                            | Auswählen und bestätigen.                                                                                                    |
| Sommerzeit                                                                                   | Auswählen und bestätigen.                                                                                                    |
| Ja                                                                                           | Im Kontextmenü auswählen und bestätigen.                                                                                                    |
| Speichern & beenden                                                                          | Bestätigen.                                                                                                    |
|                                                                                              | Differenz zwischen Sommer- und Winterzeit einstellen                                                                                                    |
|                                                                                              | <b>Voraussetzung:</b> Auto DST ist ausgeschaltet $\rightarrow$ Seite 93.                                                                                                    |
|                                                                                              |                                                                                                    |
|                                                                                              | Geben Sie hier die Zeitdifferenz an, die für die Sommerzeit verwendet werden soll.                                                                                                    |
| E                                                                                            | <ul> <li>Geben Sie hier die Zeitdifferenz an, die für die Sommerzeit verwendet werden soll.</li> <li>Diese Einstellung können Sie auch über die WEB-Oberfläche vornehmen<br/>→ Seite 110.</li> </ul>                                                                                                    |
|                                                                                              | <ul> <li>Geben Sie hier die Zeitdifferenz an, die für die Sommerzeit verwendet werden soll.</li> <li>Diese Einstellung können Sie auch über die WEB-Oberfläche vornehmen<br/>→ Seite 110.</li> <li>Taste drücken.</li> </ul>                                                                                                    |
| ĨΞ<br>>⊒<br>Einstellungen                                                                    | <ul> <li>Geben Sie hier die Zeitdifferenz an, die für die Sommerzeit verwendet werden soll.</li> <li>Diese Einstellung können Sie auch über die WEB-Oberfläche vornehmen → Seite 110.</li> <li>Taste drücken.</li> <li>Auswählen und bestätigen.</li> </ul>                                                                                                    |
| ĨΞ<br>>⊒<br>Einstellungen                                                                    | <ul> <li>Geben Sie hier die Zeitdifferenz an, die für die Sommerzeit verwendet werden soll.</li> <li>Diese Einstellung können Sie auch über die WEB-Oberfläche vornehmen<br/>→ Seite 110.</li> <li>Taste drücken.</li> <li>Auswählen und bestätigen.</li> </ul>                                                                                                    |
| Einstellungen<br>Benutzer<br>evtl.                                                           | <ul> <li>Geben Sie hier die Zeitdifferenz an, die für die Sommerzeit verwendet werden soll.</li> <li>Diese Einstellung können Sie auch über die WEB-Oberfläche vornehmen<br/>→ Seite 110.</li> <li>Taste drücken.</li> <li>Auswählen und bestätigen.</li> <li>Benutzerpasswort eingeben und bestätigen.</li> </ul>                                                                                                    |
| Einstellungen<br>Benutzer<br>evtl.                                                           | <ul> <li>Geben Sie hier die Zeitdifferenz an, die für die Sommerzeit verwendet werden soll.</li> <li>Diese Einstellung können Sie auch über die WEB-Oberfläche vornehmen<br/>→ Seite 110.</li> <li>Taste drücken.</li> <li>Auswählen und bestätigen.</li> <li>Benutzerpasswort eingeben und bestätigen.</li> <li>Auswählen und bestätigen.</li> </ul>                                                                                                    |
| Einstellungen<br>Einstellungen<br>Benutzer<br>evtl.<br>Datum und Uhrzeit<br>Differenz (Min.) | <ul> <li>Geben Sie hier die Zeitdifferenz an, die für die Sommerzeit verwendet werden soll.</li> <li>Diese Einstellung können Sie auch über die WEB-Oberfläche vornehmen<br/>→ Seite 110.</li> <li>Taste drücken.</li> <li>Auswählen und bestätigen.</li> <li>Benutzerpasswort eingeben und bestätigen.</li> <li>Auswählen und bestätigen.</li> <li>Auswählen und bestätigen.</li> <li>Auswählen und bestätigen.</li> </ul>                                                                                                    |
| Einstellungen Benutzer evtl.  Datum und Uhrzeit Differenz (Min.)                             | Geben Sie hier die Zeitdifferenz an, die für die Sommerzeit verwendet werden soll.         Diese Einstellung können Sie auch über die WEB-Oberfläche vornehmen<br>→ Seite 110.         Taste drücken.         Auswählen und bestätigen.         Auswählen und bestätigen.         Benutzerpasswort eingeben und bestätigen.         Auswählen und bestätigen.         Differenz zwischen Sommer- und Winterzeit in Minuten eingeben und bestätigen.                                                                                     |
| Einstellungen<br>Einstellungen<br>Benutzer<br>evtl.<br>Datum und Uhrzeit<br>Differenz (Min.) | <ul> <li>Geben Sie hier die Zeitdifferenz an, die für die Sommerzeit verwendet werden soll.</li> <li>Diese Einstellung können Sie auch über die WEB-Oberfläche vornehmen<br/>→ Seite 110.</li> <li>Taste drücken.</li> <li>Auswählen und bestätigen.</li> <li>Auswählen und bestätigen.</li> <li>Benutzerpasswort eingeben und bestätigen.</li> <li>Auswählen und bestätigen.</li> <li>Auswählen und bestätigen.</li> <li>Differenz zwischen Sommer- und Winterzeit in Minuten eingeben und bestätigen.</li> <li>Bestätigen.</li> </ul> |

|                     | Automatische Sommerzeiteinstellung                                                                                            |
|---------------------|----------------------------------------------------------------------------------------------------|
|                     | Die Einstellung <b>Auto DST</b> (Automatische Zeitumstellung) ist informativ und kann nur vom Fachpersonal geändert werden.   |
| ; <u>=</u>          | Diese Information können Sie auch über die WEB-Oberfläche abrufen<br>→ Seite 110.                                             |
| Ē                   | Taste drücken.                                                                                                    |
| Einstellungen       | Auswählen und bestätigen.                                                                                                    |
| Benutzer            | Auswählen und bestätigen.                                                                                                    |
| evtl.               | Benutzer-Passwort eingeben und bestätigen.                                                                                    |
| Datum und Uhrzeit?  | Auswählen und bestätigen.                                                                                                    |
|                     | Ist bei <b>Auto DST</b> ein <b>Nein</b> vorgegeben, so muss die Sommerzeit manuell eingestellt werden $\rightarrow$ Seite 92. |
|                     | Format für Zeitanzeige                                                                                                    |
| IE.                 | Diese Einstellung können Sie auch über die WEB-Oberfläche vornehmen<br>→ Seite 110.                                           |
| Ē                   | Taste drücken.                                                                                                    |
| Einstellungen       | Auswählen und bestätigen.                                                                                                    |
| Benutzer            | Auswählen und bestätigen.                                                                                                    |
| evti. 🖪             | Benutzerpasswort eingeben und bestätigen.                                                                                     |
| Lokalität           | Auswählen und bestätigen.                                                                                                    |
| Uhrzeitformat       | Auswählen und bestätigen.                                                                                                    |
| 24 Stunden          | Im Kontextmenü Zeitformat (12 oder 24 Stunden-Anzeige) auswählen und be-<br>stätigen.                                         |
| Speichern & beenden | Bestätigen.                                                                                                    |
|                     |                                                                                                    |
|                     |                                                                                                    |
|                     |                                                                                                    |
|                     |                                                                                                    |
|                     |                                                                                                    |

|                     | Format für Datumsanzeige                                                            |
|---------------------|-------------------------------------------------------------------------------------|
|                     | Diese Einstellung können Sie auch über die WEB-Oberfläche vornehmen<br>→ Seite 110. |
| Ē                   | Taste drücken.                                                                      |
| Einstellungen       | Auswählen und bestätigen.                                                           |
| Benutzer            | Auswählen und bestätigen.                                                           |
| evtl.               | Benutzerpasswort eingeben und bestätigen.                                           |
| Lokalität           | Auswählen und bestätigen.                                                           |
| Datumsformat        | Auswählen und bestätigen.                                                           |
| TT/MM/JJJJ          | Gewünschtes Format auswählen und bestätigen.                                        |
| Speichern & beenden | Bestätigen.                                                                         |
|                     |                                                                                     |
|                     |                                                                                     |

|                     | Audio                                                                                                    |
|---------------------|----------------------------------------------------------------------------------------------------|
|                     | Lautstärken                                                                                                    |
|                     | Über diese Auswahl stellen Sie folgende Lautstärken 10 Stufen ein:<br>• Lautsprecher<br>• Rufton<br>• Hörer<br>• Kopfhörer<br>• Freisprechen<br>• Rollover |
|                     | Beispiel: Hörer                                                                                                    |
| <b>Ξ</b>            | Taste drücken.                                                                                                    |
| Einstellungen       | Auswählen und bestätigen.                                                                                                    |
| Benutzer            | Auswählen und bestätigen.                                                                                                    |
| evtl.               | Benutzerpasswort eingeben und bestätigen.                                                                                                    |
| Audio               | Auswählen und bestätigen.                                                                                                    |
| Lautstärken         | Auswählen und bestätigen.                                                                                                    |
| Hörer               | Gewünschte Lautstärke, die angepasst werden soll, auswählen (z. B. "Hörer") und bestätigen.                                                                |
| <b>→</b> 5          | Lautstärke einstellen und bestätigen.                                                                                                    |
|                     | Während Sie die Lautstärke einstellen, erhalten Sie ein Audio-Feedback, wel-<br>ches Ihnen die gegenwärtige Lautstärke akustisch wiedergibt.               |
| Speichern & beenden | Bestätigen.                                                                                                    |
|                     |                                                                                                    |
|                     |                                                                                                    |
|                     |                                                                                                    |
|                     |                                                                                                    |
|                     |                                                                                                    |
|                     |                                                                                                    |
|                     |                                                                                                    |
|                     |                                                                                                    |
|                     |                                                                                                    |
|                     |                                                                                                    |
|                     |                                                                                                    |
|                     |                                                                                                    |

|                     | Einstellungen                                                                                                    |
|---------------------|----------------------------------------------------------------------------------------------------|
|                     | Raumakustik                                                                                                    |
|                     | Damit Ihr Gesprächspartner Sie bei aktivierter Freisprechfunktion optimal ver-<br>stehen kann, können Sie das Telefon auf die Raumakustik folgender Raumei-<br>genschaften anpassen: "Normal", "Hallend", "Gedämpft" .                                                                  |
| ₩ <b>E</b>          | Diese Einstellung können Sie auch über die WEB-Oberfläche vornehmen<br>→ Seite 110.                                                                                                    |
| Ē                   | Taste drücken.                                                                                                    |
| Einstellungen       | Auswählen und bestätigen.                                                                                                    |
| Benutzer            | Auswählen und bestätigen.                                                                                                    |
| evtl.               | Benutzerpasswort eingeben und bestätigen.                                                                                                    |
| Audio               | Auswählen und bestätigen.                                                                                                    |
| Einstellungen       | Auswählen und bestätigen.                                                                                                    |
| Raumakustik         | Auswählen und bestätigen.                                                                                                    |
| Normal              | Raumtyp im Kontextmenü auswählen (z. B. Normal) und bestätigen<br>(☶ → Seite 111).                                                                                                    |
| Speichern & beenden | Bestätigen.                                                                                                    |
|                     | Rufton                                                                                                    |
|                     | Sie können für den Rufton eine Real-Ton-Datei mit dem Formaten "*.mid" und<br>"*.wav" auswählen, sofern das Fachpersonal entsprechende Dateien in das Te-<br>lefon geladen hat. Falls keine individuellen Audiodateien zur Verfügung stehen,<br>ist der Rufton "Muster" voreingestellt. |
| IE.                 | Diese Einstellung können Sie auch über die WEB-Oberfläche vornehmen<br>→ Seite 110.                                                                                                    |
| Ē                   | Taste drücken.                                                                                                    |
| Einstellungen       | Auswählen und bestätigen.                                                                                                    |
| Benutzer            | Auswählen und bestätigen.                                                                                                    |
| evtl.               | Benutzer-Passwort eingeben und bestätigen.                                                                                                    |
| Audio               | Auswählen und bestätigen.                                                                                                    |
| Einstellungen?      | Auswählen und bestätigen.                                                                                                    |
| Rufton              | Auswählen und bestätigen.                                                                                                    |

| ABC.wav             | Im Kontextmenü gewünschte Ruftondatei <sup>[1]</sup> oder "Muster" auswählen. Sie hören sofort die dazugehörende Ruftonmelodie. Aktuelle Ruftondatei bestätigen.           |
|---------------------|----------------------------------------------------------------------------------------------------|
| Speichern & beenden | Bestätigen Sie den ausgewählten Rufton um ihn zu verwenden oder versuchen<br>Sie einen anderen.                                                                            |
|                     | Mustermelodie                                                                                                    |
| II.                 | Diese Einstellung können Sie auch über die WEB-Oberfläche vornehmen<br>→ Seite 110.                                                                                        |
|                     | <b>Voraussetzung</b> : Sie haben als Rufton "Muster" gewählt, siehe $\rightarrow$ Seite 96.                                                                                |
| Ē                   | Taste drücken.                                                                                                    |
| Einstellungen       | Auswählen und bestätigen.                                                                                                    |
| Benutzer            | Auswählen und bestätigen.                                                                                                    |
| evti. 🔥             | Benutzerpasswort eingeben und bestätigen.                                                                                                    |
| Audio               | Auswählen und bestätigen.                                                                                                    |
| Einstellungen       | Auswählen und bestätigen.                                                                                                    |
| Mustermelodie       | Auswählen und bestätigen.                                                                                                    |
| 4                   | Gewünschte Mustermelodie <sup>[1]</sup> zwischen 1 bis 8 auswählen (z. B. <b>4</b> ). Sie hören sofort die dazugehörende Mustermelodie. Gewählte Mustermelodie bestätigen. |
| Speichern & beenden | Auswählen und bestätigen.                                                                                                    |
|                     |                                                                                                    |
|                     |                                                                                                    |
|                     |                                                                                                    |
|                     |                                                                                                    |
|                     |                                                                                                    |
|                     |                                                                                                    |
|                     |                                                                                                    |
|                     |                                                                                                    |
|                     |                                                                                                    |
|                     |                                                                                                    |

|                                   | Musterfolge                                                                                                    |
|-----------------------------------|----------------------------------------------------------------------------------------------------|
| E.                                | Diese Einstellung können Sie auch über die WEB-Oberfläche vornehmen<br>→ Seite 110.                                                                                                    |
|                                   | <b>Voraussetzung</b> : Sie haben als Rufton "Muster" gewählt, siehe $\rightarrow$ Seite 96.                                                                                              |
| Ē                                 | Taste drücken.                                                                                                    |
| Einstellungen                     | Auswählen und bestätigen.                                                                                                    |
| Benutzer                          | Auswählen und bestätigen.                                                                                                    |
| Audio                             | Auswählen und bestätigen.                                                                                                    |
| Einstellungen                     | Auswählen und bestätigen.                                                                                                    |
| Musterfolge                       | Auswählen und bestätigen.                                                                                                    |
| 2                                 | gewünschte Musterfolge zwischen 1 und 3 auswählen (z. B. <b>2</b> ) Sie hören sofort die eingestellte Mustermelodie mit der gewählten Musterfolge. Gewählte Ein-<br>stellung bestätigen. |
| Speichern & beenden               | Auswählen und bestätigen.                                                                                                    |
|                                   | Modus für Lauthören                                                                                                    |
|                                   | Stellen Sie hier ein, welchen Modus Sie für Lauthören bevorzugen (siehe<br>→ Seite 33).                                                                                                  |
|                                   | Diese Einstellung können Sie auch über die WEB-Oberfläche vornehmen<br>→ Seite 110.                                                                                                    |
| Ē                                 | Taste drücken.                                                                                                    |
| Einstellungen                     | Auswählen und bestätigen.                                                                                                    |
| Benutzer                          | Auswählen und bestätigen.                                                                                                    |
| evtl.                             | Benutzerpasswort eingeben und bestätigen.                                                                                                    |
| Audio                             | Auswählen und bestätigen.                                                                                                    |
| Einstellungen                     | Auswählen und bestätigen.                                                                                                    |
| Lauthören                         | Auswählen und bestätigen.                                                                                                    |
| Standardmodus Speichern & beenden | Gewünschte Einstellung im Kontextmenü auswählen ("Standardmodus" oder<br>"US-Modus") und bestätigen.<br>Bestätigen.                                                                      |
|                                   |                                                                                                    |

|                        | Verwendung des Headset-Anschlusses einstellen                                                                                                    |
|------------------------|----------------------------------------------------------------------------------------------------|
|                        | Stellen Sie hier ein, ob Sie ein verkabeltes oder ein schnurloses DECT-Headset verwenden.                                                                 |
| iΞ.                    | Diese Einstellung können Sie auch über die WEB-Oberfläche vornehmen<br>→ Seite 110.                                                                       |
| <u>=</u>               | Taste drücken.                                                                                                    |
| Einstellungen          | Auswählen und bestätigen.                                                                                                    |
| Benutzer               | Bestätigen.                                                                                                    |
| evtl.                  | Benutzerpasswort eingeben und bestätigen.                                                                                                    |
| Audio                  | Auswählen und bestätigen.                                                                                                    |
| Einstellungen          | Auswählen und bestätigen.                                                                                                    |
| Kopfhöreranschluss     | Auswählen.                                                                                                    |
| Verkabelter Kopfhörer? | Aus folgenden Einstellung <sup>1</sup> im Kontextmenü auswählen und bestätigen:<br>• Verkabelter Kopfhörer<br>• Schnurloser Kopfhörer<br>• Konferenzgerät |
| Speichern & beenden    | Auswählen und bestätigen.                                                                                                    |
|                        |                                                                                                    |
|                        |                                                                                                    |
|                        |                                                                                                    |
|                        |                                                                                                    |
|                        |                                                                                                    |
|                        |                                                                                                    |
|                        |                                                                                                    |
|                        |                                                                                                    |
|                        |                                                                                                    |
|                        |                                                                                                    |

### Spezielle Ruftöne (nicht HiPath 3000)

Für vier unterschiedliche Anruftypen können Sie eine spezielle Ruftoneinstellung vornehmen. Der Anruftyp wird von der Telefonanlage signalisiert, vom Telefon erkannt und entsprechend priorisiert. Folgende Anruftypen können Sie konfigurieren:

- Intern
- Extern

Für jeden Anruftyp können Sie folgende Optionen einstellen:

- · Vorhanden (ist voreingestellt)
- Ruftonart
- Mustermelodie
- Musterfolge

Diese Funktion kann nur genutzt werden, wenn sie vom Fachpersonal voreingestellt wurde.

Diese Einstellung können Sie auch über die WEB-Oberfläche vornehmen  $\rightarrow$  Seite 110.

]

evtl.

:=

Auswählen und bestätigen.

Bestätigen.

Taste drücken.

Benutzerpasswort eingeben und bestätigen.

Auswählen und bestätigen.

Auswählen und bestätigen.

#### Anruftyp auswählen

Z. B. Intern auswählen.

Am "Ja" erkennt man, dass der spezielle Rufton freigeschaltet wurde.

#### Ruftonart auswählen

Auswählen.

Im Kontextmenü gewünschte Ruftondatei<sup>1</sup> oder "Muster" auswählen. Sie hören sofort die dazugehörende Ruftonmelodie. Ruftondatei bestätigen.

#### Mustermelodie bestimmen

Voraussetzung: Sie haben als Ruftonart "Muster" gewählt.

Auswählen.

Im Kontextmenü gewünschte Mustermelodie<sup>1</sup> zwischen 1 und 8 auswählen (z. B. **4**). Sie hören sofort die dazugehörende Mustermelodie. Gewählte Mustermelodie bestätigen.

1. Die Displayanzeige zeigt die aktuelle Einstellung

Intern

Spezielle Ruftöne

Einstellungen

Benutzer

Audio

Vorhanden

Ja

Rufton

Ringer2.mp3

Mustermelodie

|                     | Musterfolge bestimmen                                                                                                    |
|---------------------|----------------------------------------------------------------------------------------------------|
|                     | Voraussetzung: Sie haben als Ruftonart "Muster" gewählt.                                                                                                    |
| Musterfolge         | Auswählen                                                                                                    |
| 2                   | Im Kontextmenü gewünschte Musterfolge zwischen 1 und 6 auswählen (z. B. <b>2</b> )<br>Sie hören sofort die eingestellte Mustermelodie mit der gewählten Musterfolge.<br>Gewählte Einstellung bestätigen.                                                                          |
|                     | Einstellungen speichern                                                                                                    |
| Speichern & beenden | Auswählen und bestätigen.                                                                                                    |
|                     | Tastenton                                                                                                    |
|                     | Sie können einstellen, ob bei Betätigen einer Taste ein Ton zu hören sein soll.<br>Dabei können Sie zusätzlich bestimmen, ob es alle Tasten oder nur die des Tas-<br>tenfelds betreffen soll. Weiterhin können Sie die Lautstärke des Tons einstellen<br>bzw. den Ton abschalten. |
| II.                 | Diese Einstellung können Sie auch über die WEB-Oberfläche vornehmen<br>→ Seite 110.                                                                                                    |
| Ē                   | Taste drücken.                                                                                                    |
| Einstellungen       | Auswählen und bestätigen.                                                                                                    |
| Benutzer            | Auswählen und bestätigen.                                                                                                    |
| evtl.               | Benutzerpasswort eingeben und bestätigen.                                                                                                    |
| Telefon             | Auswählen und bestätigen.                                                                                                    |
| Tastenton           | Auswählen und bestätigen.                                                                                                    |
|                     | Lautstärke für Tastenton einstellen                                                                                                    |
| Lautstärke          | Auswählen und bestätigen.                                                                                                    |
| Mittel              | Z. B. mittlere Lautstärke auswählen und bestätigen. Sie haben noch diese wei-<br>teren drei Optionen zur Auswahl:                                                                                                    |
|                     | <ul> <li>Gering</li> <li>Hoch</li> <li>Aus (für keinen Klick)</li> </ul>                                                                                                    |
|                     |                                                                                                    |

|                     | Tastenauswahl                                                                           |
|---------------------|-----------------------------------------------------------------------------------------|
| Tasten              | Auswählen und bestätigen.                                                               |
| Nur Tastenfeld      | Auswählen und bestätigen, wenn nur die Tasten zur Zeicheneingabe betroffen sein sollen. |
| oder                | Augwählen und hestätigen                                                                |
| Alle Tasten         | Auswahlen und bestätigen.                                                               |
| Speichern & beenden | Bestätigen.                                                                             |
|                     | Sprache und Land einrichten                                                             |
|                     | Sprache auswählen                                                                       |
| <b>E</b>            | Diese Einstellung können Sie auch über die WEB-Oberfläche vornehmen<br>→ Seite 110.     |
| )<br>]              | Taste drücken.                                                                          |
| Einstellungen       | Auswählen und bestätigen.                                                               |
| Benutzer            | Auswählen und bestätigen.                                                               |
| evti. 💾             | Benutzerpasswort eingeben und bestätigen.                                               |
| Lokalität?          | Auswählen und bestätigen.                                                               |
| Sprache?            | Auswählen und bestätigen.                                                               |
| Deutsch             | Sprache <sup>[1]</sup> im Kontextmenü auswählen und bestätigen.                         |
| Speichern & beenden | Bestätigen.                                                                             |
|                     |                                                                                         |
|                     |                                                                                         |
|                     |                                                                                         |
|                     |                                                                                         |
|                     |                                                                                         |
|                     |                                                                                         |
|                     |                                                                                         |
|                     |                                                                                         |
|                     |                                                                                         |

### Liste der einstellbaren Sprachen:

- 1. Bahasa Indonesia
- 2. Bahasa Malaysia
- 3. Brasileiro
- 4. Català
- 5. Ceština
- 6. Cymraeg
- 7. Dansk
- 8. Deutsch
- 9. Eesti keel
- 10.English
- 11.English(US)
- 12.Español
- 13.Français
- 14.Hrvatski 15.Italiano
- 16.Latviešu Valoda
- 17.Lietuviø Kalba
- 18.Magyar
- 19.Nederlands
- 20.Norsk
- 21.Polski
- 22.Português
- 23.Românã
- 24.Slovencina
- 25.Slovenski Jezik
- 26.Srpski Jezik
- 27.Suomi
- 28.Svenska
- 29.Türkçe
- 30.Ελληνικά
- 31.Български
- 32. Македонски Јазик
- 33.Русски
- 34.Српски Језик
- 35.中文
- 36.日本語

|                     | Landesspezifische Einstellung                                                                                  |
|---------------------|----------------------------------------------------------------------------------------------------|
|                     | Passen Sie Ihr Telefon an die landesspezifischen Gegebenheiten an (z. B. über-<br>tragungstechnische Parameter |
|                     | Diese Einstellung können Sie auch über die WEB-Oberfläche vornehmen<br>→ Seite 110.                            |
| Ē                   | Taste drücken.                                                                                                 |
| Einstellungen       | Auswählen und bestätigen.                                                                                      |
| Benutzer            | Auswählen und bestätigen.                                                                                      |
| evtl. 💾             | Benutzerpasswort eingeben und bestätigen.                                                                      |
| Lokalität           | Auswählen und bestätigen.                                                                                      |
| Land                | Auswählen und bestätigen.                                                                                      |
| Germany             | Land <sup>[1]</sup> im Kontextmenü auswählen und bestätigen.                                                   |
| Speichern & beenden | Bestätigen.                                                                                                    |

#### Liste der einstellbaren Länder:

| 1. Argentinien    | AR | 20.Luxembourg         | LU |
|-------------------|----|-----------------------|----|
| 2. Australia      | AT | 21.Mexico             | MX |
| 3. Austria        | AU | 22.Netherlands        | NL |
| 4. Belgium        | BE | 23.New Zealand        | NZ |
| 5. Brazil         | BR | 24.Norway             | NO |
| 6. Canada         | CA | 25.Poland             | PL |
| 7. China          | CN | 26.Portugal           | PT |
| 8. Chile          | CL | 27.Russian Federation | RU |
| 9. Croatia        | HR | 28.Singapore          | SG |
| 10.Czech Republic | CZ | 29.Slovakia           | SK |
| 11. Denmark       | DK | 30.South Africa       | ZA |
| 12.Finland        | FI | 31.Spain              | ES |
| 13.France         | FR | 32.Sweden             | SE |
| 14.Germany        | DE | 33.Switzerland        | СН |
| 15.Hungary        | HU | 34.Thailand           | ΤH |
| 16.India          | IN | 35.Turkey             | TR |
| 17.Ireland        | IE | 36.United Kingdom     | GB |
| 18.Italy          | IT | 37.United States      | US |
| 19.Japan          | JP | 38.Vietnam            | VN |
|                   |    |                       |    |

|                     | Kontoxtmonü                                                                                                    |
|---------------------|----------------------------------------------------------------------------------------------------|
|                     | Kontextmenu                                                                                                    |
|                     | Nach einem Verbindunsaufbau erscheint automatisch ein Kontextmenü mit ab-<br>hängigen Funktionen. Sie können diese Automatik ein- und ausschalten und zu-<br>sätzlich die Zeit, für wie lange das Kontextmenü sichtbar sein soll, einstellen. |
| II.                 | Diese Einstellung können Sie auch über die WEB-Oberfläche vornehmen<br>→ Seite 110.                                                                                                    |
| Ē                   | Taste drücken.                                                                                                    |
| Einstellungen       | Auswählen und bestätigen.                                                                                                    |
| Benutzer            | Auswählen und bestätigen.                                                                                                    |
| evtl.               | Benutzerpasswort eingeben und bestätigen.                                                                                                    |
| Konfiguration       | Auswählen und bestätigen.                                                                                                    |
| Kontextmenü         | Auswählen und bestätigen.                                                                                                    |
|                     | Automatischer Menüaufruf ein-/ausschalten                                                                                                    |
| Menü automatisch    | Auswählen und bestätigen.                                                                                                    |
| Ja                  | Im Kontextmenü auswählen und bestätigen um den automatischen Aufruf ein-<br>zuschalten.                                                                                                    |
| Speichern & beenden | Auswählen und bestätigen.                                                                                                    |
|                     | Anzeigedauer einstellen                                                                                                    |
| Anzeigedauer        | Auswählen und bestätigen.                                                                                                    |
| 20                  | Im Kontextmenü einen Wert aus folgenden Möglichkeiten auswählen und bestä-<br>tigen:                                                                                                    |
|                     | 5                                                                                                    |
|                     | 10                                                                                                    |
|                     | 20                                                                                                    |
|                     | 60                                                                                                    |
|                     | 120                                                                                                    |
|                     | Unbegrenzte Anzeige                                                                                                    |
| Speichern & beenden | Auswählen und bestätigen.                                                                                                    |
|                     |                                                                                                    |

|                       | Netzwerkinformationen                                                                                                    |
|-----------------------|----------------------------------------------------------------------------------------------------|
|                       | Diese Informationsübersicht im Benutzerbereich des Servicemenüs gibt Ihnen<br>Auskunft über IP-Adresse oder Namen des Telefons und damit die HTML-<br>Adresse der Webschnittstelle. Zusätzlich erhalten Sie Informationen zur Netz-<br>werk-Aktivität des Telefons in Echtzeit. |
| Ē                     | Taste drücken.                                                                                                    |
| Einstellungen         | Auswählen und bestätigen.                                                                                                    |
| Benutzer              | Auswählen und bestätigen.                                                                                                    |
| evtl.                 | Benutzer-Passwort eingeben und bestätigen.                                                                                                    |
| Netzwerkinformationen | Auswählen und bestätigen für folgende Übersicht:                                                                                                    |
|                       | Network information                                                                                                    |
|                       | Optionen: Verlassen→                                                                                                    |
|                       | IP-Adresse 192.168.1.9                                                                                                    |
|                       | [WBM URL http://192.168.1.                                                                                                    |
|                       | DNS-Domäne: opera.local                                                                                                    |
|                       | LAN-RX:                                                                                                    |
|                       | LAN-TX:                                                                                                    |
|                       |                                                                                                    |
|                       | PCTX:                                                                                                    |
|                       | LAN-Informationen: 100 Mbit/                                                                                                    |
|                       | PC aut. festgelegt: Ja                                                                                                    |
|                       | PC-Informationen: Link Down                                                                                                    |
|                       | <b>IP-Adresse</b> : Anzeige der IP-Adresse oder des Namens, die bzw. der dem Tele-<br>fon zugewiesen wurde.                                                                                                    |
|                       | <b>WBM URL</b> : HTTP-Adresse der Webschnittstelle. Diese Adresse wird im Inter-<br>net-Browsers eingetragen, um die Webschnittstelle des Telefons im Browser<br>aufzurufen.                                                                                                    |
|                       | <b>DNS-Domäne</b> : Der Administrator kann dem Telefon zusätzlich zur IP-Adresse<br>eine DNS-Domäne zuweisen<br>(z. B. http://mein-openStage.phone/).                                                                                                    |
|                       |                                                                                                    |
|                       |                                                                                                    |
|                       |                                                                                                    |
|                       |                                                                                                    |
|                       |                                                                                                    |
|                       |                                                                                                    |
|                       |                                                                                                    |
|                       |                                                                                                    |

# Benutzerdaten zurücksetzen

Folgende benutzerbezogenen Einstellungen, die Sie über das Telefonmenü oder über die Webschnittstelle geändert haben , können Sie wieder auf die Werkseinstellung zurücksetzen.

- Display-Kontrast
- Spracheinstellung
- Audio-Einstellungen
  - Lautstärken
  - Einstellungen
- Ruflisten
  - Alle Einträge werden gelöscht
- Programmierbare Tasten
  - Alle benutzerbezogenen Programmierungen werden gelöscht (siehe auch → Seite 53).

Achtung: Es werden alle aufgeführten Daten ohne Warnhinweis zurückgesetzt.

### Zurücksetzen durchführen

Taste drücken.

Bestätigen.

Auswählen und bestätigen.

Auswählen und bestätigen.

evtl. 💾

) E

Zurücksetzen

Einstellungen

Benutzer

Alle Benutzerdaten zurücksetzen

Benutzerpasswort eingeben und bestätigen.

"Alle Benutzerdaten zurücksetzen" auswählen und bestätigen. Die zuvor aufgeführten Benutzerdaten sind auf Werkseinstellung zurückgesetzt.

# Diagnosedaten Diese Informationsübersicht im Benutzerbereich des Servicemenüs gibt Ihnen Auskunft über die aktuelle Einstellung des Telefons: Σ< Taste drücken. Auswählen und bestätigen. Einstellungen Bestätigen. Benutzer evtl. 💾 Benutzerpasswort eingeben und bestätigen. Auswählen und bestätigen. Diagnosedaten Sie erhalten eine nummerierte Liste der Telefonparameter mit den aktuellen Einstellungen. Übersichtlicher bekommen Sie diese Liste über die WEB-Oberfläche $\rightarrow$ Seite 110: Beispiel: 2011-05-17 08:23:40 ~~ terminal number 2225

| 00 | terminal.number:    | 3335                  |
|----|---------------------|-----------------------|
| 01 | sip.server:         | 192.168.1.240         |
| 02 | sip.port:           | 5060                  |
| 03 | sip.registrar:      | 192.168.1.240         |
| 04 | sip.registrar.port: | 5060                  |
| 05 | sip.gateway:        |                       |
| 06 | sip.transport:      | UDP                   |
| 07 | sip.gateway.port:   | 5060                  |
| 08 | server.features:    | Nein                  |
| 09 | dns.results:        | 5060                  |
| 10 | multiline:          | Nein                  |
| 11 | registered.lines:   | 5060                  |
| 12 | backup.active:      | Ja                    |
| 13 | backup.proxy:       |                       |
| 14 | software.version:   | V3 R0.22.0 SIP 110502 |
| 15 | display.message:    | None                  |
| 16 | last.restart:       | 2011-05-11T13:46:46   |
| 17 | memory.free:        | 17801K free           |
| 18 | ip.adress:          | 192.168.1.202         |
| 19 | subnet.mask:        | 255.255.255.0         |
| 20 | default.route:      | 192.168.1.2           |
| 21 | primary.dns:        | 192.168.1.105         |
| 22 | secondary.dns:      | 192.168.1.2           |
| 23 | route.1.ip:         |                       |
|    | Diagnostic.informati    | on           |
|----|-------------------------|--------------|
| 24 | route.1.gateway:        | None         |
| 25 | route.1.mask:           | None         |
| 26 | route.2.ip:             | None         |
| 27 | route.2.gateway:        | None         |
| 28 | route.2.mask:           | None         |
| 29 | mac-address:            | 0001e32fc7be |
| 30 | discovery.mode:         | Manual       |
| 31 | dhcp.reuse:             | Nein         |
| 32 | lan.port.type:          | 0            |
| 33 | pc.port.status:         | None         |
| 34 | pc.port.type:           | 0            |
| 35 | pc.port.autoMDIX:       | Nein         |
| 36 | vlan.id:                |              |
| 37 | qos.layer.2:            | Nein         |
| 38 | qos.layer.2.voice:      | 5            |
| 39 | qos.layer.2.signalling: | None         |
| 40 | qos.layer.2.default:    | 0            |
| 41 | qos.layer.3:            | Nein         |
| 42 | qos.layer.3.voice:      | 13           |
| 43 | qos.layer.3.signalling: | 7            |
| 44 | lldp.med.operation:     | Nein         |

# Webschnittstelle (WBM

### Allgemein

Über die Web-Schnittstelle können Sie diverse Einstellungen für Ihr Telefon vornehmen. Die Kommunikation erfolgt über eine sichere HTTPS-Verbindung. Der Zugang zur Web-Schnittstelle muss vom Fachpersonal freigeschaltet sein.

### Web-Schnittstelle öffnen

Nähere Hinweise zur IP-Adresse, Adresse der Web-Schnittstelle und weitere Informationen zur Verbindung des Telefons mit dem Netzwerk erhalten Sie im Abschnitt "Netzwerkinformationen" → Seite 106.

Zum Aufrufen der Oberfläche öffnen Sie einen Web-Browser und geben folgendes ein:

#### https://[IP des Telefons]

[IP des Telefons] steht für die IP-Adresse Ihres Telefons.

oder

#### https://[Name des Telefons]

[Name des Telefons] der ihm vom Fachpersonal zugewiesen wurde.

Vom Browser erhalten Sie ggf. einen Zertifikatshinweis. Folgen Sie den Anweisungen, um das Zertifikat herunter zu laden.

Beim ersten Aufruf der Web-Schnittstelle werden Sie aufgefordert ein Benutzerpasswort → Seite 83 einzurichten. Beim wiederholten Aufrufen der Benutzerseiten müssen Sie sich mit diesem Passwort anmelden.

### Administratorseiten

In diesem Bereich können Einstellungen zur Administration Ihres Telefons und der Netzwerkumgebung gemacht werden. Der Zugang zu den Administratorseiten ist durch das Admin-Passwort geschützt. Weitere Informationen erhalten Sie von Ihrem zuständigen Fachpersonal oder in der Administrationsanleitung.

### Benutzerseiten

Nachdem Sie die Eingabe der Telefon-Adresse bestätigt haben, öffnet sich die Startseite der Webschnittstelle:

- 1. Klicken Sie auf einen Menü-Titel, um die einzelnen Menü-Einträge anzuzeigen. Durch wiederholtes Klicken wird das Menü wieder geschlossen.
- 2. Klicken Sie auf einen Menü-Eintrag, um das entsprechende Formular zu öffnen.
- 3. Nehmen Sie die gewünschten Änderungen vor.
- 4. Klicken Sie auf die entsprechende Schaltfläche, um Ihre Änderungen zu speichern, bzw. abzubrechen.

#### Funktion der Schaltflächen

- "Login": nach Eingabe des Benutzerpasswortes am Telefon anmelden
- "Abschicken": Änderungen übernehmen
- "Zurücksetzen": die ursprünglichen Werte behalten
- "Aktualisieren": Werte aktualisieren.
- "Logout": am Telefon abmelden

### Benutzermenü

Alle Einstellungen können Sie sowohl über das Benutzermenü der Web-Schnittstelle als auch über das Benutzermenü des Telefons vornehmen. Die ausgegrauten Optionen sind für den Betrieb an OpenScape Business, OpenScape Office und HiPath 3000 nicht relevant.

#### **Benutzerseiten**

Datum und Uhrzeit

- Lokale Uhrzeit  $\textcircled{$\cong$}$  → Seite 91
- − Sommerzeit verwenden 1 → Seite 92
- Differenz (Minuten) → Seite 92
- Auto-Zeitumstellung → Seite 93

#### Audio

- Standard Rufton
  - Ruftonmelodie ( $\textcircled{} \rightarrow$ Seite 97)
  - Musterfolge ( $\textcircled{\begin{tmatrix} \hline \begin{tmatrix} \hline \begin{tmatrix} \hline \begin{tmatrix} \hline \end{tmatrix} \rightarrow \begin{tmatrix} Seite 98 \end{tmatrix}$
  - Rufton ( $\cong \rightarrow$  Seite 96)
  - Raumakustik ( $\textcircled{} \rightarrow$  Seite 96)
  - Lauthören ( → Seite 98
- - Intern
  - Extern

#### Konfiguration

- Abgehende Anrufe

  - Rückrufoption
  - Besetzt bei Wählen zulassen  $\textcircled{m} \rightarrow$  Seite 70
  - Übergabe bei Rufton zulassen → Seite 64
  - Sofortwahl zulassen → Seite 37
- Ankommende Anrufe
  - Weiterleiten

- − Standard-Weiterleitungsziel m → Seite 55
- Weiterleitung zu Direktrufziel
- Umleiten
  - Einstellungen
    - − Umleitungsfavoriten Ziel 1 bis Ziel 5 m → Seite 45
    - ohne Bedingung □ → Seite 47

    - − Direktziel  $\textcircled{=} \rightarrow$  Seite 44
    - Umleiten bei besetzt  $\textcircled{$\cong$}$  → Seite 47

    - Umleiten bei Nichtmelden  $\textcircled{$\cong$}$  → Seite 47
    - nach → Seite 47
    - − Direktziel m → Seite 44
    - Verzögerung bei Nichtmelden (Sekunden)<sup>[1]</sup> → Seite 48
  - Warnungen
    - visuelle Warnsignale □ → Seite 56
    - hörbare Warnsignale → Seite 56
    - Umleitender Teilnehmer
- Bearbeiten
  - Anklopfen zulassen = → Seite 62
  - − Anrufschutz zul.  $\textcircled{1} \rightarrow$  Seite 82
- CTI-Anrufe
  - Auto-Antwort zulassen → Seite 65
  - − Piepton bei Auto-Antwort zulassen  $\textcircled{1} \rightarrow$  Seite 65
  - − Piepton bei Auto-Wiederaufnahme zulassen  $\textcircled{1} \rightarrow$  Seite 66
- Bestehende Verbindungen
  - Anrufübergabe zul.  $\cong$   $\rightarrow$  Seite 64

  - Konferenz verlassen erlauben  $\textcircled{m} \rightarrow$ Seite 72
  - Halteerinnerung zulassen  $\textcircled{m} \rightarrow$ Seite 58
  - Verzögerung bei Halteerinnerung (Minuten)  $\textcircled{m} \rightarrow$  Seite 58
  - Halten und Auflegen  $\cong$   $\rightarrow$  Seite 59
  - Wartemusik zulassen  $\textcircled{m} \rightarrow$  Seite 59
  - Konferenzen zul.  $\cong$   $\rightarrow$  Seite 72
  - Sichere Rufsignalisierung zulassen
  - Zuordnung umschalten  $\textcircled{m} \rightarrow$  Seite 62
  - VS Alarm (nicht OpenScape Business)
- Kontextmenü
  - Menü automatisch anzeigen  $\cong \rightarrow$  Seite 105
- Keyset
  - Leitungen (nicht OpenScape Business)
  - Übersicht (Nicht OpenScape Business)
- Belegtlampenfeld (BLF)
  - Belegtlampenfeld: nicht für OpenScape Business
- Anrufprotokollierung
  - Allgemein
    - Rufjournal aktivieren  $\textcircled{$\cong$}$  → Seite 78
  - Entgangene Anrufe<sup>2</sup>  $\equiv$  → Seite 79
  - Woanders angenommen
  - Eintrag löschen
- 1. Nur wenn das Fachpersonal "Server features" ausgeschaltet hat
- 2. Die Funktionsweise der Journalfunktion "Entgangene Anrufe" bez. der Einstellung für "Woanders angenommen" ist abhängig von der Unterstützung durch den SIP-Server

#### Telefon

- Display-Einstellungen
  - Display Helligkeit
    - -3
    - -2
    - -1
    - Standard
    - +1
    - +2
    - +3
  - Kontrast → Seite 87
  - Tastenmodulkontrast → Seite 90
- Programmtasten
  - Normal
    - Bearbeiten.  $\textcircled{$\cong$}$  → Seite 50.
  - Ebene2
    - Bearbeiten. □ → Seite 50.
- Key Module 1 (wenn vorhanden, wie Programmtasten)
- Key Module 2 (wenn vorhanden, wie Programmtasten)
- Tastenton
  - Lautstärke
    - Aus
    - Gering
    - Mittel
    - Hoch
  - Tasten
    - Nur Tastenfeld
    - Alle Tasten
- Energiesparmodus
  - Beleuchtungsdauer
    - 1 Minute (Voreinstellung)
    - 5 Minuten
    - 30 Minuten
    - 60 Minuten
    - 2 Std.
    - 4 Std.
    - 8 Std.

#### Lokalität

- Land  $\cong$   $\rightarrow$  Seite 104
- Sprache  $\textcircled{B} \rightarrow$  Seite 102
- Datumsformat  $\textcircled{\ } \rightarrow$  Seite 94
- Uhrzeitformat  $\textcircled{\baselinetwidth} \rightarrow$  Seite 93

#### Sicherheit

- Passwort
  - Aktuelles Passwort
  - Neues Passwort  $\textcircled{\baselinetwidth}$   $\rightarrow$  Seite 83
  - Passwort bestätigen

#### Telefonbuch

- − Kontaktliste  $\textcircled{=} \rightarrow$  Seite 73
- − Neuer Kontakt m → Seite 73
  - Nachname
  - Vorname
  - Nummer
- − Alle Kontakte löschen m → Seite 74
  - Löschen betätigen

Diagnosedaten <sup>(</sup> → Seite 108

# Ratgeber

### Pflege des Telefons

- Das Telefon soll nicht mit färbenden, fettenden oder aggressiven Stoffen in Berührung kommen.
- Reinigen Sie das Telefon mit einem feuchten Tuch oder einem Antistatiktuch. Kein trockenes Tuch verwenden!
- Bei starker Verschmutzung reinigen Sie das Telefon mit verdünntem, tensidhaltigen Neutralreiniger, z. B. Spülmittel. Entfernen Sie den Reiniger anschließend restlos mit einem feuchten Tuch (nur Wasser).
- Verwenden Sie keine alkoholhaltigen oder kunstoffangreifenden Reinigungsmittel, auch kein Scheuerpulver!

### Funktionsstörungen beheben

#### Gedrückte Taste reagiert nicht:

Überprüfen Sie, ob sich die Taste verklemmt hat.

#### Telefon läutet nicht bei Anruf:

Überprüfen Sie, ob der Rufton ausgeschaltet ist (siehe Symbol in der Statuszeile des Displays → Seite 81). Wenn ja, Rufton einschalten.

#### Rufnummer lässt sich nicht wählen:

Überprüfen Sie, ob Ihr Telefon gesperrt ist (Displayanzeige: "Telefon gesperrt. Zum Entsperren PIN eingeben. "). Wenn ja, entsperren Sie das Telefon.

#### Bei allen übrigen Störungen:

Wenden Sie sich zuerst an Ihr zuständiges Fachpersonal. Bei nicht behebaren Störungen muss diese den Kundendienst verständigen.

### Ansprechpartner bei Problemen

Bei Störungen, die länger als beispielsweise 5 Minuten dauern, wenden Sie sich bitte an Ihr zuständiges Fachpersonal.

### Tasten beschriften

Sie haben folgende Möglichkeiten, die Tasten des **OpenStage Key Module 15** ( $\rightarrow$  Seite 14) mit den darauf gelegten Funktionen oder den darunter gespeicherten Rufnummern zu beschriften:

Beschriften

- Von Hand:
- Beschriftungsstreifen sind Ihrem OpenStage Key Module 15 beigepackt. Notieren Sie die Funktion bzw. einen Namen auf einem weißen Feld in den Streifen und stecken Sie den Streifen auf Ihrem OpenStage Key Module 15 ein.
- Mit einem Computer über das Internet: Sie finden das "Online-Labelling Tool" zusammen mit der Benutzerschnittstelle unter <u>http://wiki.unify.com/index.php/Key\_Labelling\_Tool</u>
- Wählen Sie das passende Key Labelling tool in Ihrer Sprache aus. Sie können das Tool gleich online über Ihren Browser verwenden oder für die lokale Benutzung herunterladen.

# Lokales Benutzermenü

### Benutzermenü am Telefon öffnen

Zum Aufrufen des Telefonmenüs drücken Sie die Taste E.

Im Menü **Einstellungen** das Menü **Benutzer** öffnen. Sie werden aufgefordert, das Benutzerpasswort → Seite 83 einzugeben. Bestätigen Sie Ihre Eingabe mit **OK**. Die Optionen des Benutzermenüs stehen zur Verfügung.

### Darstellung des Benutzermenüs

Die meisten Einstellungen, die Sie über das Benutzermenü am Telefon vornehmen können, können Sie auch über die Web-Schnittstelle  $\rightarrow$  Seite 110 vornehmen.

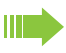

+

Die ausgegrauten Optionen sind für den Betrieb an OpenScape Business, OpenScape Office und HiPath 3000 nicht relevant.

Änderungen werden in der Regel mit der Option **Speichern & beenden** bestätigt oder mit der Option **Beenden (ohne Speichern)** verworfen. Sie können die aktuelle Menüebene mit der linken Taste des Navigators verlassen (→ Seite 16).

#### **Benutzer**

#### **Datum und Uhrzeit**

| –Optionen: Speiche<br>–Beenden (ohne | ern & beenden<br>9 Speichern)     |            |
|--------------------------------------|-----------------------------------|------------|
| –Uhrzeit: hh:mm                      |                                   | → Seite 91 |
| –Datum: TT.MM.JJ                     | JJ                                | → Seite 91 |
| –Sommerzeit: Ja                      |                                   | → Seite 92 |
| –Ja<br>–Nein                         |                                   |            |
| -Differenz (Min.): n                 | nm                                | → Seite 92 |
| –Auto DST: Ja/Ńei                    | n                                 | → Seite 93 |
| Audio                                |                                   |            |
| -Lautstärken                         |                                   |            |
| –Optionen: Spei<br>– Beenden (oh     | chern & beenden<br>ine Speichern) |            |
| -Lautsprecher:                       |                                   | → Seite 95 |
| -Rufton:                             |                                   | → Seite 95 |
| –Hörer:                              |                                   | → Seite 95 |
| –Kopfhörer:                          |                                   | → Seite 95 |
| -Freisprechen:                       |                                   | → Seite 95 |
| -Rollover:                           |                                   | → Seite 95 |
| –Einstellungen                       |                                   |            |
| -Optionen: Spei                      | chern & beenden                   |            |
| – Beenden (oh                        | ine Speichern)                    |            |
| –Rufton: Ruftond                     | datei                             | → Seite 96 |
| – Muster                             |                                   |            |
| – Ringer1.wav                        |                                   |            |
| – Ringer2.wav                        |                                   |            |
| – Ringer3.wav                        |                                   |            |
| <ul> <li>– Ringer4.wav</li> </ul>    |                                   |            |

- Ringer5.wav

| – Ringer6.wav                                                 |                          |
|---------------------------------------------------------------|--------------------------|
| –Mustermelodie: 2                                             | → Seite 97               |
| <ul> <li>Wertebereich 1 bis 8</li> </ul>                      |                          |
| –Musterfolge: 1                                               | → Seite 98               |
| <ul> <li>Wertebereich 1 bis 6</li> </ul>                      |                          |
| –Raumakustik: Normal                                          | → Seite 96               |
| – Normal                                                      |                          |
| – Hallend                                                     |                          |
| – Gedämpft                                                    |                          |
| –Lauthören: Standardmodus                                     | → Seite 98               |
| <ul> <li>Standardmodus</li> </ul>                             |                          |
| – US-Modus                                                    |                          |
| <ul> <li>–Kopfhöreranschluss: Schnurloser Kopfhöre</li> </ul> | $r \rightarrow Seite 99$ |
| <ul> <li>Verkabelter Kopfhörer</li> </ul>                     |                          |
| <ul> <li>Schnurloser Kopfhörer</li> </ul>                     |                          |
| – Konferenzgerät                                              |                          |
| -Spezielle Ruftöne                                            |                          |
| –Intern (bzw. Extern                                          |                          |
| – Optionen Speichern & beenden                                |                          |
| – Beenden (ohne Speichern)                                    |                          |
| – Vorhanden: Ja/Nein                                          |                          |
| – Ruftonart Muster                                            | $\rightarrow$ Seite 100  |
| – Muster                                                      |                          |
| – Ringer1.mp3                                                 |                          |
| – Ringer2.mp3                                                 |                          |
| – Ringer3.mp3                                                 |                          |
| – Ringer4.mp3                                                 |                          |
| – Ringer5.mp3                                                 |                          |
| – Ringerő.mp3                                                 |                          |
| – Mustermelodie 2                                             | $\rightarrow$ Seite 100  |
| - Wertebereich 1 bis 8                                        | ) Osite 404              |
| – Musterroige 1                                               | $\rightarrow$ Selte 101  |
| - Wertebereich 1 bis 6                                        |                          |
| H Konfiguration                                               |                          |
| -Abgehende Anrufe                                             |                          |
| -Optionen: Speichern & beenden                                |                          |
| – Beenden (ohne Speichern)                                    |                          |
| –Verzög, autom, Wahl: 6                                       | → Seite 69               |
| – Wertebereich 1 bis 9                                        | ,                        |
| –Rückruf: Ja                                                  |                          |
| – Ja                                                          |                          |
| – Nein                                                        |                          |
| –Besetzt bei Wählen: Ja                                       | → Seite 70               |
| – Ja                                                          |                          |
| – Nein                                                        |                          |
| –Übergabe bei Rufton: Ja                                      | → Seite 64               |
| – Ja                                                          |                          |
| – Nein                                                        |                          |
| –Sofort wählen: Ja                                            | → Seite 37               |
| – Ja                                                          |                          |
| – Nein                                                        |                          |
| –Ankommende Anrufe                                            |                          |
| -Weiterleiten                                                 |                          |
| – Optionen: Speichern & beenden                               |                          |
| – Beenden (ohne Speichern)                                    |                          |
| – Weiterleitung zul.: Ja                                      | → Seite 55               |

| – Ja                                              |                                             |               |
|---------------------------------------------------|---------------------------------------------|---------------|
| – Nein                                            |                                             |               |
| – Standardziel:                                   | $\rightarrow$                               | Seite 55      |
| – Weiterl. zu Direktr: Ja/Nein <sup>[1]</sup>     |                                             |               |
| –Umleiten                                         |                                             |               |
| – Einstellungen                                   |                                             |               |
| – 🛛 ohne Bedingung: 12345                         | $\rightarrow$                               | Seite 47      |
| – Ziel eingeben (Kontextmenü)                     | $\rightarrow$                               | Seite 45      |
| – aaf. Liste schon gespeicherter Numme            | rn (                                        | (Kontextmenü) |
| – Favoriten bearbeiten (Kontextmenü)              | → `                                         | Seite 46      |
| – Optionen: Speichern & beenden                   |                                             |               |
| – Beenden (ohne Speichern)                        |                                             |               |
| – Wertebereich 1 bis 5                            |                                             |               |
| – Kopieren                                        | $\rightarrow$                               | Seite 46      |
| – Einfügen (wenn Kopieren aktiv)                  | $\rightarrow$                               | Seite 46      |
| $-\Pi$ Besetzt                                    | ÷                                           | Seite 47      |
| – Ziel eingeben (Kontextmenü)                     | ,                                           |               |
| – aaf Liste schon gespeicherter Numme             | rn (                                        | Kontextmenii) |
| – Eavoriten bearbeiten (Kontextmenü)              | , ווו<br>ב                                  | Soito 16      |
| - Optionen: Speichern & beenden                   | ~                                           | Selle 40      |
| - Beenden (ohne Speichern)                        |                                             |               |
| <ul> <li>Wertebereich 1 bis 5</li> </ul>          |                                             |               |
| – Konieren                                        | <b>→</b>                                    | Seite 46      |
| Finfügen (wenn Konieren aktiv)                    |                                             |               |
| $\square$ Koino Antwort:                          | <u>ــــــــــــــــــــــــــــــــــــ</u> | Soito 17      |
| Ziel eingeben (Kentextmenü)                       | ~                                           | Seite 47      |
| - Ziel eingeben (Kontextmend)                     |                                             | Ventextmonü)  |
| – ggi. Liste schon gespeichenter Numme            | anı (                                       | Soite 46      |
| – Favoriten bearbeiten (Kontextmenu)              | 7                                           | Selle 40      |
| – Optionen: Speichern & beenden                   |                                             |               |
| - Deenden (onne Speichen)<br>Wortoboroich 1 bis 5 |                                             |               |
| - Weitebereich T bis 5                            | د                                           | Soito 16      |
| Einfügen (wenn Kenieren aktiv)                    | ~                                           | Seite 40      |
| Vorzägerung einet <sup>[2]</sup>                  | ~                                           | Selle 40      |
|                                                   | 7                                           | Selle 40      |
| – wallungen                                       |                                             |               |
| – Oplionen: Speichern & beenden                   |                                             |               |
| - Beenden (onne Speichern)                        | 、                                           | Saita FG      |
|                                                   | 7                                           | Selle 30      |
| - Ja<br>Noin                                      |                                             |               |
| – Nelli<br>hörbaro Warnsignalo: Noin              | _                                           | Soito 56      |
|                                                   | ~                                           | Selle JU      |
| – Ja<br>– Nein                                    |                                             |               |
| – I Imleitender Teilnehmer: Letzten anzei         | aor                                         | > Soito 56    |
| - Ersten anzeigen                                 | yei                                         | i > Gene 50   |
| – Letzten anzeigen                                |                                             |               |
| -Bearbeiten                                       |                                             |               |
| – Ontionen: Speichern & beenden                   |                                             |               |
| – Beenden (ohne Speichern)                        |                                             |               |
| – Anklonfen zulassen: Ja                          | <b>→</b>                                    | Seite 62      |
|                                                   | 1                                           |               |
| – Nein                                            |                                             |               |
| – Anrufschutz zul · la                            | د                                           | Seite 82      |
|                                                   | 7                                           |               |
| – Ja<br>Noin                                      |                                             |               |
| - NUIII<br>Reportat hai Wählang Ja                | 、                                           | Soito 70      |
| - Deselzi dei Wanien: Ja                          | $\rightarrow$                               | Selle /U      |

1. Information – nur lesen

2. Nur wenn das Fachpersonal "Server features" ausgeschaltet hat

– Ja Nein -CTI-Anrufe - Optionen: Speichern & beenden - Beenden (ohne Speichern) - Auto-Antwort: Ja → Seite 65 – Ja – Nein - Piepton bei Auto-Antwort: Ja → Seite 65 – Ja Nein - Piep b. AutoW.aufn.: Ja → Seite 66 – Ja – Nein -Bestehende Verbindungen -Optionen: Speichern & beenden - Beenden (ohne Speichern) -Anrufübergabe zul.: Ja → Seite 64 Nein Zurück -Zus.-schalten zul.: Ja → Seite 41 – Ja Nein -Konf. verl. erlauben: Ja → Seite 72 – Ja – Nein -Halteerinner, zul.: Ja → Seite 58 – Ja Nein → Seite 58 -Verzög. Halteerinn.: 8 - Wertebereich 3 bis 15 -Halten und Auflegen Ja → Seite 59 – Ja – Nein -Wartemusik: Ja → Seite 59 – Ja Nein -Konferenzen zul.: Ja → Seite 72 – Ja Nein -Ton, sicherer Anruf: Ja – Ja – Nein -Zuordnung umschalten: Ja → Seite 62 – Ja Nein -VS Alarm (nicht OpenScape Business) -Kontextmenü -Menü automatisch anzei...Ja → Seite 105 – Ja Nein -Anzeigedauer 20 → Seite 105 - 5 - 10 - 20 - 30 - 60

| – 120                                                       |                         |
|-------------------------------------------------------------|-------------------------|
| – Unbegr. Anz.                                              |                         |
| –⊞ Keyset                                                   |                         |
| -Leitungen ( <b>nicht</b> für OpenScape Business)           | )                       |
| –Übersicht ( <b>nicht</b> für OpenScape Business)           |                         |
| -BLF (nicht für OpenScape Business)                         |                         |
|                                                             |                         |
| Apruforotokollierung                                        |                         |
| -Antiprotokollerung<br>Ontionon: Speichern & beenden        |                         |
| -Optionen: Speichern & beenden                              |                         |
| - Deenden (onne Speichen)                                   | N Calta 70              |
| - Ruijournai aktivierenja                                   | $\rightarrow$ Selle 78  |
| – Nein                                                      |                         |
| – Entgangene Anrufe                                         | $\rightarrow$ Selte 79  |
| <ul> <li>Speichern &amp; beenden</li> </ul>                 |                         |
| <ul> <li>Beenden (ohne Speichern)</li> </ul>                |                         |
| <ul> <li>Woanders angenommen = n. enthalten</li> </ul>      |                         |
| <ul> <li>enthalten</li> </ul>                               |                         |
| <ul> <li>– Eintrag löschen = Löschen nach Rückru</li> </ul> | ıf                      |
| <ul> <li>Manuelles Löschen</li> </ul>                       |                         |
|                                                             |                         |
| ± Telefon                                                   |                         |
| –Display                                                    |                         |
| -Optionen: Speichern & beenden                              |                         |
| – Beenden (ohne Speichern)                                  |                         |
| -Helligkeit                                                 | → Seite 88              |
| -Kontrast                                                   | → Seite 87              |
| -Tastenmodulkontrast                                        | → Seite 90              |
|                                                             |                         |
| Drücken Sie die zu programmierende Taste                    |                         |
| Ontionon: Speichern & boondon                               |                         |
| -Optionen. Speichern & beenden                              |                         |
| – Beenden (onne Speichen)                                   | N 0 - H - 50            |
| -Ebene 1: Nicht zugewiesen                                  | $\rightarrow$ Selle 50  |
| – Nicht zugewiesen                                          |                         |
| – Weitere Funktionen siehe                                  | $\rightarrow$ Seite 124 |
| –Bezeichnung: vorgegeben bzw. individuell                   |                         |
| –Einstellungen: abhängig von der Funktion                   |                         |
| –Ebene 2: Nicht zugewiesen                                  | → Seite 50              |
| <ul> <li>Nicht zugewiesen</li> </ul>                        |                         |
| – Weitere Funktionen siehe                                  | → Seite 124             |
| –Bezeichnung: vorgegeben bzw. individuell                   |                         |
| –Einstellungen: abhängig von der Funktion                   |                         |
| -Key Module (wenn vorhanden, wie Programm                   | ntasten)                |
| -Tastenklick                                                | ,                       |
| –Ontionen Speichern & beenden                               |                         |
| – Beenden (ohne Speichern)                                  |                         |
| Lautstärke                                                  | Soito 101 د             |
|                                                             |                         |
| - Aus<br>Coring                                             |                         |
|                                                             |                         |
|                                                             |                         |
| – Hoch                                                      |                         |
| -lasten                                                     | → Seite 102             |
| <ul> <li>– Nur Tastenfeld</li> </ul>                        |                         |
| – Alle Tasten                                               |                         |
|                                                             |                         |

-Energiesparmodus → Seite 89 -Zeit für Hintergrundbeleuchtung - Hintergrundbeleuchtung: 1 Minute - Hintergrundbeleuchtung: 5 Minuten - Hintergrundbeleuchtung: 30 Minuten - Hintergrundbeleuchtung: 60Minuten - Hintergrundbeleuchtung: 2 Stunden - Hintergrundbeleuchtung: 4 Stunden - Hintergrundbeleuchtung: 8 Stunden -Zurück Lokalität -Optionen: Speichern & beenden -Beenden (ohne Speichern) -Land: DE → Seite 104 -DE -Weitere Länder siehe → Seite 104 → Seite 102 -Sprache: Deutsch -Deutsch -Weitere Sprachen siehe → Seite 103 -Datumsformat: TT.MM.JJJJ → Seite 94 -TT.MM.JJJJ -JJJJ-MM-TT -MM/TT/JJJJ -Uhrzeitformat: 24 Stunden → Seite 93 -24 Stunden -12 Stunden (AM/PM) Sicherheit → Seite 83 -Benutzerpasswort ändern -Optionen: Speichern & beenden - Beenden (ohne Speichern) -Aktuelles Passwort: -Neues Benutzerpasswort: -Neues Benutzerpasswort bestätigen: → Seite 85 -Codeschloss -Optionen: Speichern & beenden – Beenden (ohne Speichern) -Telefon sperren: Nein – Ja Netzwerkinformationen -Optionen: Verlassen → Seite 106 -Adresse des Telefons: -Web-Adresse: -IP-Adresse: -LAN-RX: -LAN-TX: -PC-RX: -PC TX:

–LAN aut. festgelegt: Ja

-LAN-Informationen: 10 Mbit/s Vollduplex

–PC aut. festgelegt: Ja

#### Diagnosedaten→ Seite 108

#### Zurücksetzen

| -Optionen: Abbrechen                    |               |       |     |
|-----------------------------------------|---------------|-------|-----|
| –Abbrechen                              |               |       |     |
| –Ausgewählte Benutzerdaten zurücksetzen | $\rightarrow$ | Seite | 53  |
| –Alle Benutzerdaten zurücksetzen        | $\rightarrow$ | Seite | 107 |
| -Daten der Funktionst: Nein             | $\rightarrow$ | Seite | 53  |
| –Ja                                     |               |       |     |
| –Nein                                   |               |       |     |

### Tastenfunktionen

#### Ebene 1

Folgende Funktionen können Sie auf die Ebene 1 der Funktionstasten programmieren:

- Zielwahl
- Wahlwiederholung
- Umleiten aller Anrufe
- Uml. b. Nichtm
- Umleiten bei besetzt
- Rufton aus
- Halten
- Makeln
- Übergabe vor Melden
- Anruf übergeben
- Weiterleiten
- Ebenen-Taste
- Konferenz
- Kopfhörer
- Anrufschutz
- Anrufübern.
- Erweiterte Zielwahl
- Funktionsumschaltung
- Telefonbildschirm anzeigen
- Mobilität
- Gezielte Übernahme
- Rückruf
- Rückrufe abbrechen
- Rückfrage
- Anklopfen
- Sofortiger Ruf
- Vorschau
- Anrufaufzeichnung
- · Anwendung starten
- Integ. Umleit
- · Telefonbuch starten

#### Ebene 2

Folgende Funktionen können Sie auf die Ebene 2 der Funktionstasten programmieren:

- Zielwahl
- · Wahlwiederholung
- Makeln
- Übergabe vor Melden
- Anruf übergeben
- Weiterleiten
- Konferenz
- Erweiterte Zielwahl
- Freigeben (Trennen)
- Rückruf
- Rückrufe abbrechen
- Rückfrage
- Anwendung starten

# Stichwortverzeichnis

## Α

| Abstand für Freisprechen | 4      |
|--------------------------|--------|
| Administration           |        |
| AICS Zip tone            |        |
| Allgemeine Informationen | 9      |
| Anklopfen                | 60     |
| Anruf                    |        |
| Ankommend                |        |
| Umleiten                 |        |
| Weiterleiten             |        |
| Zurückweisen             | 55     |
| Anrufansicht             |        |
| Anrufschutz              |        |
| Anschlussmöglichkeiten   |        |
| Audio                    |        |
| Lautstärke               |        |
| Raumakustik              |        |
| Audio-Bedienelemente     |        |
| Audiotasten              |        |
| Aufstellort              | 4      |
| Auto-Headset             | 32, 40 |

## В

| 11 |
|----|
| 14 |
| 9  |
| 3  |
|    |

# С

| CallLog        |    |
|----------------|----|
| CE-Kennzeichen | 3  |
| Context        | 37 |

## D

| Datum                 | 91 |
|-----------------------|----|
| Display-Einstellungen |    |
| Kontrast              | 87 |
| Display-Helligkeit    | 88 |
| Displaysymbole        | 20 |

## Е

| Einstellungen             | 87 |
|---------------------------|----|
| Eintrag löschen           | 79 |
| Energiesparmodus          | 89 |
| Ethernet-Switch verwenden | 13 |

## F

| Favoriten für Umleitung         | 46     |
|---------------------------------|--------|
| Format für Zeitanzeige          | 93     |
| Freiprogrammierbare Sensortaste | 17, 49 |
| Freisprechen                    | 32, 33 |
| Funktionstasten                 | 15     |

## G

| Gespräch                      |    |
|-------------------------------|----|
| Annehmen                      |    |
| Beenden                       |    |
| Halten                        | 57 |
| Übergeben                     | 63 |
| Grafik-Display                | 20 |
| Ruflisten                     | 27 |
| Sprachnachrichten             |    |
| Symbole für Verbindungsstatus |    |
| Grafik-Display-Einstellungen  |    |
| Kontrast                      | 87 |

## Н

| Headset                        | 54    |
|--------------------------------|-------|
| Gespräch automatisch annehmen  | 2, 40 |
| Headset-Anschlusses einstellen | 99    |
| Hintergrundbeleuchtung         | 89    |
| Hotline                        | 38    |

## Κ

| Konferenz         | 71 |
|-------------------|----|
| Konferenz starten |    |
| Kontakte suchen,  |    |
| Kontext-Menüs     | 21 |

### L

| Lauthören3                            | 64 |
|---------------------------------------|----|
| LDAP7                                 | 5  |
| LED-Anzeigen                          |    |
| Direktruftasten1                      | 7  |
| Funktionstasten1                      | 7  |
| Listen (für Rufnummern und Kontakte)7 | 7  |

## Μ

| Makeln        | 40 |
|---------------|----|
| Mikrofon      | 34 |
| Musterfolge   | 98 |
| Mustermelodie | 97 |

# Ν

| Navigator                        | 16 |
|----------------------------------|----|
| Netzwerkanschlüsse besser nutzen | 13 |
| Normalwahl                       | 37 |
| Notruf                           | 85 |
| Notrufnummer85,                  | 86 |

### 0

| OpenStage Key Module 40 |  | 14 |
|-------------------------|--|----|
|-------------------------|--|----|

### Ρ

| Pop-Up-Menü  |  |
|--------------|--|
| Privatsphäre |  |

# R

| Rückfrage                          | 39       |
|------------------------------------|----------|
| Rückfrage im Zweitgespräch         | 60       |
| Rufeinstellungen                   |          |
| CTI-Gespräche                      | 96       |
| Ruflisten                          | . 26, 75 |
| Rufnummernverzeichnisse            | 77       |
| Rufsiegnalisierung unterschiedlich | 31       |
| Rufton aus                         | 80       |
| Rufton temporär                    | 81       |

# S

| Sensortasten zurücksetzen | 53     |
|---------------------------|--------|
| Servicemenü               |        |
| Sicherheit                | 80     |
| Sicherheitshinweise       | 3      |
| Sofortwahl                | 37, 68 |
| Spracheinstellung         | 102    |
| Ländereinstellung         | 104    |
| Sprache für Menüführung   | 102    |
| Statussymbole             |        |
| Störungen beheben         | 115    |
| Symbole                   |        |

### Т

| Tastenklick                | 101 |
|----------------------------|-----|
| Tastenmodulkontrast        | 90  |
| Telefon entsperren         | 86  |
| Telefonbildschirm anzeigen | 20  |
| Telefonbuch                |     |
| LDAP                       | 25  |
| Lokales Telefonbuch        |     |
| Neuer Kontakt              |     |
| Unternehmens-Telefonbuch   | 75  |
| Telefoneinstellungen       | 87  |
| Telefonpflege              | 115 |

## U

| Uhrzeit                                                                                                    |    |
|----------------------------------------------------------------------------------------------------|----|
| Umleitung                                                                                                    |    |
| aktivieren/deaktivieren                                                                                                    | 47 |
| Favoriten                                                                                                    | 46 |
| letztes Ziel                                                                                                    | 44 |
| variabel                                                                                                    | 44 |
| Zielrufnummer                                                                                                    | 44 |
| Zielrufnummer kopieren/einfügen                                                                                                | 46 |
| Zielrufnummer speichern                                                                                                    | 45 |
| Unterschiedliche Rufsiegnalisierung                                                                                            | 31 |
| variabel<br>Zielrufnummer<br>Zielrufnummer kopieren/einfügen<br>Zielrufnummer speichern<br>Unterschiedliche Rufsiegnalisierung |    |

# V

| variable Umleitung 4 | variable Umleitung |  | 44 |
|----------------------|--------------------|--|----|
|----------------------|--------------------|--|----|

# W

| Wählplan            |          |
|---------------------|----------|
| Wähltastatur        |          |
| Wahlverzögerung     |          |
| Wahlwiederholung    |          |
| Warmline            |          |
| Webschnittstelle    | 110, 117 |
| Wichtige Hinweise   | 4        |
| Woanders angenommen | 79       |
|                     |          |

# Ζ

| Zielrufnummer                   | 44 |
|---------------------------------|----|
| Zielrufnummer kopieren/einfügen | 46 |
| Zielrufnummer speichern         | 45 |
| Zielwahltaste                   | 67 |
| Zweitanruf                      | 60 |
| ablehnen                        | 61 |
| ignorieren                      | 61 |
| weiterleiten                    | 61 |
| Zweitgespräch mit Rückfrage     | 60 |
|                                 |    |